# A G R A R STRUKTUR 2023 ERHEBUNG

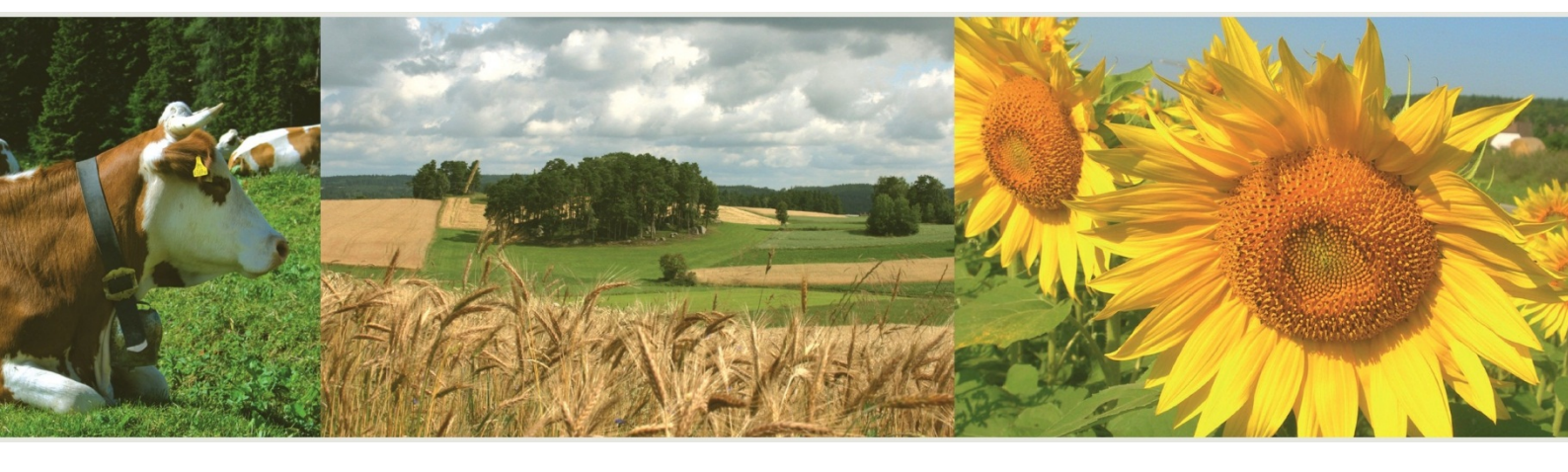

Ausfüllanleitung für den Webfragebogen

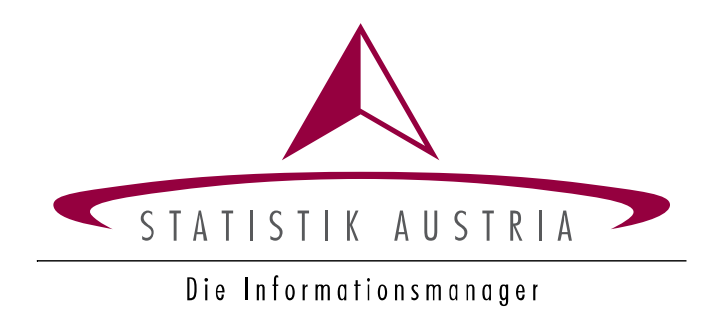

# A G R A R STRUKTUR 2023 ERHEBUNG

# Elektronischer Fragebogen

Herausgegeben von STATISTIK AUSTRIA

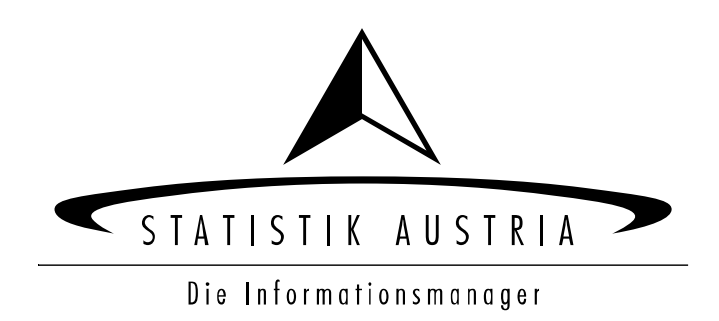

#### Herausgeberin und Herstellerin

STATISTIK AUSTRIA Bundesanstalt Statistik Österreich 1110 Wien Guglgasse 13

#### Für den Inhalt verantwortlich

Team der Agrarstrukturerhebung Tel.: +43 (0) 800 799 766 E-Mail: agrarstrukturerhebung@statistik.gv.at

#### Haftungsausschluss

Die Bundesanstalt Statistik Österreich sowie alle Mitwirkenden an der Publikation haben deren Inhalte sorgfältig recherchiert und erstellt. Fehler können dennoch nicht gänzlich ausgeschlossen werden. Die Genannten übernehmen daher keine Haftung für die Richtigkeit, Vollständigkeit und Aktualität der Inhalte, insbesondere übernehmen sie keinerlei Haftung für eventuelle unmittelbare oder mittelbare Schäden, die durch die direkte oder indirekte Nutzung der angebotenen Inhalte entstehen.

Korrekturhinweise senden Sie bitte an die Redaktion.

#### Copyright STATISTIK AUSTRIA

Das Produkt und die darin enthaltenen Daten sind urheberrechtlich geschützt. Alle Rechte sind der Bundesanstalt Statistik Österreich (STATISTIK AUSTRIA) vorbehalten. Bei richtiger Wiedergabe und mit korrekter Quellenangabe "STATISTIK AUSTRIA" ist es gestattet, die Inhalte zu vervielfältigen, verbreiten, öffentlich zugänglich zu machen und sie zu bearbeiten. Bei auszugsweiser Verwendung, Darstellung von Teilen oder sonstiger Veränderung von Dateninhalten wie Tabellen, Grafiken oder Texten ist an geeigneter Stelle ein Hinweis anzubringen, dass die verwendeten Inhalte bearbeitet wurden.

© STATISTIK AUSTRIA

#### Inhaltsverzeichnis

| 1 Allgemeines                                                                       | 6  |
|-------------------------------------------------------------------------------------|----|
| 1.1 Auskunftspflicht und Erhebungskriterien                                         | 6  |
| 1.2 Meldemöglichkeiten                                                              | 8  |
| 1.2.1 Betriebe, die 2023 einen Mehrfachantrag abgeben                               | 8  |
| 1.2.2 Betriebe, die 2023 keinen Mehrfachantrag abgeben                              | 9  |
| 2 Der Webfragebogen                                                                 | 10 |
| 2.1 Zur Verfügung stehende Hilfestellungen                                          | 10 |
| 2.2 Fehlerprüfung und Hinweise (fehlende, unplausible oder nicht korrekte Eingaben) | 10 |
| 2.3 Kurzanleitung – Verwendung des Fragebogens                                      | 11 |
| 2.4 Ausführliche Beschreibung der einzelnen Seiten                                  | 13 |
| 2.4.1 Anmeldung                                                                     | 13 |
| 2.4.2 Ausfüllen, Abschließen und Fehlerprüfung                                      | 16 |
| 2.4.3 Beschreibung der einzelnen Seiten                                             | 17 |
| 2.4.3.1 Startseite                                                                  | 17 |
| 2.4.3.2 Angaben zum Betrieb                                                         | 18 |
| 2.4.3.3 Ackerland                                                                   | 22 |
| 2.4.3.4 Bodennutzung                                                                | 26 |
| 2.4.3.5 Bodenbewirtschaftung                                                        | 30 |
| 2.4.3.6 Bewässerung                                                                 | 32 |
| 2.4.3.7 Viehbestand                                                                 | 35 |
| 2.4.3.8 Biolandbau                                                                  | 38 |
| 2.4.3.9 Maschinen und Geräte                                                        | 40 |
| 2.4.3.10 Nebentätigkeiten                                                           | 43 |
| 2.4.3.11 Arbeitskräfte                                                              | 45 |
| 2.4.3.12 Fragen zur Erhebung                                                        | 50 |
| 2.4.4 Abschließende Fehlerprüfung                                                   | 51 |
| 2.4.5 Datenspeicherung                                                              | 51 |
| 2.4.6 Druck des Fragebogens                                                         | 51 |
| 2.4.7 Übermittlung des Fragebogens                                                  | 52 |
| 2.4.8 Aufrufen des Fragebogens für die Erhebung der Erwerbsobstanlagen 2023         | 52 |
| 2.5 Erhebung der Erwerbsobstanlagen                                                 | 54 |
| 2.5.1 Das Wichtigste in Kürze                                                       | 54 |
| 2.5.1.1 Rechtsgrundlagen                                                            | 54 |
| 2.5.1.2 Auskunftspflicht                                                            | 54 |
| 2.5.1.3 Was ist zu tun                                                              | 54 |
| 2.5.1.4 Erhebungskriterien, Stichtag, Referenzzeitraum                              | 55 |
| 2.5.1.5 Übersicht der Erhebungsinhalte, Gliederung des Fragebogens                  | 55 |
| 2.5.2 Ausführliche Beschreibung des Webfragebogens                                  | 56 |
| 2.5.2.1 Seitenbearbeitung: Ausfüllen, Abschließen und Fehlerprüfung                 | 56 |
| 2.5.2.2 Startseite                                                                  | 57 |
| 2.5.2.3 Seite Angaben zum Betrieb                                                   | 57 |
| 2.5.2.4 Seite Sorten, Arten                                                         | 59 |
| 2.5.2.5 Seite Kernobst                                                              | 60 |
| 2.5.2.6 Seite Steinobst, Schalenobst                                                | 61 |
| 2.5.2.7 Seite Beerenobst, Holunder, Sonstiges Obst                                  | 63 |
| 3 Rat und Hilfe                                                                     | 65 |

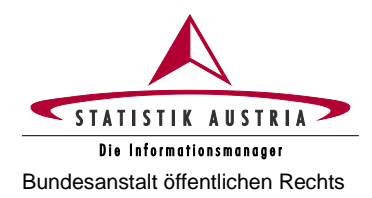

### **1 Allgemeines**

Die Datenerfassung zur Agrarstrukturerhebung erfolgt ausschließlich über einen elektronischen Fragebogen (eQuest). Dieser Fragebogen basiert auf den Erfahrungen und Anregungen, die im Rahmen der Agrarstrukturerhebungen 2005 bis 2020 gesammelt werden konnten. Dabei wurde vor allem versucht, die Funktionalitäten möglichst praktikabel und anwendungsfreundlich für die Auskunftspflichtigen umzusetzen.

Der Fragebogen weist neben einem standardisierten Aufbau auch standardisierte Zugangs-, Bedien- und Hilfefunktionen auf, die im Hinblick auf eine möglichst einfache Bedienung und unter Berücksichtigung aller notwendigen Sicherheitsanforderungen (Datenschutz etc.) und Vorgaben für Barrierefreiheit realisiert wurden.

Hinsichtlich der Meldemöglichkeiten wird zwischen Betrieben, die 2023 einen Mehrfachantrag (MFA) abgeben, und jenen, die keinen MFA abgeben, unterschieden (siehe Kapitel 1.2).

Zeitgleich zur Agrarstrukturerhebung (AS) 2023 findet die Erhebung der Erwerbsobstanlagen statt.

- Für Erwerbsobstbetriebe, die Statistik Austria bereits bekannt sind, werden die auszufüllenden Fragebögen standardmäßig in der Fragebogen-Auswahl des Statistik Austria Portals angezeigt. Es wird trotzdem empfohlen, zuerst den Fragebogen zur Agrarstrukturerhebung und anschließend den spezifischen Fragebogen zur Erhebung der Erwerbsobstanlagen auszufüllen.
- Für Erwerbsobstbetriebe, die Statistik Austria noch nicht bekannt sind, wird aufgrund entsprechender Einträge im AS-Fragebogen (Erwerbsobstflächen auf der Seite "Bodennutzung") ein spezifischer Erwerbsobstfragebogen generiert. Dieser ist nach Abschluss und Meldung des AS-Fragebogens für Sie verfügbar und verpflichtend auszufüllen.
- Bitte beachten Sie, dass eine Meldebestätigung erst nach ordnungsgemäßer Meldung sämtlicher für Sie relevanter Fragebögen vom System ausgestellt wird.

#### 1.1 Auskunftspflicht und Erhebungskriterien

Zur Auskunftserteilung sind alle Bewirtschafter:innen von Betrieben verpflichtet. Wenn Ihr Betrieb mindestens eines der folgenden **Erhebungskriterien** aufweist, sind alle für den Betrieb relevanten Felder auszufüllen:

#### Erhebungsrelevante Einheiten sind:

#### Landwirtschaftliche Betriebe, die einen der folgenden Schwellenwerte erreichen:

- > 3 Hektar landwirtschaftlich genutzte Fläche (300 Ar);
- 3 Hektar Dauergrünland (300 Ar);
- 1,5 Hektar Ackerland (150 Ar);
- > 0,5 Hektar Kartoffeln (50 Ar);
- > 0,1 Hektar Gemüse und Erdbeeren (in Summe) (10 Ar);
- 0,1 Hektar Heil-, Duft- und Gewürzpflanzen, Blumen und Zierpflanzen im Freiland, Sämereien und Pflanzgut, Rebschulen, Baumschulen, Forstbaumschulen (in Summe) (10 Ar);
- > 0,1 Hektar Erwerbsweinbauflächen (10 Ar);
- 0,15 Hektar erwerbsobstbaulich genutzte Apfelanlagen, Marillenanlagen (in Summe) (15 Ar) bzw. 0,3 Hektar erwerbsobstbaulich genutzte Obstanlagen, sonstige Dauerkulturflächen (ohne Weingärten, Rebschulen, Baumschulen und Forstbaumschulen) (in Summe) (30 Ar);
- 100 m² überwiegend erwerbsmäßig bewirtschaftete begehbare Gewächshäuser mit Glas-, Folien- oder Kunststoffeindeckung;

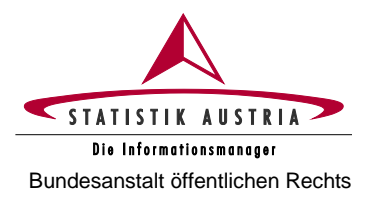

- 100 m² Zuchtpilze;
- Viehhaltung mit mindestens 1,7 Gro
  ßvieheinheiten (gem
  ä
  ß Umrechnungsschl
  üssel Gro
  ßvieheinheiten).

**Forstwirtschaftliche Betriebe mit mindestens 10 Hektar Waldfläche** (forstwirtschaftliche Betriebe mit mindestens 2 Hektar bis unter 10 Hektar Waldfläche werden über Verwaltungsdaten abgedeckt).

**Hinweis** Gemäß § 9 Bundesstatistikgesetz 2000 idgF besteht Auskunftspflicht. Sollten Sie Ihrer Meldeverpflichtung nicht nachkommen, wird diese Verwaltungsübertretung von der Bezirksverwaltungsbehörde geahndet.

Sollte keines der Erhebungskriterien für den Betrieb (Summe Haupt- und Teilbetriebe) zutreffen, ist unbedingt eine **Leermeldung** abzugeben.

Bei einem Verkauf, einer Übergabe oder Gesamtverpachtung ist an der Feststellung des:der neuen Auskunftspflichtigen verpflichtend mitzuwirken!

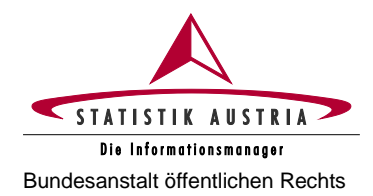

#### 1.2 Meldemöglichkeiten

Bei den Meldemöglichkeiten wird grundsätzlich unterschieden zwischen Betrieben, die 2023 einen Mehrfachantrag (MFA) abgeben, und jenen, die keinen MFA abgeben.

#### 1.2.1 Betriebe, die 2023 einen Mehrfachantrag abgeben

Sobald ein MFA-Betrieb seinen MFA im eAMA System abgegeben hat und für alle Schläge die entsprechende Schlagnutzungsart definiert wurde, sind diese Flächendaten für den elektronischen Fragebogen der Agrarstrukturerhebung automatisch abrufbar und die Erhebung kann durchgeführt werden. Die Möglichkeiten sind folgende:

- Landwirt:innen, die in der Lage sind, den Fragebogen selbstständig und direkt über den eigenen PC (Direktmelder:innen) auszufüllen und abzusenden, sollen dies zeitnah nach Abgabe des MFA erledigen – bis 15. Mai 2023.
- Im Bedarfsfall kann die **Unterstützung der Landwirtschaftskammern (LK)** auf Bezirksebene in Anspruch genommen werden.

#### WICHTIGE VORAUSSETZUNGEN DAFÜR SIND:

- ! Um bei der LK auf den Fragebogen zugreifen zu können, ist das Anschreiben von Statistik Austria mit den entsprechenden Zugangsdaten (AKTIVIERUNGSCODE!) mitzunehmen!
- ! Für eine zügige Abwicklung ist eine entsprechende Vorbereitung bzw. die Mitnahme der benötigten Unterlagen unerlässlich.
- Im Optimalfall füllen Sie bereits vor dem Termin bei der Landwirtschaftskammer auf Bezirksebene jene Seiten des elektronischen Fragebogens zuhause aus, die unabhängig von den Flächendaten des MFA sind (Stammdaten, Viehbestand, Maschinen und Geräte, Nebentätigkeiten und Arbeitskräfte).
- Sollte die Finalisierung des eQuest-Fragebogens unmittelbar nach MFA-Abgabe auf der Landwirtschaftskammer aus Kapazitätsgründen nicht möglich sein, wird von den Landwirtschaftskammern für die Erledigung der Meldung zur Agrarstrukturerhebung ein eigener Termin bis 30. Juni 2023 vergeben.

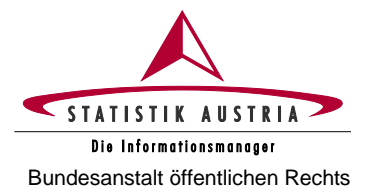

#### 1.2.2 Betriebe, die 2023 keinen Mehrfachantrag abgeben

Der Fragebogen kann auch in diesem Fall selbstständig und direkt über den eigenen PC (Direktmelder:innen) beantwortet werden.

Sollten Sie als Nicht-MFA-Betrieb keine Möglichkeit haben, den elektronischen Fragebogen selbstständig auszufüllen, können die Angaben mittels Telefoninterviews bekanntgegeben werden. Rufen Sie uns bitte unter der kostenlosen Hotline-Nr. 0800 799 766 an und vereinbaren Sie einen Interviewtermin.

Für die Durchführung des Telefoninterviews halten Sie bitte Ihr Passwort und die dafür erforderlichen Unterlagen bereit. Für die Vorbereitung verwenden Sie bitte diese Ausfüllanleitung.

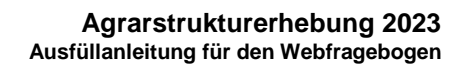

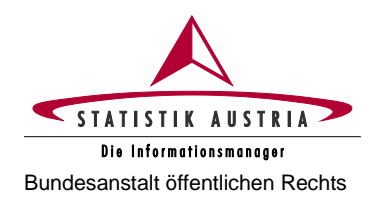

### 2 Der Webfragebogen

#### 2.1 Zur Verfügung stehende Hilfestellungen

| Hilfe zu eQuest            | Hier finden Sie Informationen zur Bedienung des eQuest-<br>Fragebogens.                                                                                                    |
|----------------------------|----------------------------------------------------------------------------------------------------|
| Informationen zur Erhebung | Mit einem Klick auf diesen Befehl gelangen Sie zur gesamten fachlichen Ausfüllhilfe. Alle Positionen im Fragebogen werden hier detailliert beschrieben.                                                            |
| i                          | Durch Anklicken des Hilfe-Icons (i) direkt bei den einzelnen<br>Positionen im Webfragebogen können inhaltliche <b>Hilfen</b> abgerufen<br>werden, die in einem eigenen Reiter (Registerkarte) angezeigt<br>werden. |

## 2.2 Fehlerprüfung und Hinweise (fehlende, unplausible oder nicht korrekte Eingaben)

Allfällige Eingabefehler werden im oberen Bereich der Fragebogenseite als Hinweis oder als Fehler ausgewiesen. Ein Hinweis wird mit einem braun hinterlegten Rufzeichen, ein Fehler mit einem rot hinterlegten Rufzeichen seitlich bei der betroffenen Position markiert.

Bevor Sie den Fragebogen an Statistik Austria melden können, müssen alle Fehler korrigiert worden sein. Ein Melden mit bestehenden Fehlern ist nicht möglich!

|   | Fehler für nicht korrekte Eingaben                                                                                                    |
|---|----------------------------------------------------------------------------------------------------|
|   | Beispiel:                                                                                                    |
|   | <ul> <li>Fehler</li> <li>Die Seite "Bodennutzung" kann erst nach dem Fertigstellen der Seite "Ackerland" beendet werden.</li> </ul>                                                                             |
| 0 | ك Die "landwirtschaftlich genutzte Fläche" darf nicht größer sein als die "Gesamtfläche" innerhalb einer Zeile.                                                                                                 |
|   | Nehmen Sie bitte entsprechende Korrekturen bei den gekennzeichneten Eingabefeldern (Positionen) vor. Beachten Sie bitte auch die Fehler außerhalb der gerade bearbeiteten Seite und korrigieren Sie auch diese. |

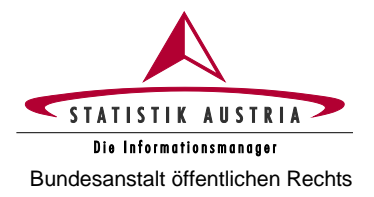

#### Hinweise für unplausible bzw. zu prüfende Eingaben

Beispiel:

A Hinweis

Leventuell in den Intensivobstflächen enthaltene extensiv genutzte Obstflächen sind abzuziehen und in Position 2005 Extensivobstanlagen einzutragen.

Prüfen Sie die Hinweise und nehmen Sie bitte, wenn nötig, entsprechende Korrekturen bei den gekennzeichneten Eingabefeldern (Positionen) vor. Sind keine Korrekturen erforderlich, bestätigen Sie den Hinweis durch das Anklicken des Feldes "Mögliche Hinweise treffen nicht zu" am Ende der jeweiligen Seite.

#### 2.3 Kurzanleitung – Verwendung des Fragebogens

| Aufsuchen der Webseite                          | https://portal.statistik.at                                                                  |
|-------------------------------------------------|----------------------------------------------------------------------------------------------|
| Anmeldung                                       | <ol> <li>Anmeldename + Passwort eingeben</li> <li><anmelden> anklicken</anmelden></li> </ol> |
| Auswahl der Applikation                         | Klicken Sie auf Agrarstrukturerhebung 2023 - Fragebogen                                      |
| <ul> <li>Auswahl des<br/>Fragebogens</li> </ul> | Klicken Sie auf Agrarstrukturerhebung 2023                                                   |

#### Bearbeiten Sie bitte der Reihe nach jede Seite des Fragebogens:

- 1. Startseite
- 2. Angaben zum Betrieb
- 3. Ackerland (falls zutreffend)
- 4. Bodennutzung
- 5. Bodenbewirtschaftung (falls zutreffend)
- 6. Bewässerung (falls zutreffend)

- 7. Viehbestand (falls zutreffend)
- 8. Biolandbau (falls zutreffend)
- 9. Maschinen und Geräte
- 10. Nebentätigkeiten
- 11. Arbeitskräfte
- 12. Fragen zur Erhebung

Einzelne Seiten sind interaktiv und schalten sich zu bzw. werden bei Nichtzutreffen ausgeblendet. D. h. der elektronische Fragebogen der Agrarstrukturerhebung ist dynamisch und die auszufüllenden Seiten ergeben sich durch die Beantwortung von Schlüsselfragen.

Auf den Seiten "Ackerland", "Bodennutzung" und "Viehbestand" variiert die Anzahl der angezeigten Spalten und ist abhängig von der Anzahl Ihrer Betriebsstätten (Teilbetriebe).

| Ausfüllen                       | Bitte füllen Sie alle für den Betrieb <b>relevanten Felder vollständig</b> aus.                                         |
|---------------------------------|----------------------------------------------------------------------------------------------------|
|                                 | Schließen Sie jede Seite durch Setzen des Häkchens bei<br>Die Einträge zu dieser Seite sind abgeschlossen.              |
| <ul> <li>Abschließen</li> </ul> | Seite keine Angaben erforderlich sind).                                                                                 |
|                                 | Beachten Sie, dass bestimmte Fehlerprüfungen erst dadurch ausgelöst werden.                                             |
|                                 | <seite prüfen=""> anklicken</seite>                                                                                     |
| <ul> <li>Prüfen</li> </ul>      | → Es erscheinen daraufhin eventuell Fehler (rot) oder Hinweise für unplausible bzw. zu pr üfende Eingaben (gelb/braun). |

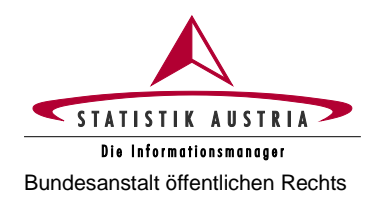

| Fehlermeldung anklicken   | Durch Anklicken der Fehler- bzw. Hinweismeldung gelangen Sie direkt zum jeweiligen Feld.                                                                                                    |
|---------------------------|----------------------------------------------------------------------------------------------------|
| Fehler korrigieren        | Bitte korrigieren Sie diese Fehler, bis beim Anklicken von <seite prüfen=""> zu der Seite keine Fehler mehr angezeigt werden.</seite>                                                                                                    |
| Hinweise prüfen           | Prüfen Sie die Hinweise und nehmen Sie, wenn nötig, entsprechende<br>Korrekturen bei den gekennzeichneten Eingabefeldern (Positionen)<br>vor. Sind keine Korrekturen erforderlich, bestätigen Sie den Hinweis<br>durch das Anklicken des Feldes "Mögliche Hinweise treffen nicht zu"<br>am Ende der jeweiligen Seite. |
| Speichern                 | Bitte sichern Sie von Zeit zu Zeit die eingegebenen Daten mit<br><speichern>. Nur so können Sie einen ungewollten Datenverlust<br/>vermeiden.</speichern>                                                                                                    |
| Weiter zur nächsten Seite | Bitte verwenden Sie zum Navigieren <b>NICHT</b> den " <b>BACKBUTTON</b> "<br><sup>2urock</sup> Ihres Browsers, sondern verwenden Sie die Schaltflächen<br><b><zurück></zurück></b> oder <b><weiter></weiter></b> von eQuest (am Ende der Seite).                                                                      |

#### Nach Abschluss aller Seiten

|                       | <alles prüfen=""> anklicken</alles>                                                                                                    |  |  |  |  |
|-----------------------|----------------------------------------------------------------------------------------------------|--|--|--|--|
|                       | → Es erscheinen daraufhin eventuell weitere Fehler (rot) oder<br>Hinweise für unplausible bzw. zu prüfende Eingaben (gelb/braun).                                                                                                    |  |  |  |  |
| Alles prüfen          | Fehlerhafte bzw. zu prüfende Seiten sind durch Symbole bzw.<br>farbliche Markierung in den Seitenauswahl-Schaltflächen erkennbar.                                                                                                    |  |  |  |  |
|                       | Startseite Angaben zum Betrieb Ackerland A Bodennutzung Bodenbewirtschaftung Viehbestand                                                                                                    |  |  |  |  |
| Fehler korrigieren    | Bitte korrigieren Sie die Fehler auf allen Seiten, bis beim Anklicken von <alles prüfen=""> keine Fehler mehr ausgewiesen werden.</alles>                                                                                                    |  |  |  |  |
| Hinweise prüfen       | Prüfen Sie die Hinweise und nehmen Sie, wenn nötig, entsprechende<br>Korrekturen bei den gekennzeichneten Eingabefeldern (Positionen)<br>vor. Sind keine Korrekturen erforderlich, bestätigen Sie den Hinweis<br>durch das Anklicken des Feldes "Mögliche Hinweise treffen nicht zu"<br>am Ende der jeweiligen Seite.                                                                      |  |  |  |  |
| Druckversion erzeugen | Sie können sich für den Eigenbedarf eine Druckversion erzeugen und ausdrucken bzw. abspeichern.                                                                                                    |  |  |  |  |
|                       | Wenn alle Seiten <b>vollständig</b> ausgefüllt sind und keine Fehler (rot)<br>mehr vorliegen, übermitteln Sie bitte den Fragebogen unbedingt<br>durch Anklicken von <b><fragebogen melden=""></fragebogen></b> . Auf der folgenden<br>Seite müssen Sie den Meldevorgang mit <b><meldung bestätigen=""></meldung></b><br>abschließen. War die Meldung erfolgreich, wird dies nun angezeigt. |  |  |  |  |
| Fragebogen melden     | Wenn Sie einen <b>Erwerbsobstbetrieb</b> bewirtschaften, klicken Sie auf<br>die Schaltfläche "Erhebung der Erwerbsobstanlagen 2023 aufrufen".<br>Bitte füllen Sie auch diesen Fragebogen analog der beschriebenen<br>Vorgangsweise aus.                                                                                                    |  |  |  |  |
|                       | Wurden alle für Ihren Betrieb in der Fragebogen-Auswahl<br>angezeigten Fragebögen erfolgreich gemeldet, erhalten Sie eine<br>Meldebestätigung, die Sie ausdrucken können. Erst dann gelten<br>die Fragebögen als übermittelt. Die Fragebögen sind danach<br>nicht mehr aufrufbar.                                                                                                    |  |  |  |  |

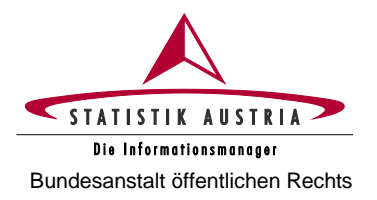

#### 2.4 Ausführliche Beschreibung der einzelnen Seiten

#### 2.4.1 Anmeldung

Einstiegsseite https://portal.statistik.at

Anmeldename + Passwort eingeben

<Anmelden> anklicken

Achten Sie bitte auf eine korrekte Eingabe der Zugangsdaten (Anmeldename und Passwort), da die Eingabe der Zugangsdaten mit 5 Versuchen beschränkt ist und der Zugang nach 5 fehlgeschlagenen Versuchen gesperrt wird! In diesem Falle wenden Sie sich bitte an unsere Hotline (Tel.-Nr. 0800 799 766).

| STATISTIK AUSTRIA<br>Die Informatioger | Statistik Austria                                                     | ≯ 🛛 🜌 🖌 🕹 🖉 ⊕ DE EN |                                                                                                    |
|----------------------------------------|-----------------------------------------------------------------------|---------------------|----------------------------------------------------------------------------------------------------|
|                                        | Anmeldung Anmeldename Anmeldename Passwort Passwort Passwort Anmelden |                     | Anmeldename und<br>Passwort entnehmen<br>Sie bitte dem Schreiben,<br>das Ihnen von Statistik<br>Austria postalisch über-<br>mittelt wurde. |

Abbildung 1: Statistik Austria Portal

Bitte beachten Sie, dass für den Webfragebogen ein **TIMEOUT** von 30 Minuten eingestellt ist. Das bedeutet, dass der Webfragebogen beendet wird, **wenn** Sie **30 Minuten keine Aktivität** setzen.

Achtung: Alle Eingaben, die seit der letzten Speicherung getätigt wurden, gehen dabei verloren. Wenn Sie das Ausfüllen des Webfragebogens unterbrechen wollen, speichern Sie daher vorher Ihre Eingaben mit <Speichern>.

Das Schließen des Browserfensters ohne <Speichern> hat ebenfalls einen Datenverlust zur Folge.

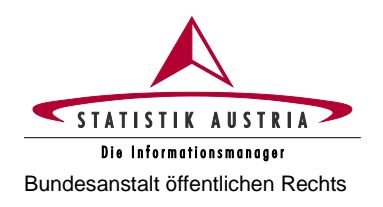

Nach der **Anmeldung mit Ihren persönlichen Zugangsdaten** befinden Sie sich im Statistik Austria Portal. Klicken Sie auf **Agrarstrukturerhebung 2023 - Fragebogen**.

| STATISTIK AUSTRIA<br>Die Informationsmager                                                  | Statistik Austria                                 | ★ Z 2 H ⊕ DE EN |               |
|---------------------------------------------------------------------------------------------|---------------------------------------------------|-----------------|---------------|
| <ul> <li>Q Applikationen</li> <li>★ Favoriten verwalten</li> <li>Passwort ändern</li> </ul> | Applikationen<br>Alphabetisch                     | ~               |               |
| 12 Aktualisieren                                                                            | eQuest<br>Agrarstrukturerhebung 2023 - Fragebogen |                 | Hier klicken. |

Abbildung 2: Statistik Austria Portal (Fortsetzung)

Danach gelangen Sie zur Fragebogen-Auswahl mit Ihren **persönlichen** Fragebögen. Klicken Sie auf **Agrarstrukturerhebung 2023**, um den betriebsspezifischen Fragebogen mit Ihren Betriebsdaten (Name, Adresse, Betriebsnummer etc.) aufzurufen.

| Fi<br>Re | agebogen-Auswahl<br>spondent:in: AS2310000000000 EVA MUSTE | RFRAU 111   | 11111              |                 |                        |              |             |   |                                  |
|----------|------------------------------------------------------------|-------------|--------------------|-----------------|------------------------|--------------|-------------|---|----------------------------------|
|          | Datenschutzinformation Barrierefreiheit                    | Kon         | takte Hilfe zu     | eQuest          |                        |              |             |   |                                  |
| F        | ragebogen-Liste                                            |             |                    |                 |                        |              |             |   |                                  |
|          | Erhebung 📤                                                 | Status      | Berichtszeitraum * | Fragebogentyp * | Erhebungseinheit 📤     | Fällig bis 🔺 | Bemerkung 📤 | Г |                                  |
|          | Agrarstrukturerhebung 2023                                 | Verfügbar   | AS 2023            | В               | EVA MUSTERFRAU 1111111 |              |             |   | Durch Klick auf die Schaltfläche |
|          | Erhebung der Erwerbsobstanlagen 2023                       | Verfügbar   | AS 2023            | OA              | EVA MUSTERFRAU 1111111 |              |             |   | wird der Fragebogen geöffnet.    |
|          | Abmelden                                                   | er Fragebög | gen erzeugen       |                 |                        |              |             | · |                                  |

Abbildung 3: Fragebogenauswahl nach Einstieg mit den Zugangsdaten (Musterbeispiel)

- Für Erwerbsobstbetriebe, die Statistik Austria bereits bekannt sind, werden im Statistik Austria Portal die auszufüllenden Fragebögen standardmäßig in der Fragebogen-Auswahl angezeigt. Es wird empfohlen, zuerst den Fragebogen zur Agrarstrukturerhebung und anschließend den spezifischen Fragebogen zur Erhebung der Erwerbsobstanlagen auszufüllen.
- Für neue Erwerbsobstbetriebe bzw. für Betriebe, die Statistik Austria im Vorfeld nicht bekannt waren und für die daher standardmäßig noch kein Obstfragebogen im Statistik Austria Portal angelegt wurde, wird dieser aufgrund der Einträge zu den Erwerbsobstflächen im AS-Fragebogen (auf der Seite "Bodennutzung") generiert. In diesem Fall ist der Fragebogen zur Erhebung der Erwerbsobstanlagen nach Abschluss und Meldung des AS-Fragebogens für Sie verfügbar und verpflichtend auszufüllen.

Wenn Ihr Betrieb im Jahr 2023 kein MFA-Betrieb ist, öffnet sich nach Klick auf die entsprechende Schaltfläche unmittelbar der Fragebogen der Agrarstrukturerhebung.

Ist Ihr Betrieb im Jahr 2023 ein MFA-Betrieb, wird die Übertragung der Flächendaten vorbereitet und Sie gelangen auf folgende Seite:

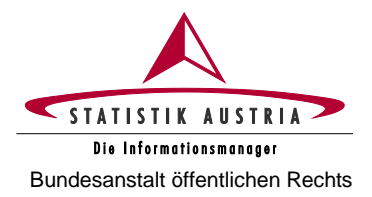

Agrarstrukturerhebung 2023 - Flächendaten laut Mehrfachantrag 2023

|                                                                                                    | STATISTIK AUSTRIA<br>Die Informationsmonager |
|----------------------------------------------------------------------------------------------------|----------------------------------------------|
| Datenschutzinformation         Barrierefreiheit         Kontakte         Hilfe zu eQuest                                                                                                    |                                              |
| Hinweis                                                                                                    |                                              |
| Es werden Ihre aktuellen Flächendaten laut Mehrfachantrag (MFA) 2023 bei Agrarmarkt Austria angefordert.                                                                                     |                                              |
| Haben Sie Ihren MFA bereits abgegeben, so warten Sie bitte die Datenübertragung ab, die einige Minuten in Anspruch nehmen kann!                                                              |                                              |
| Weiters besteht die Möglichkeit, vorab Teile des Fragebogens ohne Einspielung der Flächendaten vorzubereiten. Betätigen Sie dazu die Schaltfläche "Fra<br>Flächendaten öffnen" weiter unten. | agebogen ohne MFA-                           |
| Übernahme Ihrer Flächendaten                                                                                                    |                                              |
| Die Datenübertragung war erfolgreich.                                                                                                    |                                              |
| Fragebogen öffnen                                                                                                    |                                              |
|                                                                                                    | Hier klicken.                                |

Abbildung 4: Fragebogenauswahl nach Einstieg mit den Zugangsdaten (Musterbeispiel für MFA-Betriebe)

#### Mehrfachantrag 2023 bereits abgegeben:

Wenn Sie Ihren Mehrfachantrag (MFA) 2023 bereits abgegeben und für alle Schläge die zutreffende Schlagnutzungsart definiert haben, warten Sie die Datenübertragung ab. Es werden die beim MFA auf Schlagnutzungsebene bekanntgegebenen Flächendaten entsprechend aufbereitet bzw. summiert und in die jeweiligen Positionen der Agrarstrukturerhebung integriert. Sie müssen danach nur mehr die beim MFA nicht erfassten Flächen (z. B. Waldflächen, Christbaumkulturen, Haus- und Nutzgärten sowie nicht genutzte landwirtschaftliche Flächen) ergänzen bzw. nicht der Definition der Agrarstrukturerhebung entsprechende Positionen (z. B. Extensiv- und Intensivobstflächen) ändern.

Konnte die Datenübertragung durchgeführt werden, erscheint die Anzeige "Die Datenübertragung war erfolgreich" und es kann der Fragebogen mit den von der AMA übernommenen Flächendaten geöffnet werden. War die Datenübertragung von der AMA nicht möglich, wird ein entsprechender Fehlerhinweis angezeigt. In diesem Fall folgen Sie der vorgegebenen Anleitung.

### Mehrfachantrag 2023 noch nicht abgegeben bzw. Vorbereitung oder Aufruf des Webfragebogens ohne Abwarten der Datenübertragung von der AMA:

Wollen Sie Ihren Fragebogen vorab ansehen bzw. vorausfüllen, drücken Sie die Schaltfläche "Fragebogen ohne MFA-Flächendaten öffnen". Ohne die MFA-Flächendaten empfiehlt es sich, dabei die Seiten "Ackerland" und "Bodennutzung" sowie die von diesen Seiten abhängigen Seiten "Bodenbewirtschaftung" und falls zutreffend "Biolandbau" noch nicht abzuschließen! Um die Flächendaten eines abgesendeten MFA von der AMA zu erhalten, müssen Sie den Webfragebogen der Agrarstrukturerhebung schließen und erneut öffnen.

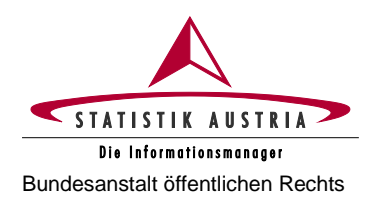

#### 2.4.2 Ausfüllen, Abschließen und Fehlerprüfung

Es wird empfohlen, den Fragebogen **der Reihe nach Seite für Seite auszufüllen und abzuschließen**, da einzelne Seiten im Zusammenhang stehen und die Fehlerprüfung übergreifend erfolgt. Dazu müssen Sie nach Vornahme aller Einträge auf jeder einzelnen Seite, auch wenn für einzelne Seiten für Ihren Betrieb keine Eingaben erforderlich sind, am Ende der Fragebogenseite im Abschnitt "Bestätigung nach Abschluss der Seite"

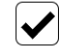

Die Einträge zu dieser Seite sind abgeschlossen.

anklicken.

Mit **<Seite prüfen>** sind vor dem Weiterblättern die Angaben jeder Seite einer Prüfung zu unterziehen, worauf etwaige Fehler und Hinweise im oberen Bereich der Fragebogenseite angezeigt werden.

Um **alle** Fehler ausgewiesen zu bekommen, muss beim Vorgang <Seite prüfen> das Häkchen bei "Die Einträge zu dieser Seite sind abgeschlossen" gesetzt sein. Einige Fehler können erst im Zustand "Die Einträge zu dieser Seite sind abgeschlossen" aktiviert werden. Wenn Sie direkt auf die jeweilige Fehler- oder Hinweismeldung klicken, gelangen sie automatisch zum fehlerhaften Eintrag.

Bitte korrigieren Sie sämtliche Fehler. Prüfen Sie die Hinweise und nehmen Sie gegebenenfalls Korrekturen vor. Treffen ausgewiesene Hinweise auf Ihren Betrieb nicht zu, bestätigen Sie dies bitte, indem Sie ein Häkchen bei "Mögliche Hinweise treffen nicht zu" setzen, bis bei <Seite prüfen> keine Fehler zu dieser Seite mehr angezeigt werden.

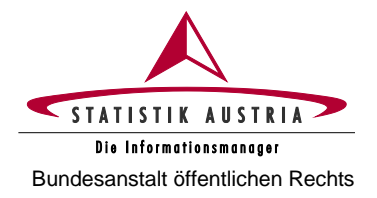

#### 2.4.3 Beschreibung der einzelnen Seiten

#### 2.4.3.1 Startseite

Bei erfolgreicher Anmeldung mit Ihren Zugangsdaten (Anmeldename und Passwort) kommen Sie auf die Startseite des Fragebogens mit den wichtigsten Informationen zur Erhebung.

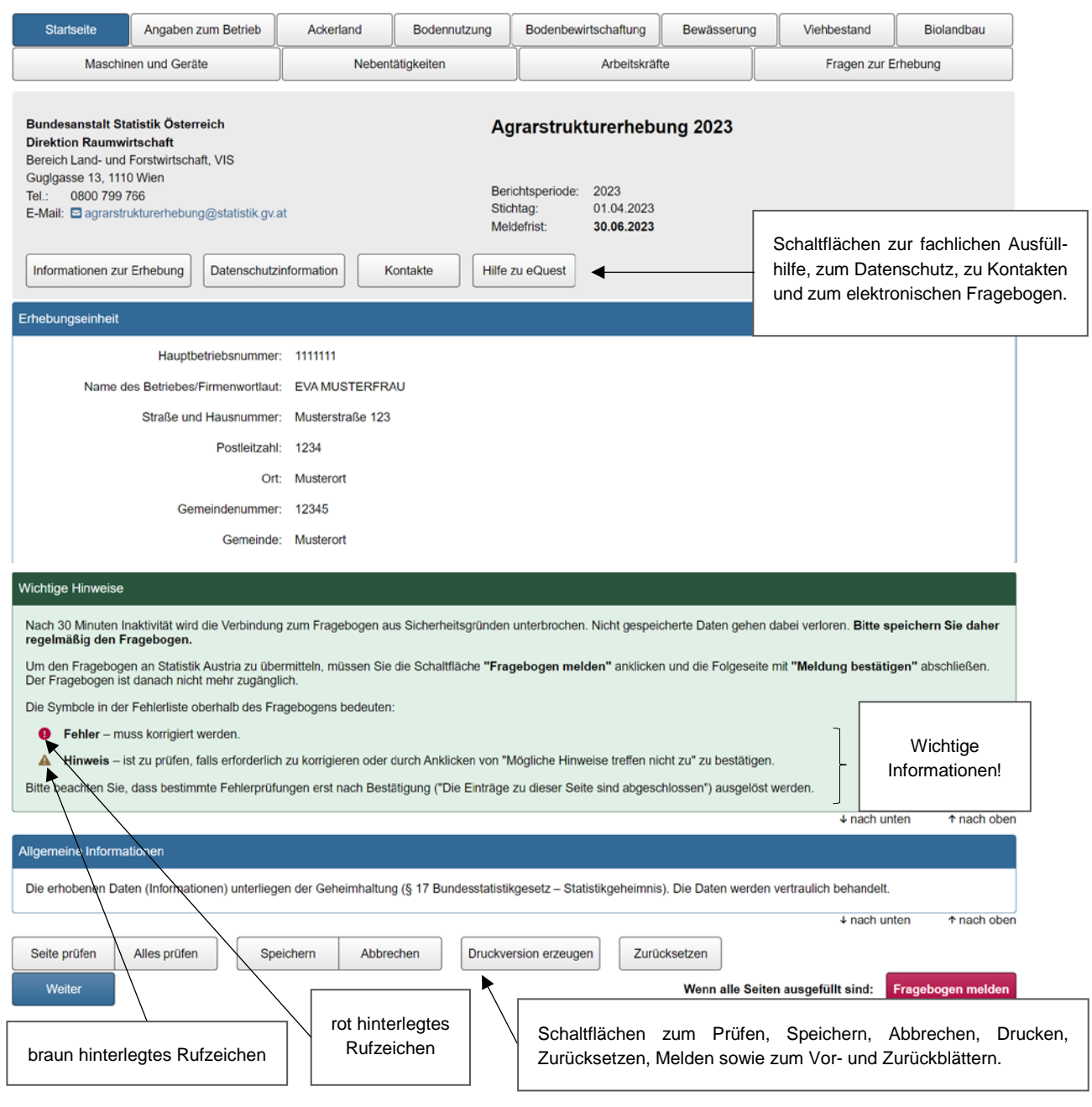

Abbildung 5: Startseite

Die **Startseite** enthält erhebungsrelevante Informationen wie Stichtag der Erhebung sowie allgemeine Informationen wie die Kontaktdaten von Statistik Austria.

Mit Klick auf die Schaltfläche <Weiter> gelangen Sie zur Seite "Angaben zum Betrieb".

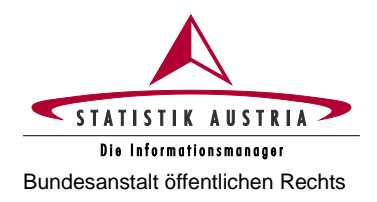

#### 2.4.3.2 Angaben zum Betrieb

Die Seite "Angaben zum Betrieb" ist bereits mit Name, Adresse und Ansprechpersonen des Betriebes versehen. Bitte überprüfen Sie diese Angaben.

Bei den **Allgemeinen Angaben** gibt es unterschiedliche Auswahloptionen, abhängig davon, ob es sich bei Ihrem Betrieb um einen MFA-Betrieb oder Nicht-MFA-Betrieb handelt.

Auf dieser Seite haben Sie auch die Möglichkeit, eine Leermeldung abzugeben.

#### – Allgemeine Angaben von MFA-Betrieben:

| <u></u>                              | tartseite                                                                | Angat                                                                     | oen zum Betrieb                                                                                            | Ackerland                            | Bod | Bodennutzung                                                                                        |                                                                       | Bodenbewirtschaftung                                                                                                    |                                                                         | /ässerung                                                                       | Viehbestand                                                                                                    |                                                                |
|--------------------------------------|--------------------------------------------------------------------------|---------------------------------------------------------------------------|----------------------------------------------------------------------------------------------------|--------------------------------------|-----|----------------------------------------------------------------------------------------------------|-----------------------------------------------------------------------|----------------------------------------------------------------------------------------------------|-------------------------------------------------------------------------|---------------------------------------------------------------------------------|----------------------------------------------------------------------------------------------------|----------------------------------------------------------------|
| Biolandbau Maschinen und Geräte Nebe |                                                                          |                                                                           | entätigkeiten Arbeitskräfte Fragen zur Erhebung                                                            |                                      |     | n zur Erhebung                                                                                      | ]                                                                     |                                                                                                    |                                                                         |                                                                                 |                                                                                                    |                                                                |
| Aligem<br>Ich<br>B                   | stelle im Jahr<br>stelle im Jahr<br>lesteht bei der<br>landwirtsch<br>Mö | n<br>2023 eir<br>bei der<br>bei der<br>von Ihn<br>aftlichen<br>öglichkeit | nen Mehrfachantra<br>Agrarmarkt Austria'<br>en bewirtschafteter<br>Freilandflächen die<br>zur Bewässerung' | g )a<br>∩ nein<br>g )a<br>g ∩ nein ← |     | Bei <b>MF</b><br>" <b>nein"</b><br>vorliegt.<br>freigesc<br>Bitte w<br>Bewäss<br>setzung<br>verfüge | <b>A-Be</b><br>ist r<br>bie<br>halte<br>vähle<br>serun<br>jen z<br>n. | etrieben ist die N<br>hur auszuwählen<br>e gesperrten Eing<br>et und sind auszu<br>n Sie aus, ob<br>ngswasser haber<br>ur Bewässerung | /larkier<br>, wenr<br>gabefe<br>füllen.<br>Sie<br>Sie<br>sowi<br>von la | ung autom<br>n tatsächli<br>Ider für Fl<br>auf Ihrer<br>e über di<br>ndwirtscha | natisch auf " <b>ja"</b> g<br>ch <b>kein MFA</b> fü<br>ächen werden c<br>n Betrieb Zuga<br>e technischen N<br>aftlichen Freiland | gesetzt,<br>ir 2023<br>ladurch<br>ang zu<br>/oraus-<br>flächen |

Abbildung 6: Angaben zum Betrieb (Allgemeine Angaben für MFA-Betriebe)

#### - Allgemeine Angaben von Nicht-MFA-Betrieben:

Bei Betrieben, die 2023 keinen Mehrfachantrag abgeben, ist anzugeben, ob ein landwirtschaftlicher Betrieb mit land- und forstwirtschaftlichen Flächen, Nutztieren und/oder Pilzzucht bewirtschaftet wird oder ob ausschließlich Waldflächen (Waldbetrieb) vorhanden sind. Bei Waldbetrieben werden nicht relevante Seiten vom Fragebogen (z. B. Ackerland, Bodenbewirtschaftung, Viehbestand ...) ausgeblendet.

| Ilgemeine Angaben                                                                                                    | Bei <b>Nicht-MFA-Betrieben</b> ist die Markierung auf <b>nein</b> " zu setzen.                                 |
|----------------------------------------------------------------------------------------------------|----------------------------------------------------------------------------------------------------|
| Ich stelle im Jahr 2023 einen Mehrfachantrag<br>bei der Agrarmarkt Austria? () nein                                       | Bitte wählen Sie die für Ihren Betrieb zutreffende <b>Bewirtschaftungsart</b> aus.                             |
| Ich bewirtschafte 2023  Inur Waldflächen Iand- und forstwirtschaftliche Flächen bzw. Nutztiere und/oder eine Pilzzucht    | Geben Sie bekannt, ob es die<br>Möglichkeit zur <b>Bewässerung</b> von<br>Iandwirtschaftlichen Freilandflächen |
| Besteht bei den von Ihnen bewirtschafteten ja<br>landwirtschaftlichen Freilandflächen die<br>Möglichkeit zur Bewässerung? | gibt.<br>Abhängig von der Auswahl werden<br>Seiten auss hzw. eingeblendet                                      |

Abbildung 7: Angaben zum Betrieb (Allgemeine Angaben für Nicht-MFA-Betriebe)

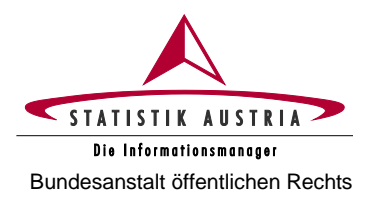

| Stammdaten                                                              |                                                                                                    |
|-------------------------------------------------------------------------|----------------------------------------------------------------------------------------------------|
| Name des Betriebes/Firmenwortlaut                                       | EVA MUSTERFRAU                                                                                                    |
| Registrierte Rechtsform                                                 | Einzelperson, natürliche Person  V W ählen Sie die f ür das Jahr                                                                                                    |
| Bitte wählen Sie die für den Betrieb zutreffende<br>Rechtsform 2023 aus | Einzelperson, natürliche Person VII Contraction 2023 gültige Rechtsform aus.                                                                                                    |
| Zustelladresse i  Straße                                                | Mit diesem Link zur Ausfüllhilfe erhalten Sie<br><b>allgemeine Erläuterungen</b> zum jeweiligen<br>Themenabschnitt.                                                                                                    |
| Hausnummer                                                              | 123 Ealla sish dar Name das                                                                                                    |
| Postleitzahl                                                            | 1234 Betriebes/Firmenwortlaut                                                                                                    |
| Ort                                                                     | Musterort oder die Zustelladresse ge-                                                                                                    |
| Gemeinde-Nr.                                                            | 12345 Schaltfläche "Name des                                                                                                    |
| Gemeinde                                                                | Musterort Betriebes/Firmenwortlaut bzw.                                                                                                    |
|                                                                         | Name des Betriebes/Firmenwortlaut bzw. Zustelladresse ändern<br>Name des Betriebes/Firmenwortlaut bzw. Zustelladresse ändern<br>kanne des Betriebes/Firmenwortlaut bzw. Zustelladresse ändern<br>kanne des Betriebes/Firmenwortla |
| Erreichbarkeit für Rückfragen                                           | aktuellen Angaben ein.                                                                                                    |
| Telefonnummer 1                                                         | 1234/5678                                                                                                    |
| Telefonnummer 2                                                         | Bitte geben Sie uns Ihre Kontakt-                                                                                                    |
| Fax                                                                     | daten bekannt.                                                                                                    |
| E-Mail-Adresse                                                          | musterfrau.eva@muster.at                                                                                                    |
|                                                                         | ∳ nach unten↑ nach oben                                                                                                    |
| Ansprechpersonen                                                        |                                                                                                    |
| Nachname Vorname                                                        | Geburtsdatum         Telefon         Fax         E-Mail                                                                                                    |
| Musterfrau Eva we                                                       | blich v 07.07.1977 t 1234/5678 musterfrau.eva@muster.at Löschen                                                                                                    |
| Hinzufügen                                                              | Für <b>weitere Personen</b> Zeilen hinzufügen.                                                                                                    |

Abbildung 8: Angaben zum Betrieb (Fortsetzung)

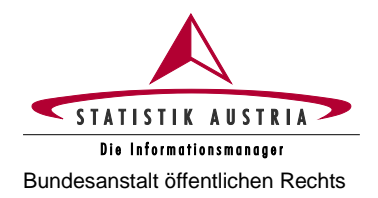

#### Leermeldung/Nichtteilnahme an der Erhebung

Zur Auskunftserteilung sind alle Bewirtschafter:innen von Betrieben verpflichtet. Wenn Ihr Betrieb mindestens eines der **Erhebungskriterien** (siehe Kapitel 1.1) aufweist, sind alle für den Betrieb relevanten Felder auszufüllen.

Sollte keines der Erhebungskriterien (Summe Haupt- und Teilbetriebe) zutreffen, **ist unbedingt eine Leermeldung abzugeben** und der entsprechende Grund auszuwählen. Zusätzlich sollten im Feld "Anmerkungen" ergänzende Erläuterungen angeführt werden.

Wenn Verwaltungsdaten (AMA, VIS) vorliegen, kann **keine Leermeldung** abgegeben werden, außer der Betrieb entspricht nicht den Erhebungskriterien der Agrarstrukturerhebung. Bitte prüfen Sie daher die Erhebungskriterien, bevor Sie eine Leermeldung abgeben!

| Leermeldung/Nichtteilnahme an der Erhebung 🚺                                                          |                                                                                           |                                                           |                                                                            |
|----------------------------------------------------------------------------------------------------|-------------------------------------------------------------------------------------------|-----------------------------------------------------------|----------------------------------------------------------------------------|
| Gemäß § 9 Bundesstatistikgesetz 2000 sind Sie zu<br>Erhebungskriterien.                               | r Auskunft verpflichtet und haben die Angaben rech                                        | tzeitig, vollständig und wahrheitsgetreu zu machen. Bitte | Leermeldung, ob nicht doch                                                 |
| Wenn Sie Ihrer Meldeverpflichtung nicht nachkomn<br>Bezirksverwaltungsbehörde mit einer Geldstrafe vo | nen, die Auskunft verweigern oder unwahre Angaben r<br>n bis zu 2 180 Euro geahndet wird. | machen, begehen Sie eine Verwaltungsübertretung, welc     | eines der Erhebungskriterien zutrifft!                                     |
| Grund der Leermeldung                                                                                 | nur auswählen, wenn keine zu erhe 🗸                                                       |                                                           |                                                                            |
| Bitte geben Sie bei Auswahl eines Leermeldungsgr<br>Verkauf).                                         | undes nähere Informationen im Anmerkungsfeld beka                                         | nnt (z. B. Name und Adresse des:der Folgebewirtschafte    | :in bei Verpachtung oder                                                   |
| Anmerkungen (max. 1 000 Zeichen)                                                                      | 4                                                                                         | Bei ein<br>samtve                                         | em <b>Verkauf</b> oder einer <b>Ge-</b><br>r <b>pachtung</b> sind Name und |
|                                                                                                    |                                                                                           | Adresse                                                   | der:des neuen Aus-                                                         |
| Betriebe i                                                                                            |                                                                                           | kunftspt                                                  | ichtigen im Feld "Anmerkungen"                                             |
| Batriahenummar                                                                                        | Potrich 1111111                                                                           | Dekalint                                                  |                                                                            |
| Betriebendresse:                                                                                      | Muntametra Ra 122, 1224 Muntamet                                                          |                                                           |                                                                            |
| Haupthoteich/Teilhoteich                                                                              | Haunthottich (HD)                                                                         | Ist die Betr                                              | ebsadresse nicht korrekt, klicken                                          |
| hauptbetneb/relibetneb:                                                                               |                                                                                           | Sie auf die                                               | Schaltfläche "Betriebsadresse                                              |
|                                                                                                    | Betriebsadresse ändern                                                                    | ändern" u                                                 | ind tragen Sie die aktuellen                                               |
| Bewirtschaften Sie Ihren Betrieb biologisch                                                           | ja vii _                                                                                  | Angaben                                                   | n die darunter eingeblendeten                                              |
| gemäß Verordnung (EU) 2018/848?                                                                       |                                                                                           | Teilbetrieb                                               | en möalich.                                                                |
|                                                                                                    | Leermeldung                                                                               |                                                           |                                                                            |
|                                                                                                    |                                                                                           |                                                           |                                                                            |
| Betriebsnummer:                                                                                       | Betrieb 2222222                                                                           | Geben                                                     | Sie an, ob der Betrieb nach                                                |
| Betriebsadresse:                                                                                      | Musterstraße 456, 1234 Musterort                                                          | biologis                                                  | chen Richtlinien bewirtschaftet                                            |
| Hauptbetrieb/Teilbetrieb:                                                                             | Teilbetrieb (TB)                                                                          | wird bas                                                  | erend auf einem Kontrollvertrag                                            |
|                                                                                                    | Betriebsadresse ändern                                                                    |                                                           | Biokontrolistelle.                                                         |
|                                                                                                    |                                                                                           |                                                           |                                                                            |
| gemäß Verordnung (EU) 2018/848?                                                                       | ja 🌱 🗍                                                                                    | Falls Sie weitere Betriebe/Betrie                         | osstätten bewirtschaften, tragen                                           |
|                                                                                                    | Leermeldung                                                                               | Sie die erforderlichen Daten bitte                        | e ein. Wenn Sie einen weiteren                                             |
|                                                                                                    |                                                                                           | Betrieb angeben, wird auf den je                          | weiligen Seiten eine Spalte für                                            |
| Weiteren Betrieb hinzufügen                                                                           |                                                                                           | diesen Betrieb hinzugefügt. Gel                           | ben Sie nur Betriebe/Betriebs-                                             |
|                                                                                                    |                                                                                           | statten mit aktiver Flachenbewirts                        | chaitung oder Hernaltung an.                                               |

Abbildung 9: Angaben zum Betrieb (Fortsetzung)

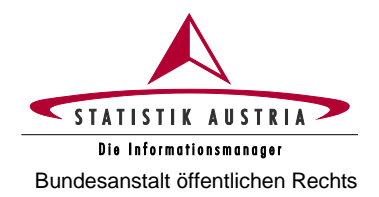

| <ul> <li>Nach dem Ausfüllen aller<br/>für den Betrieb relevanten<br/>Felder, jede Seite immer<br/>gleich abschließen und<br/>danach prüfen.</li> </ul>                                                                                 | 2. Alle angegebenen Daten werden<br>geprüft und gegebenenfalls unplausible<br>oder nicht korrekte Eingaben im oberen<br>Bereich der Fragebogenseite (Fehler-<br>liste) angezeigt. Fehlermeldung an-<br>klicken und Fehler beheben! | 3. Anschließend vorhan-<br>dene Hinweise korrigieren<br>bzw. bei Nichtzutreffen hier<br>durch Anklicken bestätigen. |
|----------------------------------------------------------------------------------------------------|----------------------------------------------------------------------------------------------------|----------------------------------------------------------------------------------------------------|
| Anmerkungen (max 1 000 Zeichen)                                                                                                    |                                                                                                    | → nach unten ↑ nach oben                                                                                            |
| Bestätigung nach Abschluss der Seite<br>Wenn Sie die Seite vollständig ausgefüllt haben ode<br>sind abgeschlossen". Die Seitenprüfung wird darauft<br>Bleiben nach erfolgter Fehlerkorrektur noch Hinweis-<br>zu" ausgeblendet werden. | r zu dieser Seite für Ihren Betrieb keine Eingaben erforderlich sind, setzen<br>hin aktiviert.<br>e zurück, die für Ibren Betrieb nicht zutreffen, können diese durch Setzen d                                                     | Sie ein Häkchen bei "Die Einträge zu dieser Seite<br>des Häkchens bei "Mögliche Hinweise treffen nicht              |
| Die Einträge zu dieser Seite sind abgeschle     Mögliche Hinweise treffen nicht zu.                                                                                                    |                                                                                                    | ↓ nach unten ↑ nach oben                                                                                            |
| Seite prüfen         Alles prüfen         Speichern           Zurück         Weiter         Veiter                                                                                                    | Abbrechen Druckversion erzeugen Wenn                                                                                                    | n alle Seiten ausgefüllt sind: Fragebogen melden                                                                    |

Abbildung 10: Angaben zum Betrieb (Fortsetzung)

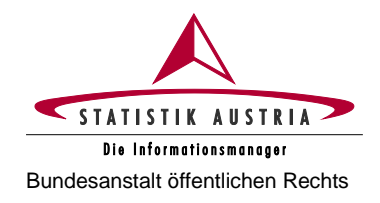

#### 2.4.3.3 Ackerland

| Agrarstrukturerhebung 2023                                                                                                    |                                  |                                                                          |                                                          |                                                    | STATISTIC AUSTRIA                                                                                                   |
|----------------------------------------------------------------------------------------------------|----------------------------------|--------------------------------------------------------------------------|----------------------------------------------------------|----------------------------------------------------|----------------------------------------------------------------------------------------------------|
| Startseite Angaben zum Betrieb Ackerland Bo                                                                                                    | odennutzu                        | Ing Bodenbewirtsch                                                       | aftung Bewässerung                                       | Viehbestand                                        | Die Infernetiesmeneger<br>Biolandbau Maschinen und Geräte                                                           |
| Nebentätigkeiten                                                                                                    |                                  | Arbeitskräfte                                                            |                                                          |                                                    | Fragen zur Erhebung                                                                                                 |
| Hinweis                                                                                                    |                                  |                                                                          |                                                          |                                                    |                                                                                                    |
| Achtung: Die einzelnen Flächenangaben beziehen sich auf die Ha<br>Nutzung von Verwaltungsdaten: Bei Betrieben, die 2023 einen M<br>2023 übernommen.<br>Fehlende bzw. nicht der Definition der Agrarstrukturerhebung entsp<br>bzw. bei Bedarf zu ändern. | uptnutzu<br>FA abgeg<br>rechende | ng im Erntejahr 2023.<br>eben haben, werden di<br>Positionen (z. B. "Gen | e Flächendaten aus der f<br>nüse im Freiland: Feldant    | Feldstücksliste 2023 in<br>au" bzw. "Gemüse im f   | den Fragebogen der Agrarstrukturerhebung<br>Freiland: Gartenbau <sup>e</sup> ) sind zu <b>ergänzen</b>              |
| bitte beachten sie, dass es sich bei den "MFA-Daten" um digitalise<br>Sie daher nicht, um auf die Gesamtlfäche Ihres Betriebes zu komm<br>Flächen (z. B. Vorgewende/Manövrierflächen) einzutragen.                                                      | rte Flache<br>en, die <b>Di</b>  | en (dasierend auf der H<br>fferenzflächen entwed                         | orkarte = Lutrolidautriann<br>er entsprechend ihrer tat: | ie in verbindung mit dig<br>sächlichen Nutzung (z. | jitaler katastermappe) nandelt. vergessen<br>B. Grünlandflächen) oder bei unproduktiven<br>↓ nach unten ↑ nach oben |
| Erklärung zur Flächeneinheit<br>Bitte die Flächenangaben in ha mit mindestens 2 Nachkommastell                                                                                                    | <b>en</b> eintra                 | gen (1 ha = 100 Ar = 10                                                  | 000 m²). Beispiel: 73 20                                 | 0 m² = 732 Ar = 7,32 ha                            | a; anzugeben ist 7,32                                                                                               |
| Getreide und Mais (einschl. Saatgut)                                                                                                    |                                  |                                                                          |                                                          |                                                    | Hilfe zu einzelnen Eingabe-<br>feldern können Sie durch das                                                         |
| Getreide und Mais (einschl. Saatgutvermehrung)                                                                                                    | Betr.:                           | 111111                                                                   | 2222222                                                  | Summe                                              | Klicken auf die jeweiligen Hilfe-<br>Icons bei den Eingabefeldern                                                   |
|                                                                                                    | Pos.                             | ha                                                                       | ha                                                       | ha                                                 | erhalten.                                                                                                    |
| Winterweichweizen i                                                                                                    | 1001                             | 3,5114                                                                   |                                                          | 3,5114                                             |                                                                                                    |
| Sommerweichweizen i                                                                                                    | 1002                             |                                                                          |                                                          |                                                    |                                                                                                    |
| Sommerhartweizen (Durum)                                                                                                    | 1018                             |                                                                          |                                                          |                                                    | Flächen, die von der AMA über-                                                                                      |
| Winterhartweizen (Durum) i                                                                                                    | 1019                             |                                                                          |                                                          |                                                    | nommen wurden, werden grau dargestellt und können nicht ge-                                                         |
| Dinkel i                                                                                                    | 1004                             |                                                                          |                                                          |                                                    | ändert werden!                                                                                                    |
| Winter-/Sommer-Roggen                                                                                                    | 1005                             | 1,7614                                                                   |                                                          | 1,76                                               | Bei <b>Nicht-MFA-Betrieben</b> sind die Felder zur Befüllung freige-                                                |
| Wintergerste i                                                                                                    | 1006                             |                                                                          |                                                          |                                                    | schaltet.                                                                                                    |
| Sommergerste                                                                                                    | 1007                             | 1,3582                                                                   |                                                          | 1,3582                                             |                                                                                                    |
| Winter-/Sommer-Hafer                                                                                                    | 1008                             |                                                                          |                                                          |                                                    | ]                                                                                                    |
| Winter-/Sommer-Triticale i                                                                                                    | 1009                             |                                                                          |                                                          |                                                    |                                                                                                    |
| Wintermenggetreide                                                                                                    | 1010                             |                                                                          |                                                          |                                                    | 1                                                                                                    |
| Sommermenggetreide 🚺                                                                                                    | 1011                             |                                                                          |                                                          |                                                    | Nummerierung der Positionen                                                                                         |
| Sorghum 间                                                                                                    | 1017                             | -                                                                        |                                                          |                                                    | aus IT-technischen Gründen nicht fortlaufend.                                                                       |
| Rispenhirse i                                                                                                    | 1020                             |                                                                          |                                                          |                                                    | 2                                                                                                    |
| Sonstiges Getreide (Buchweizen, Quinoa, Amaranth etc.)                                                                                                    | 1012                             |                                                                          |                                                          |                                                    |                                                                                                    |
| Körnermais einschl. Mais für Corn-Cob-Mix (CCM)                                                                                                    | 1013                             | 4,5278                                                                   |                                                          | 4,5278                                             |                                                                                                    |
| Silo- und Grünmais 🧻                                                                                                    | 1015                             |                                                                          |                                                          |                                                    |                                                                                                    |

Abbildung 11: Ackerland

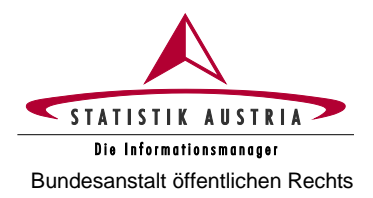

| Eiweißpflanzen (einschl. Saatgut)                                                      |        |         |         |   |        |                     |
|----------------------------------------------------------------------------------------|--------|---------|---------|---|--------|---------------------|
| Eiweißpflanzen (einschl. Saatgutvermehrung)                                            | Betr.: | 1111111 | 2222222 |   | Summe  |                     |
|                                                                                        | Pos.   | ha      | ha      |   | ha 🔨   |                     |
| Körnererbsen i                                                                         | 1101   |         |         | ( |        |                     |
| Ackerbohnen i                                                                          | 1102   | 2,0543  |         |   | 2,0543 |                     |
| Süßlupinen i                                                                           | 1103   |         |         | ( |        | Flächenangaben sind |
| Linsen, Kichererbsen und Wicken                                                        | 1104   |         |         | ( |        | 2 Nachkommastellen  |
| Andere Hülsenfrüchte (einschl. Gemenge von Getreide mit Körnererbsen oder Ackerbohnen) | 1105   |         |         | ( |        | anzugeben.          |
| Sojabohnen i                                                                           | 1106   |         |         | ( |        |                     |

#### Ölsaaten (einschl. Saatgut)

|                                                        | Betr.: | 1111111 | 2222222 | Summe  |
|--------------------------------------------------------|--------|---------|---------|--------|
| Ölsaaten (einschl. Saatgutvermehrung)                  |        |         |         |        |
|                                                        | Pos.   | ha      | ha      | ha     |
| Raps und Rübsen i                                      | 1201   | 3,0821  |         | 3,0821 |
| Sonnenblumen i                                         | 1203   |         |         |        |
| Öllein (Leinsamen)                                     | 1204   |         |         |        |
| Ölkürbis i                                             | 1205   |         |         |        |
| Hanf i                                                 | 1303   |         |         |        |
| Sonstige Ölfrüchte (Saflor/Öldistel, Senf, Sesam etc.) | 1206   |         |         |        |

#### Sonstige Alternativkulturen

|                                                                             | Betr.: | 1111111 | 2222222 | Summe |
|-----------------------------------------------------------------------------|--------|---------|---------|-------|
| Sonstige Alternativkulturen                                                 |        |         |         |       |
|                                                                             | Pos.   | ha      | ha      | ha    |
| Mohn i                                                                      | 1301   |         |         |       |
| Hopfen i                                                                    | 1302   |         |         |       |
| Heil-, Duft- und Gewürzpflanzen<br>(Mariendistel, Kümmel etc.)              | 1305   |         |         |       |
| Sonstige Handelsgewächse (Rollrasen, Flachs, sonstige Faserpflanzen etc.) i | 1306   |         |         |       |

Abbildung 12: Ackerland (Fortsetzung)

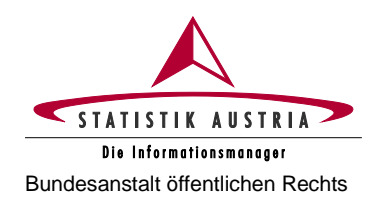

| kerfutterflächen (ohne Saatgut)                                                                                                    |          |                      |     |                        |      |                     |                                                                 |
|----------------------------------------------------------------------------------------------------|----------|----------------------|-----|------------------------|------|---------------------|-----------------------------------------------------------------|
| Ackerfutterflächen (ohne Saatoutvermehrung)                                                                                                    | Betr.:   | 1111111              |     | 2222222                |      | Summe               |                                                                 |
|                                                                                                    | Pos.     | ha                   |     | ha                     |      | ha                  |                                                                 |
| Rotklee und sonstige Kleearten i                                                                                                    | 1401     | 1,5214               |     |                        |      | 1,521               | 4                                                               |
| Luzerne i                                                                                                    | 1402     |                      |     |                        |      | ,                   |                                                                 |
| Kleegras 🔋                                                                                                    | 1403     |                      |     |                        |      |                     | Bei MFA-Betrieben werden                                        |
| Grünschnittroggen und sonstiges Getreide zur<br>Ganzpflanzenernte 👔                                                                            | 1406     |                      |     |                        |      |                     | MFA-Flächen übernommen.<br>Grau dargestellte Flächen könn       |
| Futtergräser und sonstiger Feldfutterbau (Mischling u. ä.) 🔋                                                                                   | 1404     |                      |     |                        |      |                     | nicht geändert werden!                                          |
| Wechselwiesen (Ackerweiden, Egart) i                                                                                                    | 1405     | 4,3095               |     |                        |      | 4,309               | 5                                                               |
| dere Ackerkulturen<br>Gemüse im Freiland It. MFA wurde soweit im Betrieb vorhande<br>Freiland: Feldanbau" und "Gemüse im Freiland: Gartenbau"! | n zur Gå | anze dem Feldanbau z | zuș | igeordnet. Bitte um en | ntsp | prechende Aufteilur | ng Ihrer Gemüseflächen auf "Gemüse im                           |
| Andere Ackerkulturen                                                                                                    | Betr.:   | 111111               |     | 2222222                | _    | Summe               |                                                                 |
|                                                                                                    | Pos.     | ha                   |     | ha                     |      | ha                  | Blau hervorgehobene Position                                    |
| rüh- und Speisekartoffeln (einschl. Saatkartoffeln) i                                                                                          | 1501     | 0,0420               |     |                        |      | 0,0                 | bitte ergänzen bzw. korrigiere                                  |
| Stärke- und Speiseindustriekartoffeln i                                                                                                    | 1502     |                      |     |                        |      |                     | soweit im Betrieb vorhanden!                                    |
| Zuckerrüben (ohne Saatgut) i                                                                                                    | 1503     |                      |     |                        |      |                     |                                                                 |
| Futterrüben und sonstige Futterhackfrüchte ohne Saatgut) i                                                                                     | 1504     |                      |     |                        |      |                     |                                                                 |
| Erdbeeren i                                                                                                    | 1505     | 0,3150               |     |                        |      | 0,3                 | Gemüse im Freiland It. MFA wur                                  |
| Gemüse im Freiland: Feldanbau 🤋                                                                                                    | 1506     |                      | -   |                        |      |                     | Gänze dem Feldanbau zugeordn                                    |
| Gemüse im Freiland: Gartenbau i                                                                                                    | 1507     |                      | 4   |                        | F    |                     | Bitte um entsprechende Aufteilu<br>Ibrer Gemüseflächen auf Gemü |
| Gemüse unter Glas oder hoher begehbarer Abdeckung i                                                                                            | 1508     |                      |     |                        |      |                     | im Freiland: Feldanbau (Wech                                    |
| Blumen und Zierpflanzen: im Freiland i                                                                                                    | 1509     |                      |     |                        |      |                     | mit Ackerbaukulturen) und Gemü<br>im Freiland: Gartenbau (Wech  |
| Blumen und Zierpflanzen: unter Glas oder hoher begehbarer<br>Abdeckung i                                                                       | 1510     |                      |     |                        |      |                     | mit Gartenbaukulturen)!                                         |
| Energiegräser (Miscanthus, Sudangras) i                                                                                                    | 1511     |                      |     |                        |      |                     |                                                                 |
| Sämereien und Pflanzgut (Klee- u. Gräsersamen,<br>Zuckerrüben etc.) i                                                                          | 1512     |                      |     |                        |      |                     |                                                                 |
| Brachfläche (Grünbrache) i                                                                                                    | 1517     | 2,5784               |     |                        |      | 2,578               | 4                                                               |
| Sonstige Kulturen auf dem Ackerland                                                                                                    | 1516     |                      |     |                        |      |                     |                                                                 |
| kerland                                                                                                    |          |                      |     |                        |      |                     |                                                                 |
| Askadand                                                                                                    | Betr.:   | 1111111              |     | 2222222                |      | Summe               |                                                                 |
| Actoriality                                                                                                    | Pos      | ha                   | F   | ha                     | t    | ha                  |                                                                 |
|                                                                                                    |          |                      | L   |                        | 1    |                     |                                                                 |

Abbildung 13: Ackerland (Fortsetzung)

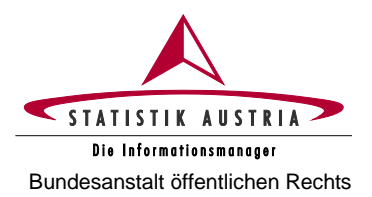

| Sonderpositionen – Saat- und Pflanzgut für den Verkauf                                                                           |                   |                                  |                                                                                             |
|----------------------------------------------------------------------------------------------------|-------------------|----------------------------------|---------------------------------------------------------------------------------------------|
| Flächen, die der Gewinnung von Sämereien und Pflanzgut die                                                                       | nen, sind         | in diesem Abschnitt <b>zusät</b> | zlich anzugeben.                                                                            |
| Sonderposition: Sämereien und Pflanzgutvermehrung für<br>den Verkauf – ohne Getreide, Ölsaaten, Eiweißpflanzen,<br>Kartoffeln    | Pos.              | ha                               | Wenn Sie Flächen mit <b>Saatgutvermehrung</b><br>für den Verkauf bewirtschaften, tragen Sie |
| Klee, Luzerne i                                                                                                    | 2180              |                                  | diese hier für die angeführten Kulturen gesondert ein Saatgutvermehrung für den             |
| Gräser i                                                                                                    | 2181              |                                  | Eigenbedarf ist nicht anzugeben.                                                            |
| Zuckerrüben/Futterrüben                                                                                                    | 2182              |                                  |                                                                                             |
| Gemüse i                                                                                                    | 2183              |                                  | Saatgutvermehrungsflächen, bei denen das                                                    |
| Blumen und Zierpflanzen                                                                                                    | 2184              |                                  | Erntegut gleichzeitig als Saatgut verwendet werden kann (Kartoffeln, Getreide, Bohnen       |
| Sonstige Sämereien 👔                                                                                                    | 2185              |                                  | etc.), sind in diesem Abschnitt nicht                                                       |
|                                                                                                    |                   |                                  |                                                                                             |
| Bestätigung nach Abschluss der Seite                                                                                             |                   |                                  |                                                                                             |
| Wenn Sie die Seite vollständig ausgefüllt haben oder zu dieser<br>sind abgeschlossen". Die Seitenprüfung wird daraufhin aktivier | r Seite für<br>t. | Ihren Betrieb keine Eingal       | ben erforderlich sind, setzen Sie ein Häkchen bei "Die Einträge zu dieser Seite             |
| Bleiben nach erfolgter Fehlerkorrektur noch Hinweise zurück, o<br>zu" ausgeblendet werden.                                       | die für Ihr       | en Betrieb nicht zutreffen, I    | können diese durch Setzen des Häkchens bei "Mögliche Hinweise treffen nicht                 |
| Die Einträge zu dieser Seite sind abgeschlossen.                                                                                 |                   |                                  |                                                                                             |
|                                                                                                    |                   |                                  | ↓ nach unten ↑ nach oben                                                                    |
| Seite prüfen Alles prüfen A                                                                                                    | bbrechen          | Druckversion erze                | augen                                                                                       |
| Zurück Weiter                                                                                                    |                   |                                  | Wenn alle Seiten ausgefüllt sind: Fragebogen melden                                         |
|                                                                                                    |                   |                                  |                                                                                             |

Abbildung 14: Ackerland (Fortsetzung)

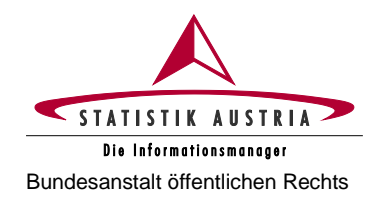

#### 2.4.3.4 Bodennutzung

|                                                                                                   | erhebung 2023                                                                            |                                                                     |                                                          |                                                                                          |                                               |                                                               |                                                                                                    | STATISTIK AUSTRIA<br>Die Isfermetiessmeneger                                                                                                    | •                           |
|---------------------------------------------------------------------------------------------------|------------------------------------------------------------------------------------------|---------------------------------------------------------------------|----------------------------------------------------------|------------------------------------------------------------------------------------------|-----------------------------------------------|---------------------------------------------------------------|----------------------------------------------------------------------------------------------------|----------------------------------------------------------------------------------------------------|-----------------------------|
| Startseite                                                                                        | Angaben zum Betrieb                                                                      | Ackerland                                                           | Bodennutzung                                             | Bodenbewirtschaftung                                                                     | Bewässerung                                   | Viehbestand                                                   | Biolandbau                                                                                                    | Maschinen und Geräte                                                                                                    | ]                           |
|                                                                                                   | Nebentätigkeiten                                                                         |                                                                     |                                                          | Arbeitskräfte                                                                            |                                               |                                                               | Fragen zur Erheb                                                                                                    | bung                                                                                                    | Ĵ                           |
| inweis                                                                                            |                                                                                          |                                                                     |                                                          |                                                                                          |                                               |                                                               |                                                                                                    |                                                                                                    |                             |
| ei landwirtscha<br>erechnet werde                                                                 | aftlichen Betrieben verweise<br>en.                                                      | en Daten und Berec                                                  | chnungen auf Ein                                         | träge der Seite "Ackerland"                                                              | und können daher                              | erst nach Abschließe                                          | n der Seite "Ackerl                                                                                                    | and" richtig gesetzt bzw.                                                                                                    |                             |
| <b>lutzung von V</b><br>grarstrukturerh                                                           | erwaltungsdaten: Bei Beti<br>nebung 2023 übernommen.                                     | rieben, die 2023 ein                                                | ien MFA abgege                                           | pen haben, werden die Fläc                                                               | nendaten aus der F                            | Feldstücksliste 2023 i                                        | n den Fragebogen                                                                                                    | der                                                                                                    |                             |
| ehlende bzw.<br>nproduktive Flä                                                                   | nicht der Definition der Agr<br>ächen des Betriebes) sind                                | arstrukturerhebung<br>unbedingt zu <b>ergän</b> :                   | entsprechende F<br>zen bzw. bei Beo                      | ositionen (z. B. Intensivobs<br>larf zu ändern.                                          | und Extensivobst,                             | , Christbaumkulturen,                                         | Forstflächen, Haus                                                                                                    | s- und Nutzgärten sowie                                                                                                    |                             |
| litte beachten S<br>/ergessen Sie o                                                               | Sie, dass es sich bei den "N<br>daher nicht, um auf die Ges                              | /IFA-Daten" um digit<br>samtfläche Ihres Bet<br>Manövrierflächen) e | talisierte Flächen<br>triebes zu komm<br>einzutragen.    | (basierend auf der Hofkarte<br>en, die <b>Differenzflächen</b> en                        | e = Luftbildaufnahm<br>tweder entspreche      | ne in Verbindung mit o<br>nd ihrer tatsächlicher              | digitaler Katasterma<br>n Nutzung (z. B. Gri                                                                                                   | appe) handelt.<br>ünlandflächen) oder bei                                                                                                    |                             |
| inproduktiven F                                                                                   | laciteri (z. b. vorgewender                                                              | · · · · · · · · · · · · · · · · · · ·                               |                                                          |                                                                                          |                                               |                                                               |                                                                                                    |                                                                                                    |                             |
| klärung zur Flä                                                                                   | ächeneinheit                                                                             | ,                                                                   |                                                          |                                                                                          |                                               |                                                               | v nac                                                                                                    | ch unten ↑ nach obe                                                                                                    | n                           |
| klärung zur Fla<br>Bitte die Flächer                                                              | ächeneinheit<br>anangaben in <b>ha</b> mit mindes                                        | stens 2 Nachkomm                                                    | <b>astellen</b> eintrage                                 | n (1 ha = 100 Ar = 10 000 n                                                              | 1°). Beispiel: 73 200                         | 0 m² = 732 Ar = 7,32                                          | ↓ nac<br>ha; anzugeben ist i<br>↓ nac                                                                                                    | ch unten ↑ nach obe<br>7,32<br>ch unten ↑ nach obe                                                                                                    | n                           |
| klärung zur Fla<br>Bitte die Flächen<br>kerland                                                   | acheneinheit<br>nangaben in ha mit mindes                                                | stens 2 Nachkomma                                                   | astellen eintrage                                        | n (1 ha = 100 Ar = 10 000 n                                                              | 1°). Beispiel: 73 201                         | 0 m² = 732 Ar = 7,32                                          | v nac<br>ha; anzugeben ist ;<br>v nac<br>Wenn Flä                                                                                              | ch unten ↑ nach obe<br>7,32<br>ch unten ↑ nach obe                                                                                                    | Seit                        |
| Klärung zur Fil<br>Bitte die Flächen<br>Kerland                                                   | ächeneinheit<br>acheneinheit<br>nangaben in <b>ha</b> mit mindes                         | stens 2 Nachkomm                                                    | astellen eintrage                                        | n (1 ha = 100 Ar = 10 000 n<br>111111 22222                                              | 1°). Beispiel: 73 204                         | 0 m² = 732 Ar = 7,32<br>Summe                                 | v nac<br>ha; anzugeben ist i<br>v nac<br>Wenn Flä<br>"Ackerland                                                                                | h unten ↑ nach obe<br>7,32<br>h unten ↑ nach obe<br>ichen auf der<br>" eingetragen                                                                                                    | Seit                        |
| klärung zur Fik<br>Sitte die Flächer<br>Skerland<br>Ackerland                                     | ächeneinheit<br>nangaben in ha mit mindes                                                | itens 2 Nachkomm                                                    | astellen eintrage<br>Betr.: 1<br>Pos.                    | n (1 ha = 100 Ar = 10 000 n<br>111111 22222<br>ha ha                                     | 1°). Beispiel: 73 200<br>22                   | 0 m² = 732 Ar = 7.32<br>Summe                                 | v nac<br>ha; anzugeben ist i<br>v nac<br>Wenn Flä<br>"Ackerland<br>werden die<br>matisch üb                                                    | h unten ↑ nach obe<br>7,32<br>h unten ↑ nach obe<br>ichen auf der<br>" eingetragen<br>ese in Pos. 2001                                                                                                    | Seit                        |
| klärung zur Flä<br>Sitte die Flächer<br>kerland<br>Ackerland                                      | acheneinheit<br>acheneinheit<br>nangaben in ha mit mindes<br>der Seite "Ackerland" überr | itens 2 Nachkomma                                                   | astellen eintrage       Betr.:     1       Pos.     2001 | n (1 ha = 100 Ar = 10 000 n<br>111111 222222<br>ha ha ha<br>25,0615                      | 1°). Beispiel: 73 200                         | 0 m² = 732 Ar = 7,32<br>Summe<br>ha<br>25,0615                | v nac<br>ha; anzugeben ist i<br>v nac<br>Wenn Flä<br>"Ackerland<br>werden die<br>matisch üb                                                    | h unten ↑ nach obe<br>7,32<br>h unten ↑ nach obe<br>ichen auf der<br>" eingetragen<br>ese in Pos. 2001<br>bernommen.                                                                                         | Seit                        |
| klärung zur Flä<br>Bitte die Flächen<br>kerland<br>Ackerland                                      | ächeneinheit<br>nangaben in ha mit mindes<br>der Seite "Ackerland" überr                 | stens 2 Nachkomma                                                   | astellen eintrage<br>Betr.: 1<br>Pos.<br>2001            | n (1 ha = 100 Ar = 10 000 n<br>111111 22222<br>ha ha ha<br>25,0615                       | 1°). Beispiel: 73 200                         | 0 m² = 732 Ar = 7.32<br>Summe<br>ha<br>25,0615                | ↓ nac<br>ha; anzugeben ist i<br>↓ nac<br>Wenn Flä<br>"Ackerland<br>werden die<br>matisch üb                                                    | ch unten ↑ nach obe<br>7,32<br>ch unten ↑ nach obe<br>icchen auf der<br>" eingetragen<br>ese in Pos. 2001<br>bernommen.                                                                                      | Seir                        |
| Klärung zur Flä<br>Sitte die Flächer<br>Kerland<br>Ackerland<br>(Wert wird von                    | acheneinheit<br>acheneinheit<br>nangaben in ha mit mindes<br>der Seite "Ackerland" überr | itens 2 Nachkomma                                                   | astellen eintrage<br>Betr.: 1<br>Pos.<br>2001            | n (1 ha = 100 Ar = 10 000 n<br>111111 22222<br>ha ha<br>25,0615                          | 1°). Beispiel: 73 200                         | 0 m² = 732 Ar = 7,32<br>Summe<br>ha<br>25,0615                | ↓ nac<br>ha; anzugeben ist i<br>↓ nac<br>Wenn Flä<br>"Ackerland<br>werden die<br>matisch üb                                                    | ch unten ↑ nach obe<br>7,32<br>ch unten ↑ nach obe<br>icchen auf der<br>" eingetragen<br>ese in Pos. 2001<br>bernommen.<br>ach unten ↑ nach ob                                                               | Seit                        |
| Klarung zur Flä<br>Sitte die Flächen<br>Skerland<br>Ackerland<br>(Wert wird von<br>aus- und Nutzg | ächeneinheit<br>nangaben in <b>ha</b> mit mindes<br>der Seite "Ackerland" überr          | itens 2 Nachkomm                                                    | astellen eintrage<br>Betr.: 1<br>Pos.<br>2001            | n (1 ha = 100 Ar = 10 000 n<br>111111 22222<br>ha ha<br>25,0615                          | 1°). Beispiel: 73 200                         | 0 m² = 732 Ar = 7,32<br>Summe<br>ha<br>25,0615<br>Summe       | + nac<br>ha; anzugeben ist i<br>↓ nac<br>Wenn Flä<br>"Ackerland<br>werden die<br>matisch üb<br>↓ na<br>Bitte verge<br>Flächen vo               | ch unten ↑ nach obe<br>7,32<br>ch unten ↑ nach obe<br>icchen auf der<br>" eingetragen<br>ese in Pos. 2001<br>bernommen.<br>ach unten ↑ nach ob<br>essen Sie nicht,<br>on <b>Gärten</b> anzug                 | Seit<br>sind<br>auto        |
| rklärung zur Flä<br>Bitte die Flächen<br>skerland<br>Ackerland<br>(Wert wird von                  | ächeneinheit<br>nangaben in ha mit mindes<br>der Seite "Ackerland" überr                 | itens 2 Nachkomm                                                    | astellen eintrage<br>Betr.: 1<br>Pos. 2001               | n (1 ha = 100 År = 10 000 n<br>111111 22222<br>ha ha<br>25,0615<br>111111 22222<br>ha ha | 1°). Beispiel: 73 200<br>22 5<br>22 5<br>22 5 | 0 m² = 732 Ar = 7.32<br>Summe<br>ha<br>25,0615<br>Summe<br>ha | v nac<br>ha; anzugeben ist i<br>v nac<br>Wenn Flä<br>"Ackerland<br>werden die<br>matisch üb<br>vna<br>Bitte verge<br>Flächen vo<br>die für den | th unten ↑ nach obe<br>7,32<br>th unten ↑ nach obe<br>tichen auf der<br>" eingetragen<br>see in Pos. 2001<br>vernommen.<br>ach unten ↑ nach ob<br>tigensen Sie nicht,<br>on Gärten anzug<br>b Eigenbedarf ge | Seit<br>sind<br>auto<br>jen |

Abbildung 15: Bodennutzung

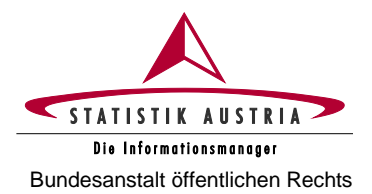

#### Agrarstrukturerhebung 2023

| Dauerkulturen (Wein, Obst)                                                                                                 |          |                                                 |           |                                  |         |                                         |                                                               |                      |
|----------------------------------------------------------------------------------------------------|----------|-------------------------------------------------|-----------|----------------------------------|---------|-----------------------------------------|---------------------------------------------------------------|----------------------|
| Bitte ergänzen bzw. korrigieren Sie die blau hervorgehobenen<br>Obst It. MFA wurde zur Gänze dem Intensivobstbau (Erwerbst | Position | en, soweit im Betrieb<br>) zugeordnet. Bitte um | vor<br>en | rhanden!<br>htsprechende Aufteil | lunç    | g Ihrer Obstflächen auf                 | f Intensiv- und Extensivobst!                                 |                      |
|                                                                                                    |          |                                                 |           | u in F03. 2010 Ginzi             | T       |                                         | 1                                                             |                      |
| Dauerkulturen (Wein Obst)                                                                                                  | Betr.:   | 1111111                                         |           | 2222222                          | +       | Summe                                   |                                                               |                      |
|                                                                                                    | Pos.     | ha                                              | Π         | ha                               | T       | ha                                      |                                                               |                      |
| Intensivobst (Erwerbsobstbau) 🧵                                                                                            |          |                                                 |           |                                  |         |                                         |                                                               |                      |
| Kernobst i                                                                                                    | 2022     | 3,4000                                          |           |                                  | F       | Roim MEA wir                            | rd keine <b>Unterscheidung n</b>                              | hach                 |
| Steinobst i                                                                                                    | 2023     | 0,5650                                          |           |                                  | ,,      | Intensiv- und                           | d Extensivobstanlagen" vo                                     | orge-                |
| Beerenobst (ohne Erdbeeren) i                                                                                              | 2004     | 0,1000                                          |           |                                  | n<br>Iı | ntensivobstfläck                        | ostriachen sind standardmaßig<br>hen (Erwerbsobstbau) zudeord | dnet.                |
| Schalenobst (Nüsse) i                                                                                                    | 2024     |                                                 |           |                                  | E       | Bitte bei Bedarf                        | die Angaben korrigieren und                                   | den                  |
| Sonstiges Obst i                                                                                                    | 2025     |                                                 |           |                                  | n       | naße zuordnen                           | . Bitte achten Sie darauf, das                                | s es                 |
| Extensivobst (Streuobstbau)                                                                                                |          |                                                 |           |                                  | d       | labei zu keine                          | r Doppelerfassung von Fläc                                    | chen                 |
| Extensivobstanlagen i                                                                                                    | 2005     | 0,0542                                          |           |                                  | k       | commt.                                  |                                                               |                      |
| Weingärten 🚺                                                                                                    | 2007     |                                                 |           |                                  | h       |                                         |                                                               |                      |
| Rebschulen 1                                                                                                    | 2008     |                                                 |           |                                  | C<br>F  | Die beim MFA<br>Flächen ( <b>Baum</b> s | unter "Baumschulen" erfas schulen und Forstbaumschu           | sten<br><b>Jen</b> ) |
| Baumschulen i                                                                                                    | 2009     |                                                 |           |                                  | b       | itte bei Bedarf g                       | getrennt unter den Positionen 2                               | 2009                 |
| Forstbaumschulen []                                                                                                    | 2010     |                                                 |           |                                  | u       | nd 2010 eintrag                         | gen.                                                          |                      |
| Christbaumkulturen i                                                                                                    | 2011     |                                                 |           |                                  | ]       |                                         |                                                               |                      |
| Holunder i                                                                                                    | 2026     |                                                 |           |                                  | 1       |                                         | 1                                                             |                      |
| Sonstige Dauerkulturen                                                                                                    | 2021     |                                                 |           |                                  | C<br>W  | christbaumkult<br>verden, bitte a       | t <b>uren</b> , die beim MFA nicht erf<br><b>ngeben</b> !     | fasst                |
| Előohon für Extensivehatanlagan                                                                                            |          |                                                 |           |                                  |         |                                         |                                                               |                      |
| Richenen in Des 2005 Eliteter - Eductive balant                                                                            | asher 1  | litte verteilen Die die d                       | -1        | aba antailam#0ic '-              | De      | root pack followed                      |                                                               |                      |
| Sie naben in Pos. 2005 Flachen zu Extensivobstahlagen ange                                                                 | geben. t |                                                 | -180      | che antelismaisig in             | Pro     | ozent nach tolgenden (                  | obstantengruppen:                                             |                      |
| Flächenanteil Kerno                                                                                                    | bst in % | 70                                              |           |                                  |         | Dieser Absc                             | hnitt wird eingeblendet, wenn S                               | Sie in               |
| Flächenanteil Beerenohet (ohno Errihoor                                                                                    | en) in % | 30                                              |           |                                  |         | Pos. 2005<br>Verteilen Si               | Flächen angegeben hal<br>e Ihre Extensivobstfläche anh        | ben.<br>hand         |
| Flächenanteil beereriobst (omre Erobeen                                                                                    | se) in % |                                                 |           |                                  |         | des Baumb<br>Obstkategor                | estandes anteilsmäßig nach<br>ien.                            | den                  |
| Flächenanteil Sonstiges O                                                                                                  | bst in % |                                                 |           |                                  |         |                                         |                                                               |                      |
| Summe Extensivo                                                                                                    | bst in % | 100                                             |           |                                  |         |                                         |                                                               |                      |

~

Abbildung 16: Bodennutzung (Fortsetzung)

Nutzung der Extensivobstflächen: Geben Sie an, ob Erzeugnisse aus den Extensivobstanlagen verkauft werden oder ob die Extensivobstflächen ausschließlich dem Eigenverbrauch dienen.

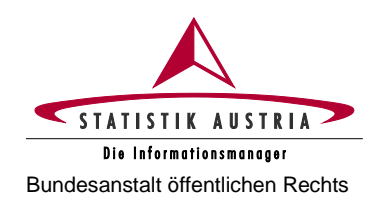

Douorarünland

#### Agrarstrukturerhebung 2023 Ausfüllanleitung für den Webfragebogen

| · · · · · · · · · · · · · · · · · · ·                                                                                                    |                         |                                                   |                                                       |                                                                                      |
|----------------------------------------------------------------------------------------------------|-------------------------|---------------------------------------------------|-------------------------------------------------------|--------------------------------------------------------------------------------------|
| Bei den Hutweiden und Almen (Almweidefläche) ist jeweils nu<br>Flächen, unproduktive Flächen etc.) ist entsprechend aufzuteil<br>Fläche) einzutragen. | r die Nett<br>len und d | ofläche angegeben. Die<br>lie Flächenausmaße in d | Differenzfläche auf die l<br>en jeweiligen Positioner | Bruttofläche der Alm oder Hutweide (Wald-/überschirmte                               |
|                                                                                                    | Betr.:                  | 1111111                                           | 2222222                                               | Die <b>gesamte Almfläche</b> (Almweidefläche<br>Wald- bzw. überschirmte Fläche sowie |
| Dauergrünland                                                                                                    | Pos.                    | ha                                                | ha                                                    | unproduktive Fläche) ist entsprechend<br>aufzuteilen und die Flächenausmaße in die   |
| Einmähdige Wiesen                                                                                                    | 2012                    | 5,7546                                            |                                                       | entsprechenden Positionen einzutragen.                                               |
| Mähweiden/-wiesen mit zwei Nutzungen i                                                                                                    | 2013                    | 6,8756                                            |                                                       | 6,8756                                                                               |
| Mähweiden/-wiesen mit drei und mehr Nutzungen i                                                                                                    | 2014                    | 9,8198                                            |                                                       | 9,8198                                                                               |
| Dauerweiden i                                                                                                    | 2015                    | 2,8316                                            |                                                       |                                                                                      |
| Hutweiden i                                                                                                    | 2016                    |                                                   |                                                       | Die "Landwirtschaftlich genutzte Fläche<br>(Pos. 2099) muss mit der Gesamtfläche     |
| Almen (Almweidefläche)                                                                                                    | 2017                    |                                                   | 19,0217                                               | in der Spalte "darunter landwirtschaft                                               |
| Bergmähder i                                                                                                    | 2018                    |                                                   |                                                       | lich genutzte Flächen" im Abschnit<br>"Besitzverhältnisse" übereinstimmer            |
| Streuwiesen i                                                                                                    | 2019                    |                                                   |                                                       | (siehe nächste Seite).                                                               |
| Grünlandbrache i                                                                                                    | 2020                    |                                                   |                                                       |                                                                                      |
| Landwirtschaftlich genutzte Fläche (Summe 2001–2026)                                                                                                  | 2099                    | 54,4623                                           | 19,0217                                               | 73,4840                                                                              |
| licht landwirtschaftlich genutzte Flächen                                                                                                    |                         |                                                   |                                                       |                                                                                      |
| Bitte ergänzen Sie die blau hervorgehobenen Positionen, sow                                                                                           | eit im Be               | trieb vorhanden!                                  |                                                       |                                                                                      |
|                                                                                                    | Betr ·                  | 1111111                                           | 2022222                                               | Summe                                                                                |
| Nicht landwirtschaftlich genutzte Flächen                                                                                                    | Dou                     |                                                   |                                                       |                                                                                      |
| Wald (i)                                                                                                    | P0S.                    | na                                                |                                                       | na<br>14.1927                                                                        |
| Waldfläche laut SVS: 10.5837                                                                                                    | 2101                    | 10,5637                                           | 3,8000                                                | 14,1037                                                                              |
| Energieholzflächen (Kurzumtriebsflächen) i                                                                                                    | 2102                    |                                                   |                                                       |                                                                                      |
| Forstgärten i                                                                                                    | 2103                    |                                                   |                                                       | Denken Sie daran "Waldflächen", "Gebäud                                              |
| Nicht genutzte landwirtschaftliche Fläche/nicht genutztes<br>Grünland i                                                                               | 2104                    |                                                   |                                                       | und Hofflächen" sowie "Sonstige un produktive Flächen" anzugeben!                    |
| Landschaftselemente (LSE)                                                                                                    | 2109                    |                                                   |                                                       |                                                                                      |
| Fließende und stehende Gewässer                                                                                                    | 2105                    |                                                   |                                                       |                                                                                      |
| Unkultivierte Moorflächen i                                                                                                    | 2106                    |                                                   |                                                       | Die Gesamtfläche" (Pag. 2400) muss mit das                                           |
| Gebäude- und Hofflächen i                                                                                                    | 2107                    | 0,2020                                            |                                                       | "Gesamtfläche" in der Spalte "insgesamt"                                             |
| Sonstige unproduktive Flächen (Ödland, Wege, Ziergärten etc.)                                                                                         | 2108                    | 1,3980                                            | 1,5326                                                | im Abschnitt <b>"Besitzverhältnisse"</b> überein-<br>stimmen (siehe nächste Seite).  |
| Gesamtfläche                                                                                                    |                         |                                                   |                                                       |                                                                                      |
|                                                                                                    | Betr.:                  | 111111                                            | 2222222                                               | Summe                                                                                |
| Gesamtfläche                                                                                                    | Pos.                    | ha                                                | ha                                                    | ha                                                                                   |
| Committee (Commiss 2000 and 2404 2400)                                                                                                    | 2100                    | 66 6460                                           | 24 1542                                               | 90,8003                                                                              |

Abbildung 17: Bodennutzung (Fortsetzung)

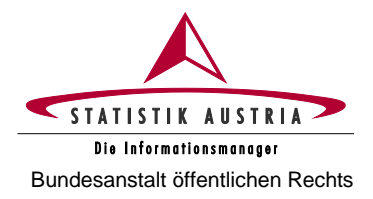

| 3esitzverhältnisse                                                                                                    |                                                                                                    |                                                                                                    | insgesamt                                         | darunter landwirtschaftlich<br>genutzte Flächen                                                                                                    | insgesamt                                                                                                    | darunter<br>landwirtschaftlich<br>genutzte Flächen                                                                                                    |                                                               |
|----------------------------------------------------------------------------------------------------|----------------------------------------------------------------------------------------------------|----------------------------------------------------------------------------------------------------|---------------------------------------------------|----------------------------------------------------------------------------------------------------|----------------------------------------------------------------------------------------------------|----------------------------------------------------------------------------------------------------|---------------------------------------------------------------|
|                                                                                                    |                                                                                                    |                                                                                                    | 1                                                 | ha                                                                                                    | laut SV                                                                                                    | /S in ha                                                                                                    |                                                               |
| igentumsfläche                                                                                                    |                                                                                                    |                                                                                                    | 72,2613                                           | 54,9450                                                                                                    | 72,2613                                                                                                    |                                                                                                    |                                                               |
| /erpachtete Fläche                                                                                                    |                                                                                                    |                                                                                                    | . I                                               |                                                                                                    |                                                                                                    |                                                                                                    |                                                               |
| Zur Bewirtschaftung abgegebene Fläche                                                                                                    |                                                                                                    |                                                                                                    | i                                                 | Vorhandene                                                                                                    | Verwaltung                                                                                                    | jsdaten der S                                                                                                    | SVS back                                                      |
| Zugepachtete Fläche                                                                                                    |                                                                                                    |                                                                                                    | 18,5390 i                                         | werden hier                                                                                                    | als Info ange                                                                                                    | ezeigt. Bedenken                                                                                                    | Sie, da                                                       |
| Zur Bewirtschaftung erhaltene Fläche                                                                                                    |                                                                                                    |                                                                                                    | i                                                 | diese Info nicl                                                                                                    | nt immer aktu                                                                                                    | ell sein muss!                                                                                                    |                                                               |
|                                                                                                    | mu                                                                                                    | uss mit Po                                                                                                    | os. 2199 übereinstimmen                           | muss mit Pos. 2099 übereinstimmen                                                                                                    |                                                                                                    |                                                                                                    |                                                               |
| <b>JESAMTFLÄCHE</b>                                                                                                    |                                                                                                    |                                                                                                    | 90,8003                                           | 73,4840                                                                                                    | Die Flächer                                                                                                    | über die Besitzv                                                                                                    | erhältnis                                                     |
| Differenzbetrag                                                                                                    |                                                                                                    |                                                                                                    | 0,0000                                            | 0,0000                                                                                                    | setzen sich                                                                                                    | wie folgt zusamm                                                                                                    | en:                                                           |
|                                                                                                    |                                                                                                    |                                                                                                    |                                                   |                                                                                                    | BERECHNU                                                                                                    | JNG:                                                                                                    |                                                               |
|                                                                                                    | Der hier<br>Differenzber<br>mittlung der l                                                                     | gege<br>e <b>trag</b> h<br>korrek                                                                                          | benenfalls an<br>hilft Ihnen bei<br>tten Flächen. | ngezeigte<br>der Er-                                                                                                    | - ve<br>- zu<br>at<br>+ zu<br>+ zu                                                                                                    | erpachtete Fläche<br>ur Bewirtschaftung<br>ogegebene Fläche<br>ugepachtete Fläch<br>ur Bewirtschaftung                                                                                                    | )<br>e<br>j erhalte                                           |
| rchschnittlicher ortsüblicher Pachtpreis                                                                                                    | s pro ha und Kategor                                                                                           | rie in Eur                                                                                                    | o (pro Jahr) 🚺                                    |                                                                                                    | FI                                                                                                    | ache                                                                                                    |                                                               |
| Kategorie                                                                                                    |                                                                                                    | Pos.                                                                                                    | Durchschnittlicher Pac                            | htpreis pro ha in Euro                                                                                                    | = 6                                                                                                    | esammache                                                                                                    |                                                               |
|                                                                                                    |                                                                                                    |                                                                                                    |                                                   |                                                                                                    |                                                                                                    |                                                                                                    |                                                               |
| Ackerland                                                                                                    |                                                                                                    | 2301                                                                                                    | [                                                 |                                                                                                    |                                                                                                    |                                                                                                    |                                                               |
| Ackerland                                                                                                    |                                                                                                    | 2301<br>2302                                                                                                    | (                                                 | i                                                                                                    |                                                                                                    |                                                                                                    |                                                               |
| Ackerland<br>Grünland<br>Obstkulturen                                                                                                    |                                                                                                    | 2301<br>2302<br>2303                                                                                                    |                                                   | Wenn Sie Flächen ge-                                                                                                    | oder verpac                                                                                                    | htet haben, gebe                                                                                                    | en Sie o                                                      |
| Ackerland<br>Grünland<br>Obstkulturen                                                                                                    |                                                                                                    | 2301<br>2302<br>2303<br>2304                                                                                               |                                                   | Wenn Sie Flächen ge-<br>durchschnittlichen ortsi<br>jeweiligen Kategorie an                                                                                                    | oder verpac                                                                                                    | htet haben, gebe<br>tpreis pro ha in l                                                                                                    | en Sie o<br>Euro in d                                         |
| Ackerland<br>Grünland<br>Obstkulturen<br>Weinkulturen                                                                                                    |                                                                                                    | 2301<br>2302<br>2303<br>2304                                                                                               |                                                   | Wenn Sie Flächen ge-<br>durchschnittlichen ortsi<br>jeweiligen Kategorie an                                                                                                    | oder verpac<br>iblichen Pach                                                                                                    | htet haben, gebe<br>tpreis pro ha in l                                                                                                    | en Sie o<br>Euro in d                                         |
| Ackerland<br>Grünland<br>Obstkulturen<br>Weinkulturen<br>Almen                                                                                                    |                                                                                                    | 2301<br>2302<br>2303<br>2304<br>2305                                                                                       |                                                   | Wenn Sie Flächen ge-<br>durchschnittlichen ortsi<br>jeweiligen Kategorie an                                                                                                    | oder verpac<br>iblichen Pach                                                                                                    | htet haben, gebe<br>tpreis pro ha in l                                                                                                    | en Sie o<br>Euro in d                                         |
| Ackerland<br>Grünland<br>Obstkulturen<br>Weinkulturen<br>Almen<br>Forst                                                                                                    |                                                                                                    | 2301<br>2302<br>2303<br>2304<br>2304<br>2305<br>2306                                                                       |                                                   | Wenn Sie Flächen ge-<br>durchschnittlichen ortsi<br>jeweiligen Kategorie an                                                                                                    | oder verpac<br>iblichen Pach                                                                                                    | htet haben, gebe<br>tpreis pro ha in l                                                                                                    | en Sie d<br>Euro in d                                         |
| Ackerland<br>Grünland<br>Obstkulturen<br>Weinkulturen<br>Almen<br>Forst                                                                                                    |                                                                                                    | 2301<br>2302<br>2303<br>2304<br>2305<br>2306                                                                               |                                                   | I         Wenn Sie Flächen ge-<br>durchschnittlichen ortsi<br>jeweiligen Kategorie an         I         I                                                                                                    | oder verpac<br>iblichen Pach                                                                                                    | htet haben, gebe<br>tpreis pro ha in l<br>nachunten ↑nach                                                                                                    | en Sie d<br>Euro in d                                         |
| Ackerland<br>Grünland<br>Obstkulturen<br>Weinkulturen<br>Almen<br>Forst<br>zzucht                                                                                                    |                                                                                                    | 2301       2302       2303       2304       2305       2306                                                                |                                                   | Wenn Sie Flächen ge-<br>durchschnittlichen ortsi<br>jeweiligen Kategorie an                                                                                                    | oder verpac<br>iblichen Pach                                                                                                    | htet haben, gebe<br>tpreis pro ha in l<br>nachunten ↑nach                                                                                                    | en Sie o<br>Euro in o                                         |
| Ackerland<br>Grünland<br>Obstkulturen<br>Weinkulturen<br>Almen<br>Forst<br>zzucht<br>Pilzzucht                                                                                                    |                                                                                                    | 2301<br>2302<br>2303<br>2304<br>2305<br>2306<br>2306                                                                       | m²                                                | Wenn Sie Flächen ge-<br>durchschnittlichen ortsi<br>jeweiligen Kategorie an<br>i<br>i<br>Die Fläche für Zucht- u<br>bezieht sich auf die <b>eff</b>                                                                                                    | oder verpac<br>iblichen Pach<br>↓<br>und Speisepil<br>a <b>ktive Anbau</b>                                                                       | htet haben, gebe<br>tpreis pro ha in l<br>nachunten ↑nach<br>ze ist in m² anzu<br>fläche bzw. Sub                                                                                                    | en Sie o<br>Euro in o<br>oben<br>geben u                      |
| Ackerland Grünland Obstkulturen Weinkulturen Almen Forst zzucht Pilzzucht Zucht- und Speisepilze                                                                                                    |                                                                                                    | 2301       2302       2303       2304       2305       2306                                                                |                                                   | Wenn Sie Flächen ge-<br>durchschnittlichen ortsü<br>jeweiligen Kategorie an<br>IIIIIIIIIIIIIIIIIIIIIIIIIIIIIIIIIIII                                                                                                    | • oder verpac<br>iblichen Pach<br>•<br>•<br>•<br>•<br>•<br>•<br>•<br>•<br>•<br>•<br>•<br>•<br>•<br>•<br>•<br>•<br>•<br>•<br>•                    | htet haben, gebe<br>tpreis pro ha in l<br>nachunten ↑nach<br>ze ist in m² anzu<br>fläche bzw. Sub                                                                                                    | en Sie o<br>Euro in o<br>oben<br>geben u<br>stratfläd         |
| Ackerland Grünland Obstkulturen Weinkulturen Almen Forst Zzucht Pilzzucht Zucht- und Speisepilze i                                                                                                    |                                                                                                    | 2301       2302       2303       2304       2305       2306                                                                |                                                   | Wenn Sie Flächen ge-<br>durchschnittlichen ortsu<br>jeweiligen Kategorie an<br>i<br>i<br>Die Fläche für Zucht- u<br>bezieht sich auf die effe<br>(Beete, Säcke, Regale effe                                                                               | • oder verpac<br>iblichen Pach<br>•<br>•<br>•<br>•<br>•<br>•<br>•<br>•<br>•<br>•<br>•<br>•<br>•<br>•<br>•<br>•<br>•<br>•<br>•                    | htet haben, gebe<br>tpreis pro ha in l<br>nachunten ↑nach<br>ze ist in m² anzu<br>fläche bzw. Sub                                                                                                    | en Sie o<br>Euro in o<br>oben<br>geben u<br>stratfläc         |
| Ackerland Grünland Obstkulturen Weinkulturen Almen Forst Zzucht Pilzzucht Zucht- und Speisepilze  i estältigung nach Abschluss der Seite                                                                                                    |                                                                                                    | 2301       2302       2303       2304       2305       2306       Pos.       2171                                          |                                                   | Wenn Sie Flächen ge-<br>durchschnittlichen ortsu<br>jeweiligen Kategorie an<br>IIIIIIIIIIIIIIIIIIIIIIIIIIIIIIIIIIII                                                                                                    | • oder verpac<br>iblichen Pach<br>•<br>•<br>•<br>•<br>•<br>•<br>•<br>•<br>•<br>•<br>•<br>•<br>•<br>•<br>•<br>•<br>•<br>•<br>•                    | htet haben, gebe<br>tpreis pro ha in l<br>nach unten ↑nach<br>ze ist in m² anzu<br>fläche bzw. Sub                                                                                                    | en Sie o<br>Euro in o<br>oben<br>geben u<br>stratfläc         |
| Ackerland Grünland Obstkulturen Weinkulturen Almen Forst Izzucht Pilzzucht Zucht- und Speisepilze i estatigung nach Abschluss der Seite Woon Sig die Seite unitetiedie under fritte                                                                                                    |                                                                                                    | <ul> <li>2301</li> <li>2302</li> <li>2303</li> <li>2304</li> <li>2305</li> <li>2306</li> </ul>                             |                                                   | Wenn Sie Flächen ge-<br>durchschnittlichen ortsu<br>jeweiligen Kategorie an<br>i<br>Die Fläche für Zucht- u<br>bezieht sich auf die effe<br>(Beete, Säcke, Regale e                                                                                       | oder verpaci<br>iblichen Pach<br>und Speisepil<br><b>ektive Anbau</b><br>etc.).                                                                  | htet haben, gebe<br>tpreis pro ha in l<br>nachunten ↑nach<br>ze ist in m² anzu<br>fläche bzw. Sub                                                                                                    | en Sie o<br>Euro in o<br>oben<br>geben u<br>stratfläc         |
| Ackerland Grünland Grünland Obstkulturen Weinkulturen Almen Forst Zzucht Pilzzucht Zucht- und Speisepilze i estältigung nach Abschluss der Seite Wenn Sie die Seite vollständig ausgefüllt sind abgeschlossen*. Die Seitenprufung                                                                                                    | t haben oder zu diese<br>wird daraufhin aktivie                                                                | <ul> <li>2301</li> <li>2302</li> <li>2303</li> <li>2304</li> <li>2305</li> <li>2306</li> <li>Pos.</li> <li>2171</li> </ul> | m²                                                | Wenn Sie Flächen ge-<br>durchschnittlichen ortsu<br>jeweiligen Kategorie an<br>IIIIIIIIIIIIIIIIIIIIIIIIIIIIIIIIIIII                                                                                                    | oder verpaci<br>iblichen Pach<br>↓<br>und Speisepil<br>ektive Anbau<br>etc.).<br>↓<br>in Häkchen bei "Die                                        | ehtet haben, gebe<br>tpreis pro ha in l<br>nach unten ↑ nach<br>ze ist in m² anzu<br>fläche bzw. Sub<br>nach unten ↑ nach                                                                                  | en Sie o<br>Euro in o<br>oben<br>geben u<br>stratfläc         |
| Ackerland Grünland Obstkulturen Weinkulturen Almen Forst Zzucht Pilzzucht Zucht- und Speisepilze i estätigung nach Abschluss der Seite Wenn Sie die Seite vollständig ausgefüllt sind abgeschlossen*. Die Seitenprüfung Bleiben nach erfolgter Fehlerkorrektur no zu" ausgebiendet werden.                                                                         | t haben oder zu diese<br>wird daraufhin aktivie<br>och Hinweise zurück, (                                      | <ul> <li>2301</li> <li>2302</li> <li>2303</li> <li>2304</li> <li>2305</li> <li>2306</li> <li>2306</li> </ul>               | m <sup>2</sup>                                    | Wenn Sie Flächen ge-<br>durchschnittlichen ortsu<br>jeweiligen Kategorie an<br>IIIIIIIIIIIIIIIIIIIIIIIIIIIIIIIIIIII                                                                                                    | • oder verpac<br>iblichen Pach<br>•<br>•<br>•<br>•<br>•<br>•<br>•<br>•<br>•<br>•<br>•<br>•<br>•<br>•<br>•<br>•<br>•<br>•<br>•                    | htet haben, gebe<br>tpreis pro ha in l<br>nach unten ↑ nach<br>ze ist in m² anzu<br>fläche bzw. Sub<br>nach unten ↑ nach<br>Einträge zu dieser Seite<br>the Hinweise treffen nicht                         | en Sie o<br>Euro in o<br>oben<br>geben u<br>stratfläc         |
| Ackerland Grünland Obstkulturen Weinkulturen Almen Forst Zzucht Pilzzucht Zucht- und Speisepilze  i estätigung nach Abschluss der Seite Wenn Sie die Seite vollständig ausgefüllt sind abgeschlossen?. Die Seitenprüfung Bleiben nach erfolgter Fehlerkorrektur no zu" ausgeblendet werden. Die Einträge zu dieser Seite sin                                       | It haben oder zu diese<br>wird daraufhin aktivie<br>och Hinweise zurück, o                                     | <ul> <li>2301</li> <li>2302</li> <li>2303</li> <li>2304</li> <li>2305</li> <li>2306</li> <li>2306</li> </ul>               | m <sup>2</sup>                                    | Wenn Sie Flächen ge-<br>durchschnittlichen ortsu<br>jeweiligen Kategorie an<br>IIIIIIIIIIIIIIIIIIIIIIIIIIIIIIIIIIII                                                                                                    | oder verpac<br>iblichen Pach<br>und Speisepil<br>ektive Anbau<br>etc.).<br>↓<br>in Häkchen bei "Die<br>äkchens bei "Möglic                       | ehtet haben, gebe<br>tpreis pro ha in l<br>nach unten ↑ nach<br>ze ist in m² anzu<br>fläche bzw. Sub<br>nach unten ↑ nach<br>e Einträge zu dieser Seite<br>the Hinweise treffen nicht                      | en Sie o<br>Euro in o<br>oben<br>geben u<br>stratfläc         |
| Ackerland Grünland Obstkulturen Weinkulturen Almen Forst Izzucht Pilzzucht Zucht- und Speisepilze i stätigung nach Abschluss der Seite Wenn Sie die Seite vollständig ausgefüll sind abgeschlossen*. Die Seitenprüfung Bleiben nach erfolgter Fehlerkorrektur no zu* ausgeblendet werden. Die Einträge zu dieser Seite sin                                         | It haben oder zu diese<br>wird daraufnin aktivie<br>och Hinweise zurück, (<br>id abgeschlossen.                | <ul> <li>2301</li> <li>2302</li> <li>2303</li> <li>2304</li> <li>2305</li> <li>2306</li> </ul>                             | m²                                                | Wenn Sie Flächen ge-<br>durchschnittlichen ortsu<br>jeweiligen Kategorie an<br>i<br>i<br>Die Fläche für Zucht- u<br>bezieht sich auf die effe<br>(Beete, Säcke, Regale e<br>ngaben erforderlich sind, setzen Sie e<br>en, können diese durch Setzen des H | oder verpaciblichen Pach blichen Pach und Speisepil ektive Anbau etc.).  in Häkchen bei "Die äkchens bei "Möglic                                 | thet haben, gebe<br>tpreis pro ha in l<br>nach unten ↑ nach<br>ze ist in m² anzu<br>fläche bzw. Sub<br>nach unten ↑ nach<br>e Einträge zu dieser Seite<br>the Hinweise treffen nicht<br>nach unten ↑ nach  | en Sie o<br>Euro in o<br>oben<br>geben u<br>stratfläc         |
| Ackerland Grünland Obstkulturen Weinkulturen Almen Forst Zzucht Pilzzucht Zucht- und Speisepilze i stättigung nach Abschluss der Seite Wenn Sie die Seite vollständig ausgefüllt sind abgeschlossen". Die Seitenprüfung Bleiben nach erfolgter Fehlerkorrektur no zu" ausgeblendet werden. Die Einträge zu dieser Seite sin Seite prüfen Alles prüfen              | t haben oder zu diese<br>wird daraufhin aktivier<br>och Hinweise zurück,<br>nd abgeschlossen.                  | 2301       2302       2303       2304       2305       2306       2306       Pos.       2171                               | m <sup>2</sup>                                    | Wenn Sie Flächen ge-<br>durchschnittlichen ortsi<br>jeweiligen Kategorie an<br>i<br>i<br>Die Fläche für Zucht- u<br>bezieht sich auf die effe<br>(Beete, Säcke, Regale e<br>ngaben erforderlich sind, setzen Sie e<br>en, können diese durch Setzen des H | oder verpaciblichen Pach und Speisepil ektive Anbau etc.).                                                                                       | thet haben, gebe<br>tpreis pro ha in l<br>nach unten ↑ nach<br>ze ist in m² anzu<br>fläche bzw. Sub<br>nach unten ↑ nach<br>Einträge zu dieser Seite<br>the Hinweise treffen nicht<br>nach unten ↑ nach    | en Sie o<br>Euro in o<br>oben<br>geben u<br>stratfläc         |
| Ackerland Grünland Obstkulturen Weinkulturen Almen Forst Zzucht Pilzzucht Zucht- und Speisepilze i stätigung nach Abschluss der Seite Wenn Sie die Seite vollständig ausgefüllt sind abgeschlossen*. Die Seitenprüfung Bleiben nach erfolgter Fehlerkorrektur no zu* ausgeblendet werden. Die Einträge zu dieser Seite sin Seite prüfen Alles prüfen Zurück Weiter | It haben oder zu diese<br>wird daraufhin aktivie<br>och Hinweise zurück, o<br>hd abgeschlossen.<br>Speichern A | 2301       2302       2303       2304       2305       2306       2306       Pos.       2171                               | m²                                                | Wenn Sie Flächen ge-<br>durchschnittlichen ortsu<br>jeweiligen Kategorie an<br>i<br>i<br>Die Fläche für Zucht- u<br>bezieht sich auf die effe<br>(Beete, Säcke, Regale e<br>ngaben erforderlich sind, setzen Sie e<br>en, können diese durch Setzen des H | oder verpaci<br>iblichen Pach<br>und Speisepil<br>ektive Anbau<br>etc.).<br>in Häkchen bei "Die<br>äkchens bei "Möglic<br>4<br>Seiten ausgefüllt | thtet haben, gebe<br>tpreis pro ha in l<br>nach unten ↑ nach<br>ze ist in m² anzu<br>fläche bzw. Sub<br>nach unten ↑ nach<br>e Einträge zu dieser Seite<br>the Hinweise treffen nicht<br>nach unten ↑ nach | en Sie o<br>Euro in o<br>oben<br>geben u<br>stratfläc<br>oben |

Abbildung 18: Bodennutzung (Fortsetzung)

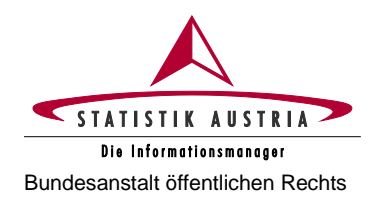

#### 2.4.3.5 Bodenbewirtschaftung

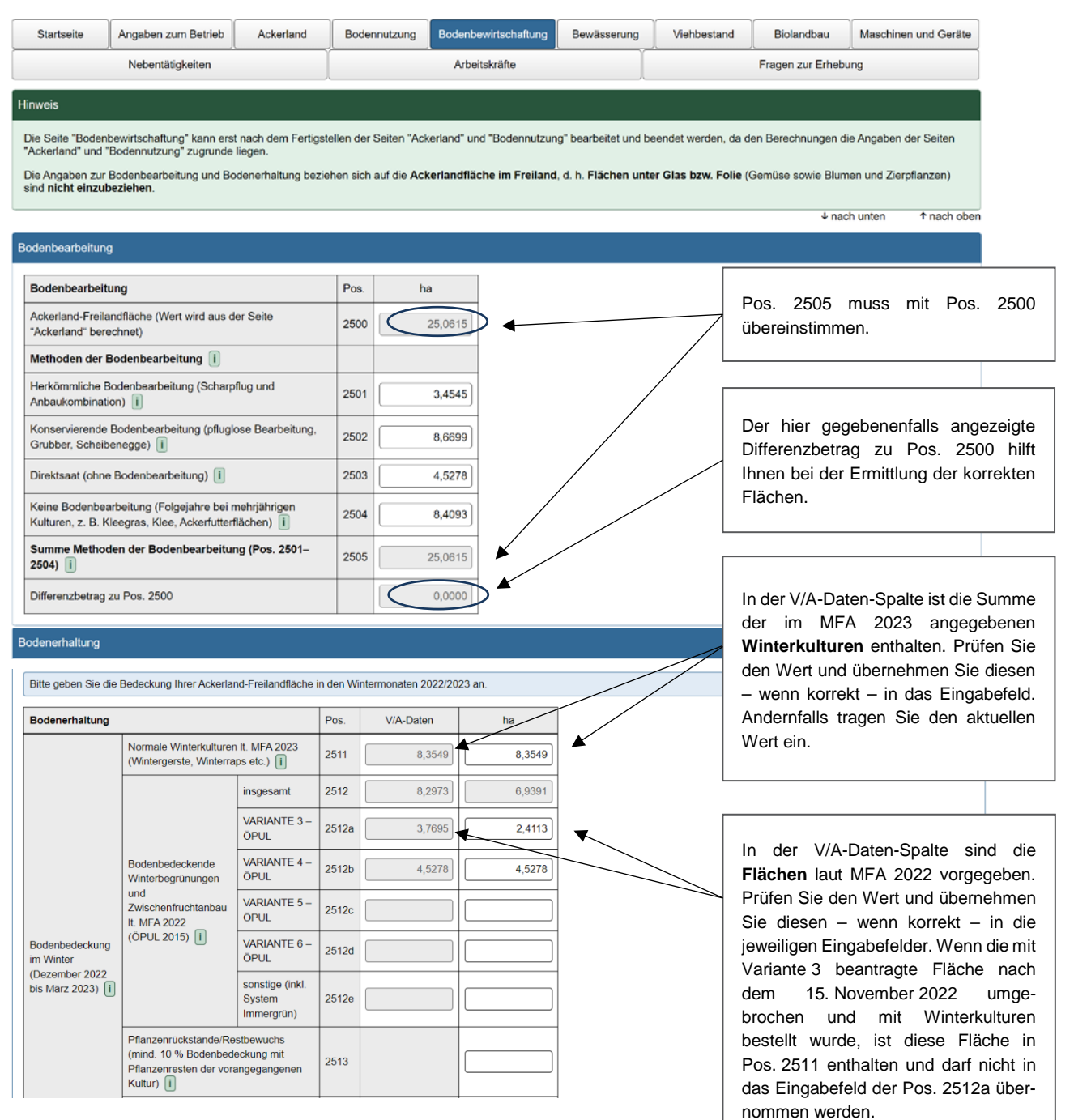

Abbildung 19: Bodenbewirtschaftung

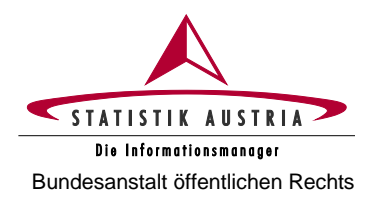

| Vegetationsloser Boden []                                                                                                    | 2514          |                                | 1,3582         |                                                                                                    |
|----------------------------------------------------------------------------------------------------|---------------|--------------------------------|----------------|----------------------------------------------------------------------------------------------------|
| Ackerlandflächen im Freiland, bedeckt<br>mit mehrjährigen Kulturen (z. B.<br>Ackerfutterflächen,<br>Biodiversitätsflächen)                                          | 2516          |                                | 8,4093         |                                                                                                    |
| Summe Bodenerhaltung (Pos. 2511–2514 und 2516) i                                                                                                    | 2517          | 2                              | 5,0615         | Geben Sie jene landwirtschaftlich genutzte Fläche                                                       |
|                                                                                                    | - 1           |                                |                | an, die einer Drainage unterliegt und überschussige                                                     |
| Trockenlegung                                                                                                    |               |                                |                | Feuchtigkeit kunstlich abgeleitet wird. Es sind nicht<br>nur Neuanlagen sondern auch landwirtschaftlich |
| Trockenlegung                                                                                                    | Pos.          | ha                             |                | genutzte Flächen mit bereits bestehenden<br>Drainagen einzubeziehen.                                    |
| Trockengelegte Fläche auf dem landwirtschaftlichen Betrieb                                                                                                    | 2518          | 2,0000                         |                |                                                                                                    |
| -                                                                                                    |               |                                |                |                                                                                                    |
| Fruchtfolge                                                                                                    |               |                                |                | Freiland-Ackerfläche, auf der in zeitlicher Abfolge mindestens drei unterschiedliche Kulturpflanzen     |
| Fruchtfolge (Freiland)                                                                                                    | Pos.          | Prozent                        |                | hintereinander angebaut werden. Mehrjährige                                                             |
| Fruchtfolge auf Ackerland: Anteil des in die Fruchtfolge einbezogenen Ackerlandes i                                                                                 | 2515          | über 75 %                      |                | Ackerkulturen sind als in die Fruchtfolge einbezogenes Ackerland zu werten.                             |
|                                                                                                    |               |                                |                |                                                                                                    |
| Bestätigung nach Abschluss der Seite<br>Wenn Sie die Seite vollständig ausgefüllt haben oder zu dies<br>sind abgeschlossen". Die Seitenprüfung wird daraufhin aktiv | er Seite fü   | r Ihren Betrieb keine Eingab   | en erforderlic | h sind, setzen Sie ein Häkchen bei "Die Einträge zu dieser Seite                                        |
| Bleiben nach erfolgter Fehlerkorrektur noch Hinweise zurück<br>zu" ausgeblendet werden.                                                                             | , die für Ihr | ren Betrieb nicht zutreffen, k | önnen diese o  | durch Setzen des Häkchens bei "Mögliche Hinweise treffen nicht                                          |
| Die Einträge zu dieser Seite sind abgeschlossen.                                                                                                    |               |                                |                |                                                                                                    |
| <u></u>                                                                                                    |               |                                |                | ↓ nach unten ↑ nach oben                                                                                |
| Seite prüfen Alles prüfen Speichern                                                                                                    | Abbrecher     | Druckversion erze              | ugen           |                                                                                                    |
| Zurück Weiter                                                                                                    |               |                                |                | Wenn alle Seiten ausgefüllt sind: Fragebogen melden                                                     |
| © STATISTIK AUSTRIA 2023                                                                                                    |               |                                |                |                                                                                                    |

Abbildung 20: Bodenbewirtschaftung (Fortsetzung)

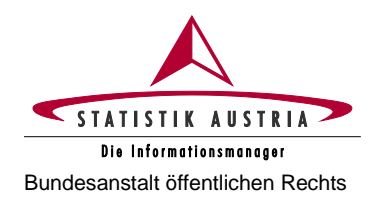

#### 2.4.3.6 Bewässerung

Diese Seite ist standardmäßig deaktiviert und wird aktiv geschalten, wenn auf der Seite "Angabe zum Betrieb" die Frage nach der Bewässerungsmöglichkeit mit "ja" beantwortet wurde.

| Startseite                                                                                  | Angaben zum Betrieb                                                                                      | Ackerland                                  | Bodennutzung                                                          | Bodenbewirtschaftung                                             | Bewässeru         | ng Viehbestand Biolandbau                                                 |
|---------------------------------------------------------------------------------------------|----------------------------------------------------------------------------------------------------|--------------------------------------------|-----------------------------------------------------------------------|------------------------------------------------------------------|-------------------|---------------------------------------------------------------------------|
| Maschir                                                                                     | nen und Geräte                                                                                           | Neben                                      | tätigkeiten                                                           | Arbeitskr                                                        | äfte              | Fragen zur Erhebung                                                       |
| inweis                                                                                      |                                                                                                    |                                            |                                                                       |                                                                  |                   |                                                                           |
| Die Seite "Bewäss                                                                           | erung" kann erst nach dem l                                                                              | Fertigstellen der Seite                    | en "Ackerland" und "Bo                                                | dennutzung" beendet wer                                          | den. Daten und B  | Berechnungen auf dieser Seite verweisen auf                               |
| Lintrage auf den S                                                                          | sellen Ackenand und Bode                                                                                 | ennutzung <sup>-</sup> und konne           | en erst nach Fertigstei                                               | en inrer Eintrage richtig ge                                     | setzt dzw. defeci | nnet werden.<br>↓ nach unten ↑ nach oben                                  |
| ewässerte Fläche                                                                            | en                                                                                                    |                                            |                                                                       |                                                                  |                   |                                                                           |
| Flächen                                                                                     |                                                                                                    | P                                          | os. ha                                                                |                                                                  |                   |                                                                           |
| Freilandfläche, di                                                                          | ie bewässert werden könnte                                                                               | 24                                         | 10,000                                                                | 0 1                                                              |                   |                                                                           |
| Freilandfläche, die<br>2023 tatsächlich ł                                                   | ie im Zeitraum 1. April 2022 I<br>bewässert wurde                                                        | bis 31. Mārz 24                            | 4,856                                                                 | 5                                                                |                   |                                                                           |
| Durchschnittlich b<br>Jahre 2021–2023                                                       | bewässerte Freilandfläche (M<br>3)                                                                       | Mittelwert der 24                          | 5,000                                                                 | • •                                                              |                   |                                                                           |
| ewässerte Kulture                                                                           | en und angewandte Bewäs                                                                                  | sserungsverfahren                          |                                                                       |                                                                  |                   |                                                                           |
| Im Zeitraum vom<br>Sofern aus dem M<br>entsprechend sur<br>Bitte tragen Sie z               | n 1. April 2022 bis 31. März<br>MFA 2022 verfügbar, sind in<br>mmiert.<br>vuerst in der Spalte "Tatsächl | 2 2023 mindestens e<br>der Spalte "Bebaute | inmal bewässerte Ku<br>Fläche 2022" die bewä<br>e" die im Zeitraum vo | lturen.<br>sserungswürdigen Kulture<br>m 1. April 2022 bis 31. M | n/Kulturgruppen a | als Hilfestellung übernommen und                                          |
| Ditte tragen ole 20                                                                         |                                                                                                    |                                            |                                                                       |                                                                  |                   |                                                                           |
|                                                                                             |                                                                                                    | P                                          | Bebaute Flache 2                                                      | in Hektar (ha)                                                   | erte Flache       |                                                                           |
| Getreide zur Körn                                                                           | nergewinnung (ohne Mais) (                                                                               | i 24                                       | 13                                                                    |                                                                  |                   | Bei der "Bewässerung" werden in Spalte "Bebaute Fläche 2022"              |
| Körnermais einsc<br>Silo- und Grünma                                                        | chl. Mais für Corn-Cob-Mix (C<br>ais i                                                                   | CCM), ohne 24                              | .14 4,3                                                               | 3565                                                             | 4,8565            | Flächen für die einzelnen Kulturgrup<br>aus dem MFA 2022 – sofern verfügb |
| Eiweißpflanzen (o                                                                           | ohne Sojabohnen) 🚺                                                                                       | 24                                         | 15                                                                    |                                                                  |                   | summiert vorgegeben.<br>Fragen Sie in die Spelte Teteëet                  |
| Kartoffeln i                                                                                |                                                                                                    | 24                                         | 16 0,0                                                                | 0400                                                             | 0,0400 k          | pewässerte Fläche" die im Zeitra                                          |
| Zuckerrüben i                                                                               |                                                                                                    | 24                                         | 17                                                                    |                                                                  |                   | 1. April 2022 bis 31. März 2                                              |
| Raps und Rübser                                                                             | n i                                                                                                    | 24                                         | 18                                                                    |                                                                  | ŀ                 | Kulturgruppen ein.                                                        |
| Sonnenblumen                                                                                | i                                                                                                    | 24                                         | 19 1,                                                                 | 5278                                                             | \                 | Wenn Sie auf das Hilfe-Icon (III) drüc                                    |
| Gemüse im Freila                                                                            | and (Feldanbau), Erdbeeren                                                                               | i 24                                       | 21                                                                    |                                                                  |                   | ernaiten Sie auf einer ne<br>Browserseite eine genaue Auflistung          |
| Ackerfutterflächer                                                                          | n, Silo- und Grünmais ㅣ                                                                                  | 24                                         | 22                                                                    |                                                                  |                   | einzelnen Kulturen, die in dieser Pos                                     |
| Sonstige Kulturen                                                                           |                                                                                                    |                                            |                                                                       |                                                                  | -                 | usammenderassi werden.                                                    |
|                                                                                             | n auf dem Ackerland im Freil                                                                             | land i 24                                  | 23                                                                    |                                                                  |                   |                                                                           |
| Obstanlagen eins<br>Erdbeeren und oh                                                        | n auf dem Ackerland im Freil<br>schließlich Beerenobstanlage<br>hne Holunder)                            | land i 24<br>en (ohne 24                   | 23                                                                    |                                                                  |                   |                                                                           |
| Obstanlagen eins<br>Erdbeeren und of<br>Weingärten                                          | n auf dem Ackerland im Freil<br>schließlich Beerenobstanlage<br>hne Holunder) i                          | land i 24<br>en (ohne 24<br>24             | 223<br>224<br>225                                                     |                                                                  |                   |                                                                           |
| Obstanlagen eins<br>Erdbeeren und of<br>Weingärten i<br>Dauergrünland i                     | n auf dem Ackerland im Freil<br>schließlich Beerenobstanlage<br>hne Holunder) (i)                        | land i 24<br>en (ohne 24<br>24<br>24       | 223<br>224<br>225<br>227                                              |                                                                  |                   |                                                                           |
| Obstanlagen eins<br>Erdbeeren und of<br>Weingärten i<br>Dauergrünland i<br>Sonstige bewässe | n auf dem Ackerland im Freil<br>schließlich Beerenobstanlage<br>hne Holunder) i<br>i<br>erte Flächen i   | land i 24<br>en (ohne 24<br>24<br>24<br>24 | 223<br>224<br>225<br>227<br>226                                       |                                                                  |                   |                                                                           |

Abbildung 21: Bewässerung

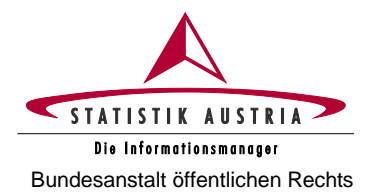

#### Agrarstrukturerhebung 2023

Ausfüllanleitung für den Webfragebogen

| Angewandte Bewässerungsverfahren i                      | Pos. | ha     |
|---------------------------------------------------------|------|--------|
| Beregnung (Sprinklerbewässerung) i                      | 2431 | 4,8565 |
| Tröpfchenbewässerung i                                  | 2432 |        |
| Oberflächenbewässerung<br>(Flutung, Furchenbewässerung) | 2433 | 0,0400 |
| Insgesamt                                               | 2499 | 4,8965 |

Bitte **keine Doppelerfassung** von Flächen, wenn im Bezugszeitraum auf einer Kultur mehrere Bewässerungsverfahren im Einsatz waren. Es ist die Fläche nur bei der vorherrschenden Methode (wichtigstes bzw. am längsten in Verwendung stehendes Bewässerungsverfahren) anzugeben.

#### Abbildung 22: Bewässerung (Fortsetzung)

| Angaben zur Wassermenge                                                                           |                                                                                                    |                                                                                                    |
|---------------------------------------------------------------------------------------------------|----------------------------------------------------------------------------------------------------|----------------------------------------------------------------------------------------------------|
| Die für die Bewässerung verbra<br>• Entweder Sie geben die gesa<br>• Oder Sie geben zu jeder bewä | uchte Wassermenge können Sie je nach vorliegender Information auf zwei Arten anget<br>nte für die Bewässerung verbrauchte Wassermenge in m³ an<br>isserten Kultur(gruppe) die jeweilige Summe der Bewässerungsgaben in mm an. | Für die Angabe der für die Bewässerung von<br>landwirtschaftlichen Flächen verbrauchten<br>Wassermenge stehen zwei Optionen zur<br>Auswahl: |
| Nicht einzubeziehen sind Fläc                                                                     | hen unter Glas oder hoher begehbarer Abdeckung sowie reine Frostschutzberegnung.                                                                                                    | Bitte wählen Sie jene Möglichkeit, zu der                                                                                                   |
| Die für die Be<br>landwirtschaftlichen Kultur<br>Wassermen                                        | wässerung von<br>en verwendete<br>ge gebe ich an in mm zu jeder bewässerten Kultur(gruppe)                                                                                                    | Ihnen die benötigten Informationen vor-<br>liegen.                                                                                          |

Die Angabe der für die Bewässerung von landwirtschaftlichen Flächen verbrauchten Wassermenge können Sie je nach vorliegender Information auf zwei Arten machen:

Option 1: Gesamtmenge in m<sup>3</sup> der f
ür die Bew
ässerung von landwirtschaftlichen Kulturen verbrauchten Wassermenge

| Bitte geben Sie die im Zeitraum vom 1. April                                                                                   | 1960 |
|----------------------------------------------------------------------------------------------------|------|
| 2022 bis 31. Marz 2023 für die Bewasserung<br>von landwirtschaftlichen Kulturen<br>verwendete Wassermenge in m <sup>3</sup> an |      |

 Option 2: Liegt Ihnen die Information zur Gesamtmenge in m<sup>3</sup> nicht vor, können Sie die Bewässerungsgaben in mm zu jeder Kultur(gruppe) angeben

| Die für die Bewässerung von als Gesa<br>landwirtschaftlichen Kulturen verwendete<br>Wassermenge gebe ich an | mtmenge in m <sup>3</sup><br>i jeder bewässerten Kultur(gruppe | )                                                                                                 |
|----------------------------------------------------------------------------------------------------|----------------------------------------------------------------|---------------------------------------------------------------------------------------------------|
|                                                                                                    | Tatsächlich bewässerte Fläche                                  | Für die Bewässerung<br>verbrauchte<br>Wassermenge im<br>Zeitraum vom 01.04.2022<br>bis 31.03.2023 |
|                                                                                                    | in Hektar (ha)                                                 | in mm zu jeder<br>Kultur(gruppe) (mm=l/m²)                                                        |
| Körnermais einschl. Mais für Corn-Cob-Mix (CCM), ohne Silo- und Grünmais i                                  | 4,8565                                                         | 40                                                                                                |
| Kartoffeln i                                                                                                | 0,0400                                                         | 50                                                                                                |
| Insgesamt                                                                                                   | 4,8965                                                         |                                                                                                   |

Diese Liste ist dynamisch, es scheinen hier nur jene Kulturen bzw. Kulturgruppen auf, die als bewässert angegeben wurden.

Abbildung 23: Bewässerung (Fortsetzung)

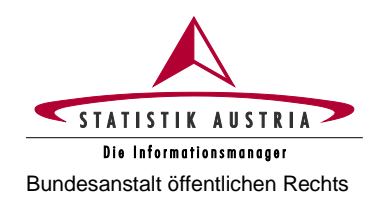

Wenn alle Seiten ausgefüllt sind: Fragebogen melden

| rsprung des im Betrieb verwendeten Bewässerungswassers                                                                                                    | und Zahl                           | ungsbedingungen                                                                                             |                                                                                                    |
|----------------------------------------------------------------------------------------------------|------------------------------------|----------------------------------------------------------------------------------------------------|----------------------------------------------------------------------------------------------------|
| Ursprung des im Betrieb verwendeten<br>Bewässerungswassers i                                                                                                    | Pos.                               | Prozentanteil an der für<br>die Bewässerung<br>verwendeten<br>Wassermenge                                   | Zwischengeschaltene Bewässerungs<br>quellen sind nicht anzugeben, sonder                                    |
| Wasser aus Wasserversorgungsnetzen 🔋                                                                                                    | 2434a                              |                                                                                                    | nur die ursprüngliche Herkunft de<br>Wassers.                                                               |
| Oberflächenwasser aus Seen, Flüssen, Wasserläufen,<br>Teichen oder Staubecken i                                                                                                    | 2435a                              |                                                                                                    |                                                                                                    |
| Grundwasser (eigener Brunnen) 🧻                                                                                                    | 2436a                              | 100                                                                                                    |                                                                                                    |
| Andere Quellen (z. B. gesammeltes Regenwasser)                                                                                                    | 2438a                              |                                                                                                    | Auswahloptionen:                                                                                            |
| Insgesamt                                                                                                    | 2440a                              | 100                                                                                                    | Gebühr basierend auf Fläche,                                                                                |
| Zahlungsbedingungen                                                                                                    | Pos.                               |                                                                                                    | Gebuhr basierend auf Wassermenge,<br>Sonstige Zahlungsmodalität.                                            |
| Zahlungsbedingungen für Bewässerungswasser 🔋                                                                                                    | 2800                               | Kostenloser Zugar 🗸                                                                                         |                                                                                                    |
| chnische Parameter der Bewässerungsvorrichtungen                                                                                                    | 1_                                 |                                                                                                    | Auswahloptionen:<br>Nur regelmäßige Wartungsarbeiten,<br>Größere Reparaturen od                             |
| Technische Parameter der Bewässerungsvorrichtungen                                                                                                    | Pos.                               |                                                                                                    | Sanierungen durchgeführt,<br>Keine Wartungsarbeiten durchgeführt                                            |
| Reservoirs i                                                                                                    | 2801                               | ja v                                                                                                    |                                                                                                    |
| Status der Instandhaltung des Bewässerungssystems: in den<br>vergangenen drei Jahren wurden vom Betrieb zur<br>Instandhaltung des Bewässerungssystems (einschließlich<br>des Leitungsnetzes) durchgeführt i                 | 2802                               | Nur regelmäßige j;                                                                                          | Auswahloptionen:                                                                                            |
| Pumpstation i                                                                                                    | 2803                               | nein ~                                                                                                    | Automatische Regelung,                                                                                      |
| Wassermesssystem i                                                                                                    | 2804                               | Manuelle Ablesun v                                                                                          | Präzisionsbewässerung,                                                                                      |
| Bewässerungsregler                                                                                                    | 2805                               | Keine                                                                                                    | Kombinierte Methoden,<br>Keine Regelung.                                                                    |
| Fertigationssystem i                                                                                                    | 2806                               | nein v                                                                                                    |                                                                                                    |
|                                                                                                    |                                    |                                                                                                    | ↓ nach unten ↑ nach oben                                                                                    |
| stätigung nach Abschluss der Seite                                                                                                    |                                    |                                                                                                    |                                                                                                    |
| Wenn Sie die Seite vollständig ausgefüllt haben oder zu diese<br>sind abgeschlossen*. Die Seitenprüfung wird daraufhin aktivier<br>Bleiben nach erfolgter Fehlerkorrektur noch Hinweise zurück,<br>zu" ausgeblendet werden. | r Seite für<br>rt.<br>die für Ihre | Ihren Betrieb keine Eingaben erforderlich sind, setz<br>n Betrieb nicht zutreffen, können diese durch Setze | en Sie ein Häkchen bei "Die Einträge zu dieser Seite<br>n des Häkchens bei "Mögliche Hinweise treffen nicht |
| Die Einträge zu dieser Seite sind abgeschlossen.                                                                                                    |                                    |                                                                                                    |                                                                                                    |
|                                                                                                    |                                    |                                                                                                    | ↓ nach unten ↑ nach oben                                                                                    |
| Seite prüfen Alles prüfen A                                                                                                    | bbrechen                           | Druckversion erzeugen                                                                                       |                                                                                                    |

Abbildung 24: Bewässerung (Fortsetzung)

Zurück

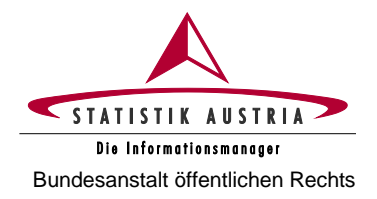

#### 2.4.3.7 Viehbestand

| Agrarstrukturerh                               | nebung 2023                                                   |                                         |                        |                                   |                           |                               | Wen<br>VIS-                    | n Sie de<br>Jahresei       | en Viehbestand mittels MFA-Tierliste oder<br>rhebung melden, setzen Sie bitte hier ein                |
|------------------------------------------------|---------------------------------------------------------------|-----------------------------------------|------------------------|-----------------------------------|---------------------------|-------------------------------|--------------------------------|----------------------------|----------------------------------------------------------------------------------------------------|
| Startseite                                     | Angaben zum Betrieb                                           | Ackerland                               | E                      | Bodennutzun                       | g Boo                     | lenbewirtscl                  | Häko                           | chen.                      |                                                                                                    |
| Maschine                                       | en und Geräte                                                 | Nel                                     | pentätigk              | keiten                            |                           | A                             | Das                            | gesetzte                   | e Häkchen bewirkt das Ausblenden damit                                                                |
| Hinweis                                        |                                                               |                                         |                        |                                   |                           |                               | nur n                          | nehr die                   | verbliebenen Teile.                                                                                   |
| Achtung: Der Vieht                             | bestand ist mit Stichtag 1.                                   | April 2023 anzug                        | eben.                  |                                   |                           | l                             |                                |                            |                                                                                                    |
| Nutzung von Verwa<br>und müssen nicht w        | altungsdaten: Die Viehbe<br>weiter angegeben werden.          | standsdaten werde                       | en <del>– so</del> w   | eit vorliegen                     | d – über Ve               | erwaltungsda                  | ten (MFA-                      | Tierliste, VI              | S Jahreserhebung, Rinderdatenbank) abgedeckt                                                          |
| Befindet sich am Sti                           | ichtag kein Tier der üblich                                   | erweise gehaltene                       | en Tierar              | t am Betrieb,                     | dann ist de               | er durchsch                   | nittliche E                    | Bestand and                | zugeben.                                                                                              |
|                                                |                                                               |                                         |                        |                                   |                           |                               |                                |                            | ↓ nach unten ↑ nach oben                                                                              |
| Meldung über MFA-                              | Tierliste oder VIS-Jahrese                                    | erhebung                                |                        |                                   |                           |                               |                                |                            |                                                                                                    |
| lch bestä                                      | tige, dass ich meinen Vie                                     | hbestand mittels                        | MFA-Ti                 | ierliste oder                     | VIS-Jahre                 | serhebung i                   | melde!                         |                            |                                                                                                    |
| Die betroffenen Eir                            | ngabefelder werden damit                                      | ausgeblendet.                           |                        |                                   |                           |                               |                                |                            | Rinderbestand sowie Kühe insgesam                                                                     |
|                                                |                                                               |                                         |                        |                                   |                           |                               |                                |                            | fern verfügbar – laut AMA-Rinder                                                                      |
| Gesamtzahl der Rin                             | der aus der Rinderdatent                                      | oank (It. AMA 1. A                      | pril 2023              | 3)                                |                           |                               | /                              |                            | datenbank vorgegeben und könner                                                                       |
| Rinder                                         |                                                               |                                         | Pos.                   | Anzahl                            |                           |                               |                                |                            | hiolit geallacit worden.                                                                              |
| Gesamtanzahl der<br>1. April 2023)             | Rinder aus der Rinderdate                                     | enbank (It. AMA                         | 3300                   |                                   |                           |                               |                                |                            |                                                                                                    |
| Gesamtanzahl der<br>1. April 2023)             | Kühe aus der Rinderdater                                      | nbank (It. AMA                          | 3300a                  |                                   |                           |                               |                                |                            |                                                                                                    |
| Kühe                                           |                                                               |                                         |                        |                                   |                           |                               |                                |                            |                                                                                                    |
| Die <b>Rinder</b> werder<br>Kühe in "Milchkühe | n im <b>Nachhinein</b> aus der F<br>e" und "Andere Kühe (Mutt | Rinderdatenbank n<br>erkühe)" möglich i | nit Sticht<br>st, gebe | ag 1. April 20<br>n Sie bitte hie | 23 als Ven<br>er die Anza | valtungsdate<br>hl der Milchk | en <b>überno</b><br>tühe und/o | mmen. Da i<br>oder anderer | in der Rinderdatenbank keine Unterscheidung der<br>n Kühe (Mutterkühe) mit Stichtag 1. April 2023 an. |
|                                                |                                                               |                                         | Betr.:                 | 111111                            | 1                         | 22222                         | 222                            | Mach                       | en Sie entsprechende Angaben, wie viele                                                               |
| Kune                                           |                                                               |                                         | Pos.                   | Anzał                             | ıl                        | Anza                          | hl                             | Milch                      | kühe und andere Kühe zum Stichtag                                                                     |
| Milchkühe i                                    |                                                               |                                         | 3302                   |                                   | 20                        |                               |                                | Rinde                      | erbestand wird aus der Rinderdatenbank                                                                |
| Andere Kühe (Mut                               | terkühe) i                                                    |                                         | 3303                   |                                   | 6                         |                               |                                | übern<br>angeg             | iommen und muss daher hier nicht<br>geben werden.                                                     |
| Kühe insgesamt                                 |                                                               |                                         | 3301                   |                                   | 26                        |                               |                                |                            |                                                                                                    |
|                                                |                                                               |                                         |                        |                                   |                           |                               |                                | Wenr                       | n Sie oben das <b>Häkchen</b> (MFA-Tierliste,                                                         |
| Pferde und andere E                            | Einhufer                                                      |                                         |                        |                                   |                           |                               |                                | VIS) (                     | gesetzt haben, sind die Abschnitte "Pferde                                                            |
|                                                |                                                               |                                         | Betr.:                 | 111111                            | 1                         | 22222                         | 22                             | Ziege                      | en", "Geflügel", "Hirsche und Hirschkühe"                                                             |
| Pferde und ander                               | e Einhufer                                                    |                                         | Pos.                   | Anzah                             | 1                         | Anza                          | hl                             | und "<br>Viehb             | Sonstige Nutztiere" ausgeblendet. Diese<br>bestände müssen Sie in diesem Fall nicht                   |
| Pferde und andere                              | Einhufer (Esel, Muli etc.)                                    |                                         | 3002                   |                                   |                           |                               |                                | in di                      | esem Fragebogen angeben, sondern                                                                      |
|                                                |                                                               |                                         |                        |                                   |                           |                               |                                | oder '                     | VIS-Jahreserhebung übernommen.                                                                        |
| Abbildung 25: Vie                              | ehbestand                                                     |                                         |                        |                                   |                           |                               |                                |                            |                                                                                                    |

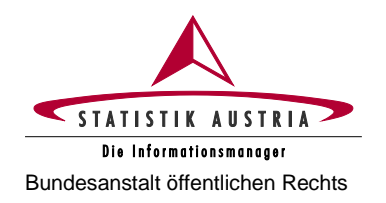

| Schweine                                       |                                      |                     |        |         |   |         |   |        |
|------------------------------------------------|--------------------------------------|---------------------|--------|---------|---|---------|---|--------|
|                                                |                                      |                     | Data   |         |   | 000000  | П | 0      |
| Saburaina (aug gan am                          |                                      |                     | Betr.: | 1111111 |   | 2222222 |   | Summe  |
| Schweine (ausgehöhn                            | nen wildschwei                       | ine una minipigs)   | Pos.   | Anzahl  | T | Anzahl  |   | Anzahl |
| Ferkel unter 20 kg Lebe                        | endgewicht i                         |                     | 3011   |         |   |         |   |        |
| Jungschweine von 20 b                          | is unter 50 kg Le                    | bendgewicht i       | 3012   |         |   |         |   |        |
| Mastschweine (einschli                         | 50 bis unter 80 kg                   |                     | 3013   |         |   |         |   |        |
| ausgemerzte Zuchttiere<br>Lebendgewicht von 50 | e) mit einem<br>kg und darüber       | 80 bis unter 110 kg | 3014   |         |   |         |   |        |
| i                                              | 110 kg und me                        |                     | 3015   |         |   |         |   |        |
|                                                |                                      | noch nie gedeckt    | 3016   |         |   |         |   |        |
| Zuchtschweine mit                              | Jungsauen                            | erstmals gedeckt    | 3017   |         |   |         |   |        |
| einem Lebendgewicht<br>von 50 kg und           | Altere Sauen                         | gedeckt             | 3018   |         |   |         |   |        |
| darüber i                                      | Allere Sauerr                        | nicht gedeckt       | 3019   |         |   |         |   |        |
|                                                | Zuchteber                            |                     | 3020   |         |   |         |   |        |
| Schweine insgesamt (                           | Schweine insgesamt (Summe 3011–3020) |                     |        |         |   |         |   |        |

| chafe und Ziegen                                                              |        |        |            |   |        |
|-------------------------------------------------------------------------------|--------|--------|------------|---|--------|
|                                                                               | Betr.: | 111111 | 2222222    | Τ | Summe  |
| Schafe und Ziegen                                                             | Pos.   | Anzahl | <br>Anzahl | + | Anzahl |
| Schafe                                                                        |        |        |            |   |        |
| Mutterschafe und gedeckte Lämmer (weibl. Zuchttiere) 🚺                        | 3051   |        |            |   |        |
| Andere Schafe (inkl. Widder und Lämmer) i                                     | 3052   |        |            |   |        |
| Schafe insgesamt (Summe 3051–3052)                                            | 3059   |        |            |   |        |
| Ziegen                                                                        |        |        |            |   |        |
| Ziegen, die bereits gezickelt haben und gedeckte Ziegen (weibl. Zuchttiere) i | 3061   |        |            |   |        |
| Andere Ziegen (inkl. Böcke und Kitze) i                                       | 3062   |        |            |   |        |
| Ziegen insgesamt (Summe 3061–3062)                                            | 3069   |        |            |   |        |
|                                                                               |        |        |            |   |        |

Abbildung 26: Viehbestand (Fortsetzung)

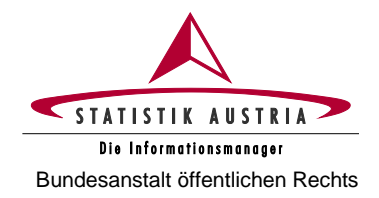

↓ nach unten

Wenn alle Seiten ausgefüllt sind: Fragebogen meld

↑ nach oben

### Agrarstrukturerhebung 2023 Ausfüllanleitung für den Webfragebogen

|                                                                                           | Betr.: | 111111 | 2222222 | Summe  |
|-------------------------------------------------------------------------------------------|--------|--------|---------|--------|
| Geflügel                                                                                  |        |        |         |        |
|                                                                                           | Pos.   | Anzahl | Anzahl  | Anzahl |
| Mastküken und Jungmasthühner                                                              | 3101   |        |         |        |
| Küken und Junghennen für Legezwecke – vor Legereife bzw. vor Aufstallung als Legehennen i | 3102   |        |         |        |
| Legehennen – ab Legereife bzw. ab Aufstallung als<br>Legehennen i                         | 3103   |        |         |        |
| Hähne i                                                                                   | 3104   |        |         |        |
| Hühner insgesamt (Summe 3101–3104)                                                        | 3139   |        |         |        |
|                                                                                           |        |        |         |        |
| Truthühner i                                                                              | 3141   |        |         |        |
| Enten i                                                                                   | 3142   |        |         |        |
| Gänse i                                                                                   | 3143   |        |         |        |
| Strauße i                                                                                 | 3144   |        |         |        |
| Sonstiges Geflügel (Perlhühner etc.)                                                      | 3145   |        |         |        |

#### Hirsche und Hirschkühe (Rotwild, Sikawild, Damwild)

|                                                                  | Betr.: | 111111 | 2222222 | Summe  |
|------------------------------------------------------------------|--------|--------|---------|--------|
| Hirsche und Hirschkühe (Rotwild, Sikawild, Damwild)              | Pos.   | Anzahl | Anzahl  | Anzahl |
| Anzahl der Hirsche und Hirschkühe (Rotwild, Sikawild, Damwild) i | 3081   |        |         |        |

| Sonstige Nutztiere         Betr.:         111111         2222222         Summe           Pos.         Anzahl         Anzahl         Anzahl | _ |                    |        |        |   |         |        |
|----------------------------------------------------------------------------------------------------|---|--------------------|--------|--------|---|---------|--------|
| Betr.:         1111111         2222222         Summe           Pos.         Anzahl         Anzahl         Anzahl                           | s | Sonstige Nutztiere |        |        |   |         |        |
| Sonstige Nutztiere Pos. Anzahi Anzahi Anzahi                                                                                               |   |                    | Betr.: | 111111 |   | 2222222 | Summe  |
| FUS. Alizalii Alizalii Alizalii                                                                                                    |   | Sonstige Nutztiere | Boo    | Anzohl | - | Anzohl  | Anzohl |
|                                                                                                    |   |                    | Pos.   | Anzani | _ | Anzani  | Anzani |

|                                                                                                    | Betr.:                                                                                                    | 1111111                                            | 2222222                                                | Summe                                          |                                                                           |                           |
|----------------------------------------------------------------------------------------------------|----------------------------------------------------------------------------------------------------|----------------------------------------------------|--------------------------------------------------------|------------------------------------------------|---------------------------------------------------------------------------|---------------------------|
| Bienen                                                                                                    | Pos.                                                                                                    | Anzahl                                             | Anzahl                                                 | Anzahl                                         |                                                                           |                           |
| Anzahl der Bienenstöcke i                                                                                                    | 3200                                                                                                    |                                                    |                                                        |                                                |                                                                           |                           |
|                                                                                                    |                                                                                                    |                                                    |                                                        |                                                | ↓ nach unten                                                              | ↑ nach obe                |
| estätigung nach Abschluss der Seite                                                                                                    |                                                                                                    |                                                    |                                                        |                                                |                                                                           |                           |
| estätigung nach Abschluss der Seite Wenn Sie die Seite vollständig ausgefüllt i sind abgeschlossen". Die Seitenprüfung w Bleiben nach erfolgter Fehlerkorrektur nod zu" ausgeblendet werden. Die Einträge zu dieser Seite sind | haben oder zu dieser Seite fü<br>vird daraufhin aktiviert.<br>ch Hinweise zurück, die für Ihr<br>abgeschlossen. | r Ihren Betrieb keine E<br>ren Betrieb nicht zutre | Eingaben erforderlich sind<br>ffen, können diese durch | J, setzen Sie ein Häkch<br>Setzen des Häkchens | nen bei "Die Einträge zu di<br>bei "Mögliche Hinweise tre                 | eser Seite<br>effen nicht |
| estätigung nach Abschluss der Seite Wenn Sie die Seite vollständig ausgefüllt i sind abgeschlossen". Die Seitenprüfung w Bleiben nach erfolgter Fehlerkorrektur nor zu" ausgeblendet werden. Die Einträge zu dieser Seite sind | haben oder zu dieser Seite fü<br>vird daraufhin aktiviert.<br>ch Hinweise zurück, die für Ihr<br>abgeschlossen. | r Ihren Betrieb keine E<br>ren Betrieb nicht zutre | Eingaben erforderlich sind<br>ffen, können diese durch | I, setzen Sie ein Häkch<br>Setzen des Häkchens | nen bei "Die Einträge zu di<br>bei "Mögliche Hinweise tro<br>∳ nach unten | eser Sei<br>effen nic     |

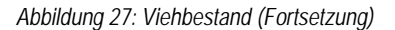

Zurück

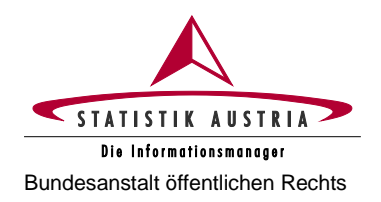

#### 2.4.3.8 Biolandbau

Diese Seite ist in der Regel deaktiviert und wird aktiv geschalten, wenn auf der Seite "Angaben zum Betrieb" bei mindestens einem Betrieb die Frage "Bewirtschaften Sie den Betrieb biologisch gemäß Verordnung (EU) 2018/848?" mit "ja" beantwortet wurde.

| Startseite                                                  | Angaben zum Betrieb                                                                          | Ackerland                                                            | Bodennutz                                        | ung Boden                            | bewirtschaftung                          | Bewässerung                              | Viehbestand                                                        | Biolandbau                                                     |
|-------------------------------------------------------------|----------------------------------------------------------------------------------------------|----------------------------------------------------------------------|--------------------------------------------------|--------------------------------------|------------------------------------------|------------------------------------------|--------------------------------------------------------------------|----------------------------------------------------------------|
| Maschir                                                     | nen und Geräte                                                                               | Nebe                                                                 | entätigkeiten                                    |                                      | Arbeitskrä                               | fte                                      | Fragen zur B                                                       | Erhebung                                                       |
| nweis                                                       |                                                                                              |                                                                      |                                                  |                                      |                                          |                                          |                                                                    |                                                                |
| ie Seite "Biolandt<br>erechnungen auf                       | bau" kann erst nach dem Fe<br>í der Seite "Biolandbau" liege                                 | rtigstellen der Seite<br>en Ihre Einträge aus                        | n "Angaben zum<br>s den Seiten "An               | Betrieb", "Ackerl                    | and", "Bodennutzi<br>b", "Ackerland", "F | ung" und "Viehbesta<br>Bodennutzung" und | and" beendet werden. De<br>"Viehbestand" zugrunde                  | en Daten und                                                   |
|                                                             |                                                                                              |                                                                      |                                                  |                                      | - , , , , , , , , , , , , , , , , , , ,  |                                          | ↓ nach un                                                          | ten ↑ nach oben                                                |
| lgende Betriebe                                             | haben Sie auf der Seite "A                                                                   | ngaben zum Betri                                                     | eb" als Biobetrie                                | b markiert:                          |                                          |                                          |                                                                    |                                                                |
|                                                             | Batriahanummar gan                                                                           | οäΩ 1111111                                                          |                                                  |                                      |                                          |                                          |                                                                    |                                                                |
|                                                             | Verordnung (EU) 2018/8                                                                       | 48:                                                                  |                                                  |                                      |                                          | Auflistu                                 | na der Biobetriet                                                  | e laut Eintrag auf d                                           |
|                                                             | Betriebsnummer gen                                                                           | näß 2222222                                                          |                                                  |                                      |                                          | Seite "A                                 | Angaben zum Bei                                                    | trieb"                                                         |
|                                                             | Verordnung (EU) 2018/8                                                                       | 48:                                                                  |                                                  |                                      |                                          |                                          |                                                                    |                                                                |
|                                                             |                                                                                              |                                                                      |                                                  |                                      |                                          |                                          | ↓ nach un                                                          | ten ↑ nach oben                                                |
| ologisch landwirt                                           | schaftlich genutzte Fläche                                                                   | (ohne Haus- und N                                                    | Nutzgärten)                                      |                                      |                                          |                                          |                                                                    |                                                                |
| Biologisch land                                             | wirtschaftlich genutzte Flä                                                                  | che                                                                  | Pos. h                                           | а                                    |                                          |                                          |                                                                    |                                                                |
| Landwirtschaftlich<br>den Vorschriften f<br>Verordnung (EU) | h genutzte Fläche des Betrie<br>für die biologische Landwirts<br>2018/848 bewirtschaftet wir | bes, die nach<br>chaft gemäß<br>d.                                   |                                                  |                                      |                                          | Tragen                                   | Sie jene Flächer                                                   | n (Flächenanteile),                                            |
| umgestellte/aner                                            | kannte Fläche i                                                                              | :                                                                    | 2201                                             | 22,4831                              |                                          | biologis                                 | sch bewirtschaf                                                    | tet werden, in                                                 |
| in Umstellung bef                                           | findliche Fläche 间                                                                           | :                                                                    | 2202                                             |                                      |                                          | Spalter<br>Umstel                        | n "umgestellt/ai<br>lung befindliche l                             | nerkannt" oder<br>Fläche" ein!                                 |
| Summe 2201–22                                               | 02                                                                                           | :                                                                    | 2203                                             | 22,4831                              |                                          |                                          |                                                                    |                                                                |
|                                                             |                                                                                              |                                                                      |                                                  |                                      |                                          |                                          | ↓ nach ur                                                          | ten ↑ nach oben                                                |
| o Ackerland und                                             | Bodennutzung                                                                                 |                                                                      |                                                  |                                      |                                          |                                          |                                                                    |                                                                |
| In der Spalte "Üt<br>Bitte tragen Sie d<br>werden, entsprec | bertrag (in ha)" werden die ,<br>lavon jene Flächenanteile,<br>chend in die Spalte "Anteil E | Angaben Ihres Biot<br>die gemäß Verordn<br><b>Biolandbau (in ha)</b> | petriebes bzw. Ihr<br>nung (EU) 2018/8<br>" ein. | er Biobetriebe au<br>48 bzw. gemäß d | is den Seiten "Ack<br>en Vorschriften fü | r die<br>Angabe<br>Boden                 | te "Bio Ackerlan<br>abel und ergibt s<br>en auf den Se<br>nutzung. | d und Bodennutzur<br>ich aus den getätigt<br>eiten Ackerland u |
|                                                             | Bezeichnung                                                                                  |                                                                      | Übertrag (in ha)                                 | Anteil Biolandba                     | au (in ha)                               | In der                                   | Spalte "Übertrag                                                   | g (in ha)" werden                                              |
|                                                             | Wi                                                                                           | nterweichweizen                                                      | 3,5114                                           |                                      | 3,5114                                   | Einträg                                  | je aus den Se<br>outzung für die                                   | eiten Ackerland u                                              |
|                                                             | Winter-/S                                                                                    | Sommer-Roggen                                                        | 1,7614                                           |                                      | 1,7614                                   | Biobetr                                  | iebe (in Summe)                                                    | angezeigt.                                                     |
|                                                             |                                                                                              | Sommergerste                                                         | 1,3582                                           |                                      | 1,3582                                   |                                          |                                                                    |                                                                |
| Körne                                                       | rmais einschl. Mais für Corn                                                                 | -Cob-Mix (CCM)                                                       | 4,5278                                           |                                      | 4,5278                                   | Traden                                   | Sie jene Fläche                                                    | n (Flächenanteile)                                             |
|                                                             |                                                                                              | Ackerbohnen                                                          | 2,0543                                           |                                      | 2,0543                                   | biologis                                 | sch bewirtschafte                                                  | t werden in die Spa                                            |
|                                                             | R                                                                                            | aps und Rübsen                                                       | 3,0821                                           |                                      | 3,0821                                   | "Anteil<br>umges                         | Biolandbau (in ha<br>tellte/anerkannte                             | a)" ein. Es sind sow<br>als auch                               |
|                                                             |                                                                                              | nstige Kleearten                                                     | 1,5214                                           |                                      | 1,5214                                   | Umstel                                   | lung befindlig                                                     | he Flächen                                                     |
|                                                             | Rotklee und so                                                                               |                                                                      |                                                  |                                      |                                          |                                          |                                                                    |                                                                |

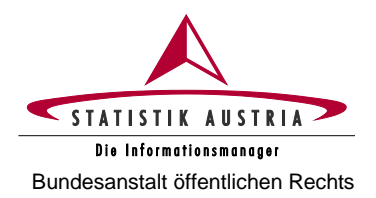

| Früh- und Speisekartoffeln (einschl. Saatkartoffeln)                    | 0,0420                | 0,0420                                     | Bitte prüfen Sie, ob die errechneten Flächen der                                                |
|-------------------------------------------------------------------------|-----------------------|--------------------------------------------|-------------------------------------------------------------------------------------------------|
| Erdbeeren                                                               | 0,3150                | 0,3150                                     | tatsächlich biologisch bewirtschafteten land-<br>wirtschaftlich goputzten Eläche (ohne Haus     |
| Brachfläche (Grünbrache)                                                | 2,5784                |                                            | und Nutzgärten) entsprechen.                                                                    |
| Beerenobst (ohne Erdbeeren)                                             | 0,1000                |                                            | Beachten Sie, dass Pos. 2203 (Summe aus                                                         |
| Extensivobstanlagen                                                     | 0,0542                |                                            | Umstellung befindlicher Fläche") mit der aus                                                    |
| Einmähdige Wiesen                                                       | 5,7546                |                                            | den einzelnen Flächenpositionen errechneten<br>Summe "Anteil Biolandbau (in ha)"                |
| Mähweiden/-wiesen mit zwei Nutzungen                                    | 6,8756                |                                            | übereinstimmen.                                                                                 |
| Mähweiden/-wiesen mit drei und mehr Nutzungen                           | 9,8198                |                                            |                                                                                                 |
| Dauerweiden                                                             | 2,8316                |                                            |                                                                                                 |
| Almen (Almweidefläche)                                                  | 19,0217               |                                            | Zu Ihrer Information wird die landwirtschaftlich<br>genutzte Fläche (ohne Haus- und Nutzgärten) |
| Kernobst                                                                | 3,4000                |                                            | der oben aufgelisteten Biobetriebe angeführt.                                                   |
| Summe zum Anteil Biolandbau (in ha) 22,4831                             |                       |                                            |                                                                                                 |
| Landwirtschaftlich genutzte Fläche ohne Haus-<br>und Nutzgärten 73,4840 |                       |                                            |                                                                                                 |
| in Viabhestand                                                          |                       |                                            | <u></u>                                                                                         |
|                                                                         |                       |                                            |                                                                                                 |
| Tiere, die gemäß Verordnung (EU) 2018/848 bzw. gemäß den Vo             | rschriften für die Ze | ertifizierung der <b>biologischen</b> Prod | duktion gehalten werden, sind in die Spalte "Anzahl                                             |

| Biolandbau einzunagen.                                                                                                    |                                                                      |                                         |                                  |                                                                         |                                 |                         |        |
|----------------------------------------------------------------------------------------------------|----------------------------------------------------------------------|-----------------------------------------|----------------------------------|-------------------------------------------------------------------------|---------------------------------|-------------------------|--------|
| Bio Viehbestand                                                                                                    | Anzahl Biolandbau                                                    |                                         |                                  |                                                                         |                                 |                         |        |
| Rinder                                                                                                    |                                                                      |                                         |                                  |                                                                         |                                 |                         |        |
| Milchkühe                                                                                                    |                                                                      |                                         |                                  |                                                                         |                                 |                         |        |
| Andere Kühe (Mutterkühe)                                                                                                    |                                                                      |                                         |                                  |                                                                         |                                 |                         |        |
| Schweine                                                                                                    |                                                                      |                                         |                                  | Tragen Sie hier d                                                       | lie nach                        | n <b>biologi</b> :      | schen  |
| Schafe                                                                                                    |                                                                      |                                         |                                  | Richtlinien gehaltene                                                   | en Tiere e                      | ein.                    |        |
| Ziegen                                                                                                    |                                                                      |                                         |                                  | Abschnitt nicht anzug                                                   | eben.                           | sind in d               | liesem |
| Mastküken und Jungmasthühner                                                                                                    |                                                                      |                                         |                                  |                                                                         |                                 |                         |        |
| Küken und Junghennen für Legezwecke – vor Legereife bzw<br>vor Aufstallung als Legehennen                                                                                                    |                                                                      |                                         |                                  |                                                                         |                                 |                         |        |
| Legehennen – ab Legereife bzw. ab Aufstallung als<br>Legehennen                                                                                                    |                                                                      |                                         |                                  |                                                                         |                                 |                         |        |
| Hähne                                                                                                    |                                                                      |                                         |                                  |                                                                         |                                 |                         |        |
| Anderes Geflügel (Truthühner, Enten, Gänse, Strauße, sonstiges Geflügel)                                                                                                    |                                                                      |                                         |                                  |                                                                         |                                 |                         |        |
| estätigung nach Abschluss der Seite                                                                                                    |                                                                      |                                         |                                  |                                                                         |                                 |                         |        |
| Wenn Sie die Seite vollständig ausgefüllt haben oder zu dies<br>sind abgeschlossen". Die Seitenprüfung wird daraufhin aktivi<br>Bleiben nach erfolgter Fehlerkorrektur noch Hinweise zurück<br>zu" ausgeblendet werden. | er Seite für Ihren Betrieb ke<br>ert.<br>die für Ihren Betrieb nicht | eine Eingaben erfo<br>zutreffen, können | orderlich sind,<br>diese durch S | setzen Sie ein Häkchen bei "Die Ei<br>Setzen des Häkchens bei "Mögliche | nträge zu die:<br>Hinweise tref | ser Seite<br>ffen nicht |        |
| Die Einträge zu dieser Seite sind abgeschlossen.                                                                                                    |                                                                      |                                         |                                  |                                                                         |                                 |                         |        |
|                                                                                                    |                                                                      |                                         |                                  | ↓ na                                                                    | ch unten                        | ↑ nach oben             | 1      |
| Seite prüfen Alles prüfen Speichern                                                                                                    | Abbrechen Druckv                                                     | version erzeugen                        |                                  |                                                                         |                                 |                         |        |
| Zurück Weiter                                                                                                    |                                                                      |                                         |                                  | Wenn alle Seiten ausgefüllt sind                                        | I: Frageb                       | ogen melden             |        |

Abbildung 29: Biolandbau (Fortsetzung)

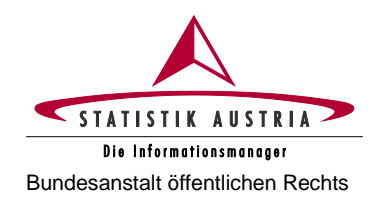

#### 2.4.3.9 Maschinen und Geräte

| arstrukturerhebung 2023                                                                                                    |                                                       |                       |                                      |                                     | STATISTIK AUSTR                                                                    |
|----------------------------------------------------------------------------------------------------|-------------------------------------------------------|-----------------------|--------------------------------------|-------------------------------------|------------------------------------------------------------------------------------|
| Startseite Angaben zum Betrie                                                                                                    | eb Ackerland                                          | в                     | odennutzung                          | Bodenbewirtscl                      | haftung Bewässerung Viehbestand Biolandbau                                         |
| Maschinen und Geräte                                                                                                    | Neb                                                   | entätigk              | eiten                                | A                                   | Arbeitskräfte Fragen zur Erhebung                                                  |
| weis<br>e Seite "Maschinen und Geräte" kann e<br>e im Zeitraum vom 1. April 2022 bis 31.                                                        | rst nach dem Fertigstel<br>März 2023 in Verwendi      | len der S<br>ung steh | Seite "Bodennutzu<br>enden Maschinen | ng" beendet werd<br>und Geräte sind | den.<br>anzugeben.                                                                 |
| rmationstechnologie                                                                                                    |                                                       |                       |                                      |                                     | ∿nach unten mach                                                                   |
| formationstechnologie                                                                                                    |                                                       | Pos.                  |                                      |                                     | Besteht ein Vertrag mit ein                                                        |
| esitzt der Betrieb einen Internetzugang                                                                                                    | ? 🚺                                                   | 8100                  | ja 🔺                                 | ~                                   | Internetdienstanbieter?                                                            |
| utzung von Management-Informationss                                                                                                    | systemen 🔋                                            | 8101                  | nein                                 | ~                                   |                                                                                    |
|                                                                                                    |                                                       |                       |                                      |                                     | ↓ nach unten ↑ nach                                                                |
| schinen und Geräte im alleinigen Bes                                                                                                    | sitz des Betriebes 🚺                                  |                       |                                      |                                     |                                                                                    |
| Traktoren (land- und forstwirtschaf                                                                                                    | tliche Zugmaschinen)                                  |                       |                                      |                                     |                                                                                    |
| Traktoren (land, und forstwirtschaf                                                                                                    | Hishs                                                 |                       |                                      |                                     |                                                                                    |
| Zugmaschinen) i                                                                                                    | uicne                                                 | Pos.                  | Anzał                                | d                                   |                                                                                    |
| Bis 40 kW (54 PS) i                                                                                                    |                                                       | 8200                  |                                      | 1                                   | bis 31. März 2023 für land- und for                                                |
| 41 bis 60 kW (82 PS)                                                                                                    |                                                       | 8201                  |                                      | 1                                   | wirtschaftliche Tätigkeiten verwende                                               |
| 61 bis 100 kW (136 PS) i                                                                                                    |                                                       | 8203                  |                                      | 1                                   | Maschinen und Gerale an.                                                           |
| 101 kW und mehr i                                                                                                    |                                                       | 8204                  |                                      |                                     |                                                                                    |
| Andere Maschinen                                                                                                    |                                                       | 1                     |                                      |                                     |                                                                                    |
| Andere Maschinen                                                                                                    |                                                       | Pos.                  |                                      |                                     | Maschinen und Geräte im Besitz des Betrieb                                         |
| Maschinen zur Bodenbearbeitung (Pf                                                                                                    | lug, Kreiselegge,                                     | 8250                  | ia                                   |                                     | einschließlich Leasingmaschinen und -gera<br>die am Ende des Vertrages ins Eigenti |
| Leichtgrubber etc.)                                                                                                    |                                                       |                       | <u>,</u>                             |                                     | übergehen.                                                                         |
| Sä- und Pflanzmaschinen i                                                                                                    |                                                       | 8251                  | ja                                   | ~                                   |                                                                                    |
| Streuer, Pulverstreuer oder Spritz- un<br>Düngemittel (Mineraldüngerstreuer, N<br>Jauchefass)                                                   | d Sprühgeräte für<br>liststreuer, Gülle- und          | 8252                  | ja                                   | ~                                   |                                                                                    |
| Pflanzenschutzgeräte (Feldspritze, G                                                                                                    | ebläsespritze) 🚺                                      | 8253                  | nein                                 | ~                                   |                                                                                    |
| Ausstattung der Pflanzenschutzgerätt<br>verlustarmen/abdriftmindernden Düse<br>Spritz- und Sprühgeräte für Obstanlag<br>andere Dauerkulturen) i | e mit<br>en (Feldspritzen bzw.<br>gen, Weingärten und | 8254                  | Keine Pflanzer                       | ischutzge 🗸                         | Abdriftminderung um mindestens 50 %.                                               |
| Welche der folgenden                                                                                                    | Tunnelspritzgeräte i                                  | 8255a                 |                                      |                                     |                                                                                    |
| Pflanzenschutzgeräte kommen in<br>Ihrem Obstbaubetrieb zum                                                                                      | Axialspritzgeräte i                                   | 8255b                 |                                      |                                     |                                                                                    |
| Einsatz? i                                                                                                    | Sonstige                                              | 8255c                 |                                      |                                     |                                                                                    |
| Mähdrescher i                                                                                                    |                                                       | 8256                  | nein                                 | ~                                   |                                                                                    |
| Andere vollmechanisierte Erntegeräte<br>(Mähwerk, Rundballenpresse, Wickel                                                                      | e bzw. Maschinen<br>maschine,                         | 8257                  | ja                                   | ~                                   | Ohne Forst-Harvester!                                                              |

Abbildung 30: Maschinen und Geräte

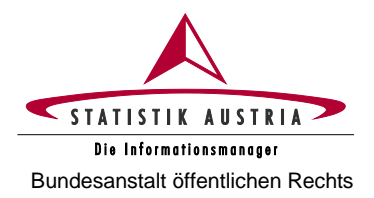

| Einsatz betriebsfremder oder im gemeinschaftlichen Besitz be                                                               | findlich | er Maschinen und Geräte 🚺 |                                                                                 |
|----------------------------------------------------------------------------------------------------|----------|---------------------------|---------------------------------------------------------------------------------|
| Einsatz betriebsfremder Maschinen                                                                                          | Pos.     |                           |                                                                                 |
| Traktoren (land- und forstwirtschaftliche Zugmaschinen) i                                                                  | 8300     | nein v                    | Im Betrieb eingesetzte Maschinen und                                            |
| Pflüge, Grubber, Sämaschinen, Mineraldüngerstreuer, Gülle-<br>und Jauchefass, Pflanzenschutzgeräte 👔                       | 8301     | nein 🗸                    | Geräte, die sich im Besitz eines anderen<br>landwirtschaftlichen Betriebes, des |
| Mähdrescher i                                                                                                    | 8302     | ja v                      | Maschinenringes, einer Genossenschaft<br>oder Dienstleister:in bzw. im gemein-  |
| Andere vollmechanisierte Erntegeräte bzw. Maschinen<br>(Mähwerk, Rundballenpresse, Wickelmaschine,<br>Kartoffelroder etc.) | 8303     | nein ~                    | schaftlichen Besitz befinden.                                                   |

↓ nach unten ↑ nach oben

↑ nach oben

↓ nach unten

| Anwendung präzisionslandwirtschaftlicher Verfahren 🥫                                                                                         |      |        |   |                                   |
|----------------------------------------------------------------------------------------------------|------|--------|---|-----------------------------------|
| Anwendung präzisionslandwirtschaftlicher Verfahren                                                                                           | Pos. |        | ] |                                   |
| Anwendung von Spurführungssystemen mittels Korrektur-<br>Signal (GPS)                                                                        | 8400 | nein ~ |   |                                   |
| Robotik (Drohnen, Fütterungs- und Entmistungsroboter,<br>Gewächshausroboter etc.) i                                                          | 8401 | nein ~ |   |                                   |
| Robotik für Pflanzenschutzmittel (Pestizid-Sprühdrohnen,<br>Sprühroboter im Gewächshaus etc.) i                                              | 8402 | nein ~ |   |                                   |
| Reihenspritzung mit Pflanzenschutzmittel (Bandspritzen) i                                                                                    | 8403 | nein ~ |   |                                   |
| Variable Ausbringungstechniken bei Düngung,<br>Pflanzenschutz, Aussaat etc. i                                                                | 8404 | nein ~ |   | Kartenbasiert oder sensorbasiert. |
| Präzisionsüberwachung von Kulturen (Wetterstation mit<br>Sensoren am Feld, digitale Kartierungen, Monitoring der<br>Pflanzengesundheit etc.) | 8405 | ja 🗸   |   |                                   |
| Haben Sie Bodenproben zwischen 1. April 2022 und 31. März 2023 durchgeführt?                                                                 | 8406 | ja 🗸   |   |                                   |

#### Maschinen zur Tierhaltung 🚺

| Maschinen zur Tierhaltung                                                                                      | Pos. |        |
|----------------------------------------------------------------------------------------------------|------|--------|
| Überwachung von Tierschutz und Tiergesundheit<br>(Kameraüberwachung, Alarmsysteme, Aktivitätssensoren<br>etc.) | 8500 | ja 🗸   |
| Mahl- und Mischgerät für die Fütterung 间                                                                       | 8501 | ja v   |
| Automatische Fütterungssysteme                                                                                 | 8502 | nein ~ |
| Automatische Regulierung des Stallklimas i                                                                     | 8503 | nein ~ |
| Melkroboter i                                                                                                  | 8504 | nein ~ |
|                                                                                                    |      |        |

Abbildung 31: Maschinen und Geräte (Fortsetzung)

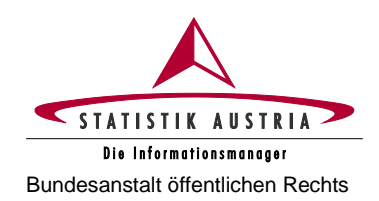

| agerraum für landwirtschaftliche Erzeugnisse                                                                                                    |                                                                                                    | Hier geht es vorrangig um die Art der Lagerung und nicht das Lagergut selbst! |
|----------------------------------------------------------------------------------------------------|----------------------------------------------------------------------------------------------------|-------------------------------------------------------------------------------|
| Lagerraum für landwirtschaftliche Erzeugnisse                                                                                                    | Pos. Kubikmeter bzw.<br>Zutreffendes auswählen                                                                     |                                                                               |
| Lagerkapazität für Getreide, Ölsaaten und Hülsenfrüchte 🧻                                                                                                    | 8600 20,0000                                                                                                    | Silo-Lagertank, Kegelbodensilo, Flach-                                        |
| Schüttlager für Wurzeln, Knollen und Zwiebeln 间                                                                                                    | 8601 nein ~                                                                                                    | Getreide-Schüttgutlager, Lagerboxen, Big                                      |
| Trockenlager für Gemüse und Obst (Kisten) i                                                                                                    | 8602 nein ~                                                                                                    | Bags!                                                                         |
| Lagerkapazität der Kühllager für Gemüse, Obst, Fleisch,<br>Milch etc. i                                                                                                    | 8603                                                                                                    |                                                                               |
|                                                                                                    |                                                                                                    |                                                                               |
|                                                                                                    |                                                                                                    | ↓ nach unten ↑ nach ober                                                      |
| estätigung nach Abschluss der Seite<br>Wenn Sie die Seite vollständig ausgefüllt haben oder zu dieser<br>sind abgeschlossen <sup>*</sup> . Die Seitenprüfung wird daraufhin aktivier<br>Bleiben nach erfolgter Fehlerkorrektur noch Hinweise zurück, e<br>zu <sup>*</sup> ausgeblendet werden.<br>Die Einträge zu dieser Seite sind abgeschlossen. | Seite für Ihren Betrieb keine Eingaben erforderlich<br>t.<br>Jie für Ihren Betrieb nicht zutreffen, können diese d |                                                                               |

Abbildung 32: Maschinen und Geräte (Fortsetzung)

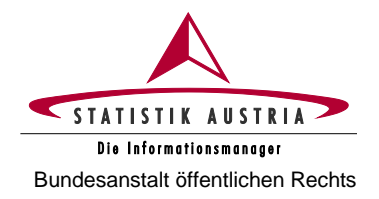

#### 2.4.3.10 Nebentätigkeiten

| grarstrukturerhebung 2023                                                                                                   |                                                          |                            |                     |                         |                                                                                   |                                                                                                    | -                                                                                 | STATISTIK AUSTRIA<br>Die Informetikasmeneser                            | ~                                                        |
|----------------------------------------------------------------------------------------------------|----------------------------------------------------------|----------------------------|---------------------|-------------------------|-----------------------------------------------------------------------------------|----------------------------------------------------------------------------------------------------|-----------------------------------------------------------------------------------|-------------------------------------------------------------------------|----------------------------------------------------------|
| Startseite Angaben zum B                                                                                                    | etrieb Ackerland                                         |                            | Bodennutzung        | Bodenbewirtschaftun     | g                                                                                 | Bewässerung                                                                                         | Viehbestand                                                                       | Biolandbau                                                              |                                                          |
| Maschinen und Geräte                                                                                                    | Ne                                                       | Nebentätigkeiten Arbeitski |                     | kräfte                  | ,                                                                                 | Fragen zur                                                                                          | Erhebung                                                                          |                                                                         |                                                          |
| linweis<br>Inhalte auf dieser Seite stehen in Abh                                                                           | ängigkeit zu Einträgen auf                               | der Seil                   | te "Bodennutzung" ( | und können daher erst i | nach                                                                              | Abschließen jen                                                                                     | er Seite bearbeitet werde                                                         | en.                                                                     |                                                          |
| lebentätigkeiten i<br>Bei der Agrarstrukturerhebung sind a<br>Erzeugnisse des Betriebes eingeset                            | usschließlich Tätigkeiten .<br>t werden.                 | zu berüc                   | ksichtigen, bei den | en entweder Betriebsn   | N<br>si<br>st                                                                     | lebentätigke<br>ie <b>unmittel</b><br>tehen und<br>en auf dies                                      | eiten sind nur zu<br><b>bar mit dem B</b><br>wirtschaftliche (<br>en haben, Der E | berücksichtig<br><b>etrieb in Ve</b><br>finanzielle) A<br>Einsatz der A | gen, wenn<br><b>rbindung</b><br>uswirkun-<br>rbeitskraft |
| Nebentätigkeiten                                                                                                    |                                                          | Pos.                       |                     |                         | a                                                                                 | llein ist nic                                                                                       | ht ausschlaggeb                                                                   | end! Sonderr                                                            | n es zählt                                               |
| Werden untenstehende Tätigkeite<br>mit dem Betrieb in Verbindung ste<br>Auswirkungen auf den Betrieb hal                    | n ausgeübt, die direkt<br>hen und finanzielle<br>pen?    | 5000                       | nein                | ~                       | a<br>B<br>B                                                                       | uch der E<br>oden, Ma<br>setriebes.                                                                 | insatz von <b>Be</b><br>aschinen) oder                                            | triebsmitteln<br>Erzeugnis                                              | Grund,<br><b>se des</b>                                  |
| Bereitstellung von Gesundheits-, Soz<br>Bildungsleistungen i                                                                | zial- oder                                               | 5012                       | bitte auswähle      | n 👻                     | В                                                                                 | itte beacht                                                                                         | en Sie, dass di                                                                   | e hier anzuv                                                            | vendende                                                 |
| Fremdenverkehr, Beherbergung und Freizeitaktivitäten i                                                                      | sonstige                                                 | 5001                       | bitte auswähle      | n 🗸                     | Definition sich von derjenigen<br>scheidet.                                       |                                                                                                    |                                                                                   | gen der SV                                                              | 'S unter-                                                |
| Einkünfte aus Handwerk (z. B. Holzs                                                                                         | chnitzerei) 🔋                                            | 5002                       | bitte auswähle      | n 👻                     |                                                                                   |                                                                                                    |                                                                                   |                                                                         |                                                          |
| Verarbeitung von landwirtschaftlichen Erzeugnissen für den<br>Verkauf (ausgenommen Weinproduktion aus eigenen<br>Trauben) i |                                                          | 5003                       | bitte auswähle      | Relevan<br>Vermar       |                                                                                   | Relevant ist die Erzeugung von Produkten, die für<br><b>/ermarktungszwecke</b> bestimmt sind (nicht |                                                                                   |                                                                         |                                                          |
| Erzeugung von erneuerbarer Energie<br>Vermarktungszwecke i                                                                  | e für                                                    | 5004                       | bitte auswähle      | in 🗸                    | Eigenbedarf).                                                                     |                                                                                                    |                                                                                   |                                                                         |                                                          |
| Be- und Verarbeitung von Holz (z. B.                                                                                        | Sägewerk) i                                              | 5005                       | bitte auswähle      |                         |                                                                                   |                                                                                                    |                                                                                   |                                                                         |                                                          |
| Einkünfte aus Aquakultur 间                                                                                                  |                                                          | 5006                       | bitte auswähle      | en 🗸                    | Nicht einzubeziehen ist der bloße Verkauf<br>und forstwirtschaftlichen Rohstoffe. |                                                                                                    |                                                                                   | der land-                                                               |                                                          |
| Vertragliche Arbeiten (unter Einsatz von Produktionsmitteln des                                                             | für andere land- und<br>forstwirtschaftliche<br>Betriebe | 5008                       | bitte auswähle      | n 👻                     |                                                                                   |                                                                                                    |                                                                                   |                                                                         |                                                          |
| Betriebes)                                                                                                    | Kommunaldienst,<br>Winterdienst u. dgl.                  | 5009                       | bitte auswähle      | n ~                     |                                                                                   |                                                                                                    |                                                                                   |                                                                         |                                                          |
| Einkünfte aus der Forstwirtschaft (au<br>Fremdwerbung bzw. Stockverkauf)                                                    | sgenommen                                                | 5010                       | bitte auswähle      | n Y                     | V                                                                                 | erkauf von                                                                                          | Holz aus Eigenw                                                                   | erbung.                                                                 |                                                          |
| Sonstige (z. B. teilweise Vermietung<br>landwirtschaftlich genutzten Gebäud                                                 | von überwiegend<br>en) i                                 | 5011                       | bitte auswähle      | n 🗸                     |                                                                                   |                                                                                                    |                                                                                   |                                                                         |                                                          |
| Bedeutung der oben genannten Ta                                                                                             | átigkeiten                                               |                            |                     |                         |                                                                                   |                                                                                                    |                                                                                   |                                                                         |                                                          |
| Anteil der Tätigkeiten am Gesamtum<br>des Betriebes in % i                                                                  | satz                                                     | 5020                       | bitte auswähle      | n 🗸                     |                                                                                   |                                                                                                    |                                                                                   |                                                                         |                                                          |
| Direktverkauf                                                                                                    |                                                          |                            |                     |                         |                                                                                   |                                                                                                    | ↓ nach u                                                                          | nten ↑ nach o                                                           | ben                                                      |
| Direktverkauf an den:die Verbrauc<br>Bauernmarkt etc.)                                                                      | her:in (Ab-Hof-Verkauf,                                  | Pos.                       |                     |                         |                                                                                   |                                                                                                    |                                                                                   |                                                                         |                                                          |
| Anteil des Direktverkaufes am Gesar                                                                                         | ntverkauf i                                              | 5021                       | kein Direktverka    | uf ~                    |                                                                                   |                                                                                                    |                                                                                   |                                                                         |                                                          |

Abbildung 33: Nebentätigkeiten

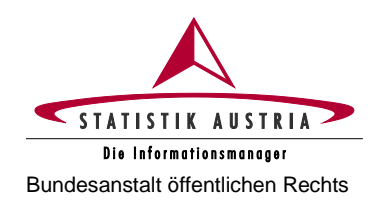

| Sicherheitsmaßnahmen                                                                                                    |                |                                |                                                                                  |
|----------------------------------------------------------------------------------------------------|----------------|--------------------------------|----------------------------------------------------------------------------------|
| Sicherheitsmaßnahmen (SVS-Sicherheitsplakette etc.)                                                                              | Pos.           |                                | Es wurde von einer autorisierten Einrichtung                                     |
| Verfügt der Betrieb über einen Sicherheitsplan?                                                                                  | 5090           | ja 🔶 🗸                         | und schriftlich dokumentiert. Z. B. Sicher-                                      |
| Energie                                                                                                    |                |                                |                                                                                  |
| Es sind nur Einrichtungen zur Erzeugung von erneuerbarer En<br>forstwirtschaftlichen Betrieb erzeugt wird.                       | ergie an       | zugeben, mit denen Energie     | ie für Vermarktungszwecke sowie für die Nutzung im eigenen land- und             |
| Einrichtungen, deren Energie ausschließlich im Haushalt genut                                                                    | tzt wird,      | sind nicht einzubeziehen.      |                                                                                  |
| Einrichtungen zur Erzeugung von erneuerbarer Energie<br>(für Vermarktungszwecke sowie für den Betrieb)                           | Pos.           |                                |                                                                                  |
| Werden nachfolgende Einrichtungen zur Erzeugung von<br>erneuerbarer Energie am Betrieb eingesetzt?                               | 5050           | nein ~                         |                                                                                  |
| Windkraft 🚺                                                                                                    | 5051           | bitte auswählen 🗸              | Wird die produzierte Energie                                                     |
| feste und flüssige Biomasse i                                                                                                    | 5052           | bitte auswählen 🗸              | ausschließlich für den Haus-                                                     |
| Biogas (Methan)                                                                                                    | 5053           | bitte auswählen 🗸              | halt genutzt, sind hier keine<br>Angaben erforderlich.                           |
| Solarenergie (Photovoltaik)                                                                                                    | 5054           | bitte auswählen 🗸              |                                                                                  |
| Solarenergie (thermisch) []                                                                                                    | 5057           | bitte auswählen 🗸              |                                                                                  |
| Wasserkraft []                                                                                                    | 5055           | bitte auswählen 🗸              |                                                                                  |
| Sonstige Energiequellen                                                                                                    | 5056           | bitte auswählen 🗸              |                                                                                  |
|                                                                                                    |                |                                | - ↓ nach unten ↑ nach oben                                                       |
| Bestätigung nach Abschluss der Seite                                                                                             |                |                                |                                                                                  |
| Wenn Sie die Seite vollständig ausgefüllt haben oder zu dieser<br>sind abgeschlossen". Die Seitenprüfung wird daraufhin aktivier | Seite fü<br>t. | ir Ihren Betrieb keine Eingat  | aben erforderlich sind, setzen Sie ein Häkchen bei "Die Einträge zu dieser Seite |
| Bleiben nach erfolgter Fehlerkorrektur noch Hinweise zurück, o<br>zu" ausgeblendet werden.                                       | lie für Ih     | ren Betrieb nicht zutreffen, k | können diese durch Setzen des Häkchens bei "Mögliche Hinweise treffen nicht      |
| Die Einträge zu dieser Seite sind abgeschlossen.                                                                                 |                |                                |                                                                                  |
|                                                                                                    |                |                                | ↓ nach unten ↑ nach oben                                                         |
| Seite prüten Alles prüfen Speichern Al                                                                                           | bbreche        | Druckversion erze              | Wenn alle Seiten ausgefüllt sind.                                                |
|                                                                                                    |                |                                | wenn ane Seiten ausgerunt sind: Tragebogen meiden                                |

Abbildung 34: Nebentätigkeiten (Fortsetzung)

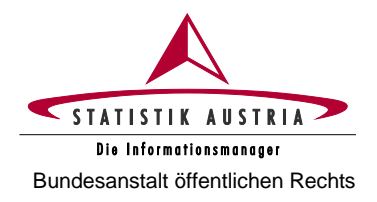

#### 2.4.3.11 Arbeitskräfte

#### Agrarstrukturerhebung 2023 Startseite Angaben zum Betrieb Ackerland Bodennutzung Bodenbewirtschaftung Bewässerung Viehbestand Biolandbau Nebentätigkeiten Arbeitskräfte Maschinen und Geräte Fragen zur Erhebung Hinweis Inhalte auf dieser Seite stehen in Abhängigkeit zu Einträgen auf der Seite "Angaben zum Betrieb" und können daher erst nach Abschließen jener Seite bearbeitet werden. ↓ nach unten ↑ nach ober Registrierte Rechtsform Je nach ausgewählter "Rechtsform" sind unterschiedliche Angaben zu den Arbeitskräften erforderlich. So werden z. B. bei juristischen Personen die Tabellen Betriebsinhaber:in (Bewirtschafter:in) und Registrierte Rechtsform Einzelperson, natürliche Person familieneigene landund forstwirtschaftliche Arbeitskräfte Rechtsform 2023 i Einzelperson, natürliche Person ausgeblendet. ↓ nach unten ↑ nach oben Zeitraum Es sind die im Zeitraum vom **1. April 2022 bis 31. März 2023** im Betrieb beschäftigten Arbeitskräfte sowie die zum Stichtag **(1. April 2023)** am Betrieb lebenden (auch nicht mitarbeitenden) Personen anzugeben. Für jede familieneigene Person ist eine Zeile auszufüllen. Die familienfremden Arbeitskräfte sind in Beschäftigungsgruppen anzugeben. Fallen in einer Kategorie keine Arbeitsstunden an, sind "0" Stunden einzutragen. ↓ nach unten ↑ nach oben Betriebsinhaber:in ist auch Bewirtschafter:in 🚺 Jene Person auf deren Rechnung der Betrieb geführt wird - unabhängig von Besitz oder Eigentum. Geburtsiah Hauptberuflich ausgeübte Tätigkeit Pos Geschlecht (JJJJ) 1 Tragen Sie die Arbeitszeit für die landund forstwirtschaftlichen Tätigkeiten sowie für Tätigkeiten in Verbindung mit dem Betrieb ein. 4001 Inhaber:in 1977 weiblich 🗸 Land-/Forstwirt:in ~ Durchschnittlich geleistete Stunden im land- und forstwirtschaftlichen Betriet (i) Die geleisteten Arbeitsstunden In einer Tätigkeiten in 🔺 können je Woche oder als Jahresanderen verbindung mit dem trieb (z. B. Urlaub am Sumr Erwerbstätigkeit summe angegeben werden. durchschnittlich (Fremdberuf) Landwirtschaft Bauernhof, geleisteter Forstwirtschaf durchschnittli Verarbeitung landw. Stunden pro geleistete Erzeugnisse für den Woche i Stunden je Verkauf) Woche 间 Fallen keine Arbeitsstunden Wählen Wählen Wählen Stunden Stunden Stunden an, ist "0" einzutragen. Sie aus: Sie aus: Sie aus: 50 15 0 0 50,28 Löschen wöch jährlic 🗸 wöch ×

Abbildung 35: Arbeitskräfte

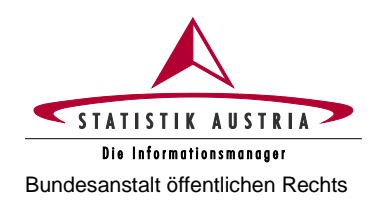

#### Agrarstrukturerhebung 2023 Ausfüllanleitung für den Webfragebogen

| Betriebsleiter:in i                                                                                                    |                                                           |                                                                                                    |                                                                                                    |                                                                  | (                                                                 |                                                                                         |
|----------------------------------------------------------------------------------------------------|-----------------------------------------------------------|----------------------------------------------------------------------------------------------------|----------------------------------------------------------------------------------------------------|------------------------------------------------------------------|-------------------------------------------------------------------|-----------------------------------------------------------------------------------------|
| ✓ Inhaber:in ist auch Leiter:in des Betriebes Ⅰ                                                                                                    |                                                           |                                                                                                    |                                                                                                    | Als Be<br>Perso                                                  | n angege                                                          | r:in kann <b>nur eine</b><br>ben werden.                                                |
| Pos. <sup>Verwandtschaftsverhältnis</sup> Geburtsjahr<br>zum:zur inhaber:in (JJJJ) Geschlecht f                                                                      | emeinsamer Hauptberuflich<br>Haushalt ausgeübte Tätigkeit |                                                                                                    |                                                                                                    | Bei Geme<br>Verwa<br>Betriel<br>Perso<br>anzug                   | Ehegeme<br>inschafte<br>andter ist<br>bsinhaber<br>n als<br>eben. | inschaften und<br>en naher<br>eine Person als<br>in und die zweite<br>Betriebsleiter:in |
| 4003                                                                                                    | v bitte auswählen                                         | ~                                                                                                    |                                                                                                    |                                                                  |                                                                   |                                                                                         |
| Durchschnittlich ge                                                                                                    | eleistete Stunden im land- und forst                      | wirtschaftlichen Betrieb                                                                                                    |                                                                                                    |                                                                  |                                                                   |                                                                                         |
| Landwirtschaft                                                                                                    | t Forstwirtschaft                                         | Tätigkeiten in<br>Verbindung mit dem<br>Betrieb (z. B. Urlaub am<br>Bauernhof,<br>Verarbeitung landw.<br>Erzeugnisse für den<br>Verkauf) | In einer<br>anderen<br>Erwerbstätigkeit<br>(Fremdberuf)<br>durchschnittlich<br>geleistete<br>Stunden je<br>Woche | Summe<br>durchschnittlich<br>geleisteter<br>Stunden pro<br>Woche |                                                                   |                                                                                         |
| Wählen<br>Sie aus: Stund                                                                                                    | nden Wählen<br>Sie aus: Stunden                           | Wählen<br>Sie aus: Stunden                                                                                                    |                                                                                                    |                                                                  |                                                                   |                                                                                         |
| v                                                                                                    |                                                           | v                                                                                                    |                                                                                                    |                                                                  | Löschen                                                           |                                                                                         |
| Betriebsleiter:in                                                                                                    | Pos. Jahr                                                 |                                                                                                    |                                                                                                    |                                                                  |                                                                   |                                                                                         |
| Geben Sie bitte das Jahr an, in dem der:die Betriebsleiter:in die Betriebsleitung übernommen hat 1                                                                   | 4400 20                                                   | 05                                                                                                    |                                                                                                    |                                                                  |                                                                   |                                                                                         |
| Berufliche Aus- und Weiterbildung des:der<br>Betriebsleiter:in                                                                                                    | Pos.                                                      |                                                                                                    |                                                                                                    |                                                                  |                                                                   |                                                                                         |
| Land- und forstwirtschaftliche Berufsausbildung des:der<br>Betriebsleiter:in: Bitte geben Sie den höchsten land- und<br>forstwirtschaftlichen Bildungsabschluss an i | 4101 Meister:in (Land- u                                  | ~                                                                                                    |                                                                                                    |                                                                  |                                                                   |                                                                                         |
| Berufliche Weiterbildung des:der Betriebsleiter:in in den vergangenen 12 Monaten                                                                                     | 4102 nein                                                 | ~                                                                                                    |                                                                                                    |                                                                  |                                                                   |                                                                                         |

Abbildung 36: Arbeitskräfte (Fortsetzung)

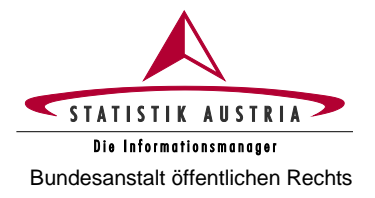

### Familieneigene land- und forstwirtschaftliche Arbeitskräfte und sonstige Personen im Betrieb und Haushalt:

- Familienangehörige, die im Zeitraum vom 1. April 2022 bis 31. März 2023 im land- oder forstwirtschaftlichen Betrieb beschäftigt waren (diese müssen nicht unbedingt im gemeinsamen Betriebshaushalt leben).
- Personen, die am 1. April 2023 mit dem:der Betriebsinhaber:in im gemeinsamen Betriebshaushalt leben, auch wenn sie keine land- oder forstwirtschaftlichen Tätigkeiten verrichten (z. B. Kinder, Eltern, Großeltern etc.).

| Familien  | eigene land- und forstwirtsc                                           | haftliche Arbeitskräfte und so   | nstige Personen im Betrieb u                                                                                                    | und Haushalt                                                                                                    |                                                                                                    |                                                                                                    |
|-----------|------------------------------------------------------------------------|----------------------------------|----------------------------------------------------------------------------------------------------|----------------------------------------------------------------------------------------------------|----------------------------------------------------------------------------------------------------|----------------------------------------------------------------------------------------------------|
| Pos.      | Verwandtschaftsverhältnis<br>zum:zur Inhaber:in<br>(Bewirtschafter:in) | Geburtsjahr<br>(JJJJ) Geschlecht | Gemeinsamer<br>Haushalt<br>Aushalt                                                                                                    | eruflich<br>Tätigkeit                                                                                            | Geben Sie <b>alle Famil</b><br>gemeinsamen Haushalt<br>(z. B. Kinder, Eltern,<br>Verwandte, Adoptivkinder<br><b>auch wenn diese</b><br>wirtschaftlichen Arbeit<br>Bitte auch jene Familie<br>zwar nicht im gemeins<br>Tätigkeiten für den Betri | ienangehörigen an, die im<br>leben<br>Onkel, Tante, angeheiratete<br>),<br>keine land- oder forst-<br>ten verrichten.<br>enangehörigen eintragen, die<br>samen Haushalt leben, aber<br>ieb verrichten. |
|           |                                                                        |                                  |                                                                                                    | Junion -                                                                                                    |                                                                                                    | r                                                                                                    |
| Persor    | n hinzufügen                                                           |                                  |                                                                                                    |                                                                                                    |                                                                                                    | Für weitere Personen<br>"Person hinzufügen"<br>anklicken.                                                                                                    |
|           | Durchschnittlich geleiste                                              | i and- und for                   | rstwirtschaftlichen Betrieb                                                                                                    |                                                                                                    |                                                                                                    |                                                                                                    |
| $\square$ | Landwirtschaft                                                         | Forstwirtschaft                  | Tatigkeiten in<br>Verbindung mit dem<br>Betrieb (z. B. Urlaub am<br>Bauernhof,<br>Verarbeitung landw.<br>Erzeugnisse für den<br>Verkauf) | In einer<br>anderen<br>Erwerbstätigkeit<br>(Fremdberuf)<br>durchschnittlich<br>geleistete<br>Stunden je<br>Woche | Summe<br>durchschnittlich<br>geleisteter<br>Stunden pro<br>Woche                                                                                                    | Hierunter fallen sämtliche<br>Tätigkeiten, die nicht mit<br>dem Betrieb in Verbindung<br>stehen, egal ob haupt-<br>beruflich oder neben-<br>beruflich ausgeübt.                                        |
|           | Sie aus: Stunden                                                       | Sie aus: Stunden                 | Wählen<br>Sie aus: Stunden                                                                                                    |                                                                                                    |                                                                                                    |                                                                                                    |
|           | v                                                                      | ¥                                | •                                                                                                    |                                                                                                    | Löschen                                                                                                    |                                                                                                    |

Abbildung 37: Arbeitskräfte (Fortsetzung)

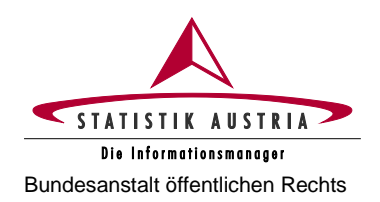

#### Familienfremde land- und forstwirtschaftliche Arbeitskräfte 🚺

Jene Personen, die unabhängig von der Dauer der wöchentlichen Arbeitszeit im Zeitraum vom **1. April 2022 bis 31. März 2023** jede Woche im befragten Betrieb in der Land- und Forstwirtschaft gearbeitet und dafür ein Entgelt (in Form von Lohn oder Gehalt, Erträgen oder sonstigen Zahlungen, einschließlich Zahlung in Naturalien) von dem Betrieb erhalten haben (ausgenommen Betriebsinhaber:in und Familienangehörige). Zu berücksichtigen sind auch Personen, die während eines Teils des Zeitraums regelmäßig beschäftigt waren, denen es jedoch nicht möglich war, den gesamten Zeitraum über zu arbeiten (z. B. besondere Produktionsbedingungen im Betrieb, unterjähriger Eintritt in den Betrieb etc.).

Beschäftigungsgruppen: Bitte geben Sie zuerst die Daten zur Beschäftigung einer Arbeitskraft an. Dann ergänzen Sie das Feld "Anzahl der Personen, ..." mit der Zahl der Arbeitskräfte, für die das gleiche Beschäftigungsmuster gilt, die also zur gleichen Beschäftigungsgruppe gehören. Fahren Sie zeilenweise solange fort, bis Sie alle Beschäftigungsmuster Ihrer Arbeitskräfte erfasst haben.

#### Regelmäßig beschäftigte familienfremde land- und forstwirtschaftliche Arbeitskräfte

|                  |                                                        | Durchs                         | Durchschnittlich geleistete Stunden im land- und forstwirtschaftlichen Betrieb 🧻 |                    |                                    |                 |                                                                |                                                                                                    |  |
|------------------|--------------------------------------------------------|--------------------------------|----------------------------------------------------------------------------------|--------------------|------------------------------------|-----------------|----------------------------------------------------------------|----------------------------------------------------------------------------------------------------|--|
| Pos.             | Geschlecht                                             | Landwi                         | rtschaft                                                                         | Forstw             | Forstwirtschaft<br>Forstwirtschaft |                 | vindung mit dem<br>Urlaub am<br>beitung landw.<br>den Verkauf) | $\square$                                                                                                    |  |
|                  |                                                        | Wählen<br>Sie aus:             | Stunden                                                                          | Wählen<br>Sie aus: | Stunden                            | Wählen Sie aus: | Stunden                                                        |                                                                                                    |  |
| 4200             | ~                                                      | •                              |                                                                                  | •                  |                                    | ~               |                                                                | Regelmäßig beschäftigte <b>familien-</b><br>fremde Arbeitskräfte können – bei                                                                    |  |
| Hinz             | ufügen                                                 | r oben angegi<br>Arbei         | ebenen <b>0</b><br>tskräfte                                                      |                    |                                    |                 |                                                                | gleichem Geschlecht – gesammelt in<br>Beschäftigungsgruppen angegeben<br>werden. Es sind jene Personen zu<br>erfassen, die vom 1. April 2022 bis |  |
| $\triangleright$ | Summe<br>durchschnittl<br>geleisteter Stu<br>pro Woche | ich welch<br>nden Zeile<br>a A | zahl der<br>sonen, für<br>e alle in der<br>getätigten<br>ngaben<br>utreffen      | löschan            |                                    |                 |                                                                | 31. März 2023 <b>jede Woche</b><br>(Ausnahme: Urlaub, Krankheit etc.) im<br>Betrieb gearbeitet haben (einschließlich<br>Saisonarbeiter:innen).   |  |
|                  |                                                        |                                |                                                                                  | Loschen            |                                    |                 |                                                                |                                                                                                    |  |

#### Unregelmäßig beschäftigte familienfremde land- und forstwirtschaftliche Arbeitskräfte (ohne Maschinenring und ohne Nachbarschaftshilfe)

Jene Personen, die vom **1. April 2022 bis 31. März 2023** nicht jede Woche im Betrieb gearbeitet und ein Arbeitsentgelt (in Form von Lohn oder Gehalt, Erträgen oder sonstigen Zahlungen, einschließlich Zahlung in Naturalien) von dem Betrieb erhalten haben (ausgenommen Betriebsinhaber:in und Familienangehörige). Zu berücksichtigen sind auch Taglöhner:innen bzw. Erntehelfer:innen.

|                                                                    | Pos  | Anzahl   |          |  |  |
|--------------------------------------------------------------------|------|----------|----------|--|--|
|                                                                    |      | männlich | weiblich |  |  |
| Personen                                                           | 4301 |          |          |  |  |
| Arbeitstage (in Summe für die in Pos. 4301 angegebenen Personen) i | 4302 |          |          |  |  |

Es ist die Anzahl der Personen, die vom 1. April 2022 bis 31. März 2023 nicht jede Woche im Betrieb gearbeitet haben (z. B. Erntehelfer:innen), einzutragen. Die Arbeitstage sind in Summe für alle unregelmäßig beschäftigten Personen anzugeben.

Abbildung 38: Arbeitskräfte (Fortsetzung)

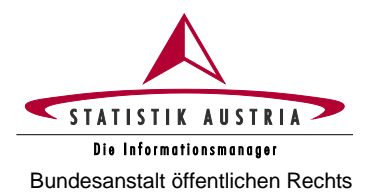

| Agrardienstleistungen                                                                                                    |                                                                                                    |  |  |  |  |  |  |
|----------------------------------------------------------------------------------------------------|----------------------------------------------------------------------------------------------------|--|--|--|--|--|--|
| Pos.     Stunden pro Jahr       Agrardienstleistungen     i                                                                                                    | Forstwirtschaftliche Dienstleistungen,<br>Wirtschaftsprüfertätigkeiten und<br>unentgeltliche Nachbarschaftshilfe<br>sind nicht einzubeziehen.                                                                                                    |  |  |  |  |  |  |
| Bestätigung nach Abschluss der Seite Wenn Sie die Seite vollständig ausgefüllt haben oder zu dieser Seite für Ihren Betrieb keine Eingaben erforderlich sind, setzen Sie ein Häkchen bei "Die Einträge zu dieser Seite sind abgeschlossen". Die Seitenprüfung wird daraufhin aktiviert. Bleiben nach erfolgter Fehlerkorrektur noch Hinweise zurück, die für Ihren Betrieb nicht zutreffen, können diese durch Setzen des Häkchens bei "Mögliche Hinweise treffen nicht zu" ausgeblendet werden. |                                                                                                    |  |  |  |  |  |  |
| Die Einträge zu dieser Seite sind abgeschlossen.                                                                                                    | Looph upter A pack abor                                                                                                    |  |  |  |  |  |  |
| Seite prüfen     Alles prüfen     Speichern     Abbrechen     Druckversion erzeugen       Zurück     Weiter                                                                                                    | v nach unten v nach oben versionen versionen |  |  |  |  |  |  |

Abbildung 39: Arbeitskräfte (Fortsetzung)

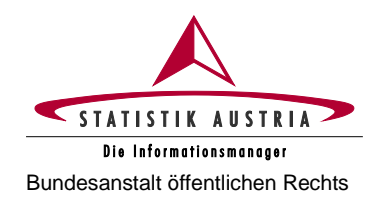

#### 2.4.3.12 Fragen zur Erhebung

| Agrarstrukturer                                     | hebung 2023                                                                                                    |                                                                                                    |                                                                |                                                     |                    | ~                                                  | STATISTIK AUSTRIA            |
|-----------------------------------------------------|----------------------------------------------------------------------------------------------------|----------------------------------------------------------------------------------------------------|----------------------------------------------------------------|-----------------------------------------------------|--------------------|----------------------------------------------------|------------------------------|
| Startseite                                          | Angaben zum Betrieb                                                                                                    | Ackerland                                                                                                    | Bodennutzung                                                   | Bodenbewirtschaftung                                | Bewässerung        | Viehbestand                                        | Biolandbau                   |
| Maschir                                             | nen und Geräte                                                                                                    | Nebentät                                                                                                    | igkeiten                                                       | Arbeitskräfte                                       | ,                  | Fragen zur E                                       | rhebung                      |
| Fragen zur Erhebu                                   | ng                                                                                                    |                                                                                                    |                                                                |                                                     |                    |                                                    |                              |
| Die Beantwortung                                    | g nachstehender Fragen ist fi                                                                                             | eiwillig!                                                                                                    |                                                                |                                                     |                    |                                                    |                              |
| Wer erledigte die<br>Über welche                    | unmittelbare Dateneingabe?                                                                                                | Betriebsinhaber<br>Betriebsleiter:in<br>Bezirksbauernk<br>Familienangehö<br>Sonstige<br>Interviewer:in<br>Keinen | r:in<br>ammer<br>5rige/Verwandte                               |                                                     |                    |                                                    |                              |
|                                                     | Deureu :                                                                                                    | Analog-Modem ISDN DSL (z. B. xDSI Andere Breitbar Mobile Verbindu                                                | L, ADSL, SDSL)<br>ndverbindung (z. B.<br>ung (z. B. Mobiltelef | Kabelmodel, Standleitung)<br>on, UMTS, HSDPA, GPRS) |                    |                                                    |                              |
| Haben Sie V<br>Handhabung d                         | /erbesserungsvorschläge die<br>des Fragebogens betreffend?                                                                | Ja (bitte im Felo                                                                                                | d Anmerkungen näh                                              | er erläutern!)                                      |                    |                                                    |                              |
| Waren der Frag                                      | ebogen und die angebotener<br>Hilfen inhaltlich verständlich?                                                             | ◯ Ja<br>◯ Nein (bitte im F                                                                                       | eld Anmerkungen n                                              | äher erläutern!)                                    |                    |                                                    |                              |
| Wie viele Perse<br>der gegenständli                 | onen des Betriebes waren ar<br>chen Meldung aktiv beteiligt?                                                              |                                                                                                    |                                                                |                                                     |                    |                                                    |                              |
| Wie viele extern<br>u. ä.) exk<br>Interviewer:in wa | e Personen (Steuerberater:ir<br>I. Mitarbeiter:in der BBK bzw<br>ıren an der gegenständlicher<br>Meldung aktiv beteiligt? |                                                                                                    |                                                                |                                                     |                    |                                                    |                              |
| Wie viel 2<br>Ausfülltätigkei<br>(Unter             | Zeit <b>in Minuten</b> wurde für die<br>t und inhaltliche Vorbereitung<br>lagen sichten u. ä.) benötigt?                  |                                                                                                    |                                                                |                                                     |                    |                                                    |                              |
| Wie viel Zeit in I<br>(Wegzeit zur BBK              | Minuten wurde für Sonstiges<br>u. ä., nur wenn beansprucht<br>benötigt?                                                   |                                                                                                    |                                                                |                                                     |                    |                                                    |                              |
| Anmer                                               | kungen (max. 5 000 Zeichen)                                                                                               |                                                                                                    |                                                                |                                                     | i                  |                                                    |                              |
|                                                     |                                                                                                    |                                                                                                    |                                                                |                                                     |                    | ↓ nach unter eine eine eine eine eine eine eine ei | en ↑ nach oben               |
| Seite prüfen                                        | Alles prüfen Spe                                                                                                    | ichern Abbrech                                                                                                   | Druckve                                                        | ersion erzeugen                                     | Woon all Calt      | auggofüllt einde                                   | ragahaga <del>n meluka</del> |
| ZUTUCK                                              |                                                                                                    |                                                                                                    |                                                                |                                                     | wenn alle Seiten a | ausgerunt sind:                                    | ragebogen melden             |

© STATISTIK AUSTRIA 2023

Abbildung 40: Fragen zur Erhebung

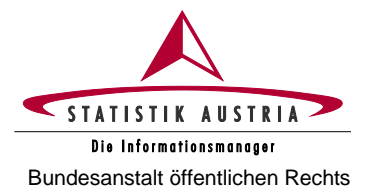

#### 2.4.4 Abschließende Fehlerprüfung

Sind alle Seiten ausgefüllt und abgeschlossen, muss der ganze Fragebogen mit der Schaltfläche <Alles prüfen> auf Korrektheit der Angaben geprüft und allfällige aufgezeigte Fehler korrigiert werden.

Fehlerhafte bzw. zu prüfende Seiten sind durch Symbole bzw. farbliche Markierung in den Seitenauswahl-Schaltflächen erkennbar.

| Startseite 🖉 Angaben zum B | etrieb | A Bodennutzung | Bodenbewirtschaftung | Viehbestand |
|----------------------------|--------|----------------|----------------------|-------------|
|----------------------------|--------|----------------|----------------------|-------------|

Nach der Fehlerkorrektur ist nochmals **<Alles prüfen>** zu drücken (erst dann erlischt nach erfolgreicher **Fehlerbehebung** die Fehlermeldung). Dieser Vorgang ist solange zu wiederholen, bis keine Fehlermeldungen (rot) mehr erscheinen. Ein Fragebogen mit bestehenden Fehlern kann nicht an Statistik Austria übermittelt werden!

Etwaige verbleibende **Hinweise** (mit braun hinterlegten Rufzeichen markiert) sind zu prüfen und die betroffenen Felder – sofern erforderlich – richtigzustellen. Sollten die Hinweise nicht zutreffen, bestätigen Sie bitte mit "Mögliche Hinweise treffen nicht zu". Bei korrekten Eintragungen kann die Bearbeitung des Fragebogens – trotz Hinweise – fortgesetzt bzw. der Fragebogen an Statistik Austria gesendet werden.

#### 2.4.5 Datenspeicherung

Die Arbeit kann jederzeit unterbrochen und zu einem späteren Zeitpunkt wieder aufgenommen werden. Bitte vergessen Sie jedoch nicht, Ihre bis dahin eingegebenen Daten mit der Schaltfläche **< Speichern>** zu sichern. Um einen ungewollten Datenverlust bei einer etwaigen Systemunterbrechung zu vermeiden, wird empfohlen, die eingegebenen Daten von Zeit zu Zeit mit der Schaltfläche **<Speichern>** zwischenzuspeichern.

**Achtung**: Eine Speicherung des Webfragebogens ist aber nur möglich, wenn dieser keinen schweren Fehler (z. B. Text in einem numerischen Feld) beinhaltet.

#### 2.4.6 Druck des Fragebogens

Wenn Sie den Fragebogen ausdrucken möchten, ist dies mit der Schaltfläche **<Druckversion erzeugen>** möglich.

Es erscheint daraufhin eine neue Seite – klicken Sie auf die Schaltfläche "**PDF-Datei erzeugen**". Agrarstrukturerhebung 2023

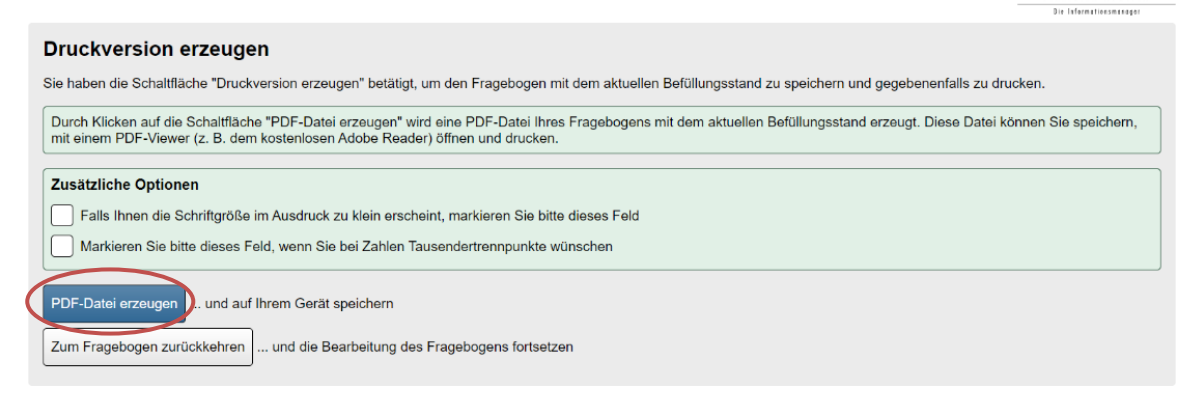

Abbildung 41: Druck

Die PDF-Datei können Sie sodann speichern bzw. ausdrucken.

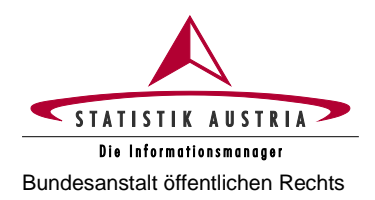

#### 2.4.7 Übermittlung des Fragebogens

Eine Übermittlung des ausgefüllten Fragebogens an Statistik Austria ist erst möglich, wenn bei sämtlichen Seiten das Häkchen bei "Die Einträge zu dieser Seite sind abgeschlossen" gesetzt ist. Dadurch wird bestätigt, dass alle Seiten bearbeitet wurden.

Nach Abschließen aller Seiten des Fragebogens und nach Korrektur allfälliger Fehler, ist der Fragebogen durch Drücken der Schaltfläche **<Fragebogen melden>** und endgültiger Bestätigung des Meldevorgangs mittels **<Meldung bestätigen>** an Statistik Austria zu übermitteln. War die Meldung erfolgreich, wird dies nun angezeigt. Außerdem erhalten Sie eine **Meldebestätigung, erst dann gilt der Fragebogen als an Statistik Austria übermittelt.** 

Ist für Ihren Betrieb im Anschluss an die Agrarstrukturerhebung die Erhebung der Erwerbsobstanlagen durchzuführen, wird die Meldebestätigung erst **nach erfolgter Meldung aller für Sie relevanten Fragebögen** ausgegeben.

#### Nach der Übermittlung eines Fragebogens an Statistik Austria ist dieser nicht mehr aufrufbar!

Achtung: Die alleinige Eingabe und Speicherung der Daten ist keine Übermittlung an Statistik Austria.

#### 2.4.8 Aufrufen des Fragebogens für die Erhebung der Erwerbsobstanlagen 2023

Nach Abschluss und erfolgreicher Meldung der Agrarstrukturerhebung 2023 ist zur sofortigen Bearbeitung des Obstfragebogens die Schaltfläche "Erhebung der Erwerbsobstanlagen 2023 aufrufen" zu betätigen. Der Fragebogen ist aber auch über die **Fragebogen-Auswahl** verfügbar und kann zu einem späteren Zeitpunkt aufgerufen werden.

| Agrarstrukturerhebung 2023                                                                                                    | STATISTIK AUSTRIA          |
|----------------------------------------------------------------------------------------------------|----------------------------|
| Meldung erfolgreich<br>Ihre Daten wurden erfolgreich an Statistik Austria übermittelt.                                                                                                    | 3 in Informationstandoogar |
| Achtung: Mindestens ein Fragebogen zur Erhebung der Erwerbsobstanlagen 2023 ist noch offen und verpflichtend auszufüllen. Eine Meldebestätigung kan Melden aller Fragebögen ausgestellt werden!                                        | n erst nach dem            |
| Erhebung der Erwerbsobstanlagen 2023 aufrufen       um diesen Fragebogen zu bearbeiten         Druckversion erzeugen       und auf Ihrem Gerät speichern         Fragebogen-Auswahl aufrufen       um weitere Fragebögen zu bearbeiten |                            |

Abbildung 42: Überleitung zur Erwerbsobstanlagenerhebung

ERHEBUNG DER ERWERBSOBST-ANLAGEN

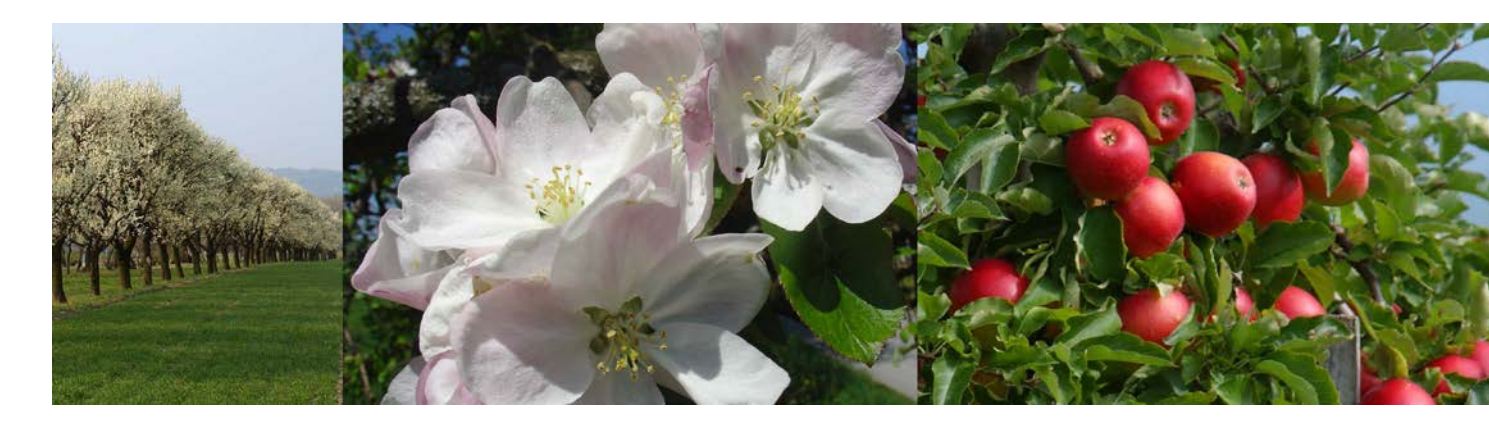

Ausfüllanleitung für den Webfragebogen

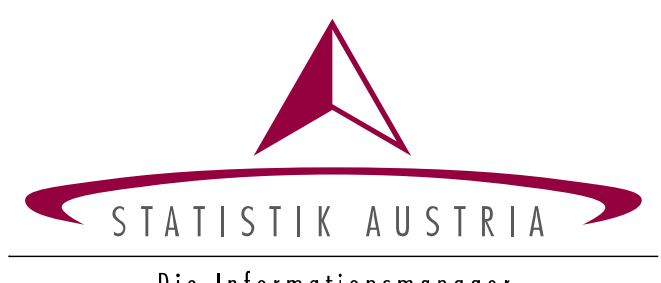

Die Informationsmanager

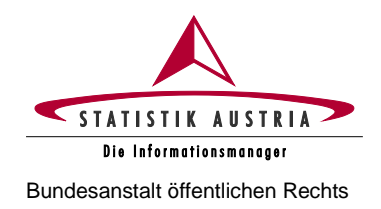

#### 2.5 Erhebung der Erwerbsobstanlagen

Für die Handhabung und das Ausfüllen dieses Fragebogens gilt dieselbe Anleitung wie für den Fragebogen der Agrarstrukturerhebung (siehe ab Seite 10).

#### 2.5.1 Das Wichtigste in Kürze

#### 2.5.1.1 Rechtsgrundlagen

Die Erhebung der Erwerbsobstanlagen 2023 ist im gesamten Europäischen Wirtschaftsraum nach einheitlichen Kriterien vorzunehmen und basiert auf einer entsprechenden Rechtsgrundlage der Europäischen Union (EU-Verordnung 2018/1091). Die Bundesanstalt Statistik Österreich ist aufgrund der nationalen Verordnung des Bundesministers für Land- und Forstwirtschaft, Regionen und Wasserwirtschaft, betreffend die Statistik über die Struktur der landwirtschaftlichen Betriebe, mit der Durchführung der Erhebung der Erwerbsobstanlagen 2023 beauftragt.

Die Erhebung der Erwerbsobstanlagen 2023 ist als Vollerhebung mit Stichtag 1. April 2023 durchzuführen. Die Befragung hat anhand einheitlicher Erhebungsunterlagen mittels elektronischen Fragebogens (eQuest-Webfragebogen) zu erfolgen. Die erhobenen Daten unterliegen dem Datenschutz gemäß Datenschutzgesetz 2000 idgF und dem Statistikgeheimnis It. §17 (3) des Bundesstatistikgesetzes 2000 idgF.

#### 2.5.1.2 Auskunftspflicht

Nach den Bestimmungen des Bundesstatistikgesetzes sind alle Bewirtschafter:innen von Erwerbsobstanlagen (in Eigentum, Besitz, Pacht und dgl.) gesetzlich zur Auskunftserteilung bei dieser Erhebung verpflichtet. Auskunftspflichtige Personen sind die Bewirtschafter:innen von landwirtschaftlichen Betrieben sowie juristische Personen und eingetragene Personengesellschaften, die Erwerbsobstbau im eigenen Namen betreiben.

Werden die Erhebungskriterien nicht erfüllt, besteht die Auskunftspflicht in der Abgabe einer begründeten Leermeldung. Ehemalige Bewirtschafter:innen sind verpflichtet, an der Feststellung des:der neuen Auskunftspflichtigen mitzuwirken.

Die Nichteinhaltung dieser Bestimmungen ist im Sinne einer Verwaltungsübertretung durch die Bezirksverwaltungsbehörde strafbar.

#### 2.5.1.3 Was ist zu tun

Scheint nach Anmeldung mit Ihren persönlichen Zugangsdaten in Ihrer Fragebogen-Auswahl ein Fragebogen zur Erhebung der Erwerbsobstanlagen 2023 auf, ist dieser auf jeden Fall auszufüllen und rückzusenden!

Bitte füllen Sie diesen Fragebogen erst <u>nach</u> Abschluss und Meldung der Agrarstrukturerhebung 2023 aus, da Informationen aus dieser Erhebung übertragen werden. Sollte uns Ihr Erwerbsobstbetrieb im Vorfeld noch nicht bekannt gewesen sein, wird der Fragebogen erst durch das Ausfüllen des Fragebogens zur Agrarstrukturerhebung 2023 generiert. Nach Abschluss und Meldung der Agrarstrukturerhebung 2023 ist zur sofortigen Bearbeitung des Obstfragebogens die Schaltfläche "Erhebung der Erwerbsobstanlagen 2023 aufrufen" zu betätigen oder alternativ bzw. zu einem späteren Zeitpunkt die Fragebogen-Auswahl erneut aufzurufen. Der Fragebogen zur Erhebung der Erwerbsobstanlagen ist dann für Sie verfügbar.

Sollten Sie den Betrieb bzw. die Obstflächen verpachtet oder verkauft haben, ist eine **Leermeldung** abzugeben. In diesem Fall sind Sie verpflichtet, an der **Feststellung des:der neuen Auskunftspflichtigen** mitzuwirken. Die entsprechenden Angaben (Name und Adresse) sind in den dafür vorgesehenen Feldern des Webfragebogens für die Agrarstrukturerhebung 2023 zu machen. Wenn der gesamte Betrieb übergeben wurde (z. B. an Sohn oder Tochter) und unter derselben LFBIS-Betriebsnummer weiterbewirtschaftet wird, ist keine Leermeldung abzugeben. Der Fragebogen ist dann von dem:der neuen Bewirtschafter:in (z. B. Sohn oder Tochter) auszufüllen.

Falls Sie keine Obstanlagen im Sinne dieser Erhebung (mehr) bewirtschaften (z. B. Betriebsauflassung, Rodung der Obstanlagen und dgl.), ist ebenfalls eine begründete Leermeldung mittels Webfragebogens abzugeben.

Allgemeine Informationen zur Anmeldung und zur Durchführung der Erhebung entnehmen Sie bitte den entsprechenden Kapiteln ab Seite 10.

#### 2.5.1.4 Erhebungskriterien, Stichtag, Referenzzeitraum

Zur Auskunftserteilung sind alle natürlichen oder juristischen Personen verpflichtet, die Obstanlagen bewirtschaften, sofern diese überwiegend oder zur Gänze **erwerbsmäßig genutzt** werden und eine Mindestanbaufläche von

- in Summe 30 Ar (3 000 m<sup>2</sup>) Kern-, Stein-, Beeren-, Schalenobst, Holunder, Sonstiges Obst oder
- in Summe 15 Ar (1 500 m<sup>2</sup>) Äpfel und/oder Marillen oder
- **10 Ar** (1 000 m<sup>2</sup>) **Erdbeeren** bewirtschaften.

Erfüllt der Betrieb mindestens eines der oben angeführten Kriterien, sind alle für den Betrieb zutreffenden Erhebungsmerkmale verpflichtend anzugeben.

Erwerbsobstanlagen sind üblicherweise nach einem **regelmäßigen System** gepflanzt und weisen einen guten, für die Erzeugung von hochwertigem Tafelobst geeigneten **Pflegezustand** auf. Somit sind **auch Mostobstanlagen mit entsprechender Struktur** in die Erhebung eingeschlossen.

#### Erhebungsstichtag ist der 1. April 2023.

Der **Referenzzeitraum** für alle flächenbezogenen Merkmale ist das **Kalenderjahr 2023**. Werden also im Jahr 2023 Erwerbsobstanlagen bewirtschaftet, ist der Fragebogen auszufüllen. Der Hektarertrag bezieht sich auf das **Jahr 2022**.

#### 2.5.1.5 Übersicht der Erhebungsinhalte, Gliederung des Fragebogens

Alle Erwerbsobstanlagen sind nach **Obstarten bzw. Sorten** zu erfassen. Dabei sind jeweils die vollständig genutzten **Flächen 2023** in m<sup>2</sup> (digitalisierte Fläche It. AMA-Hofkarte), die **Bewässerungsmöglichkeiten 2023** und die **Hektarerträge des Vorjahres (2022)** anzugeben. Je nach Obstkultur ist außerdem nach Pflanzjahr, Anzahl der Bäume, Hagelnetz, Witterungsschutz, geschütztem Anbau (Glas/Folie) und Selbstpflückeanteil zu differenzieren. Darüber hinaus sind pro Obstart die Vermarktungswege anzugeben.

Der Fragebogen enthält die folgenden Seiten und Erhebungsinhalte:

- Startseite: Informationen zum Fragebogen und zur Erhebung
- Seite Angaben zum Betrieb: Kontaktdaten des Betriebs, Leermeldung/Nichtteilnahme an der Erhebung, Auswahl der kultivierten Obstarten bzw. Obstgruppen
- Seite Sorten, Arten: Auswahl der kultivierten Obstsorten bzw. Obstarten
- Seite Kernobst: Angaben zu Sorten, Pflanzjahr, Anzahl der Bäume, Fläche, Ertrag, Hagelnetz, Bewässerung, Vermarktungswege
- Seite Steinobst, Schalenobst: Angaben zu Sorten/Arten, Pflanzjahr, Anzahl der Bäume, Fläche, Ertrag, Hagelnetz, Witterungsschutz (Überdachung), Veredelung (bei Walnüssen), Bewässerung, Vermarktungswege
- Seite Beerenobst, Holunder, Sonstiges Obst: Angaben zu Arten, Pflanzjahr (bei Baumobst), Anzahl der Bäume (bei Baumobst), Fläche, Ertrag, Bewässerung, Vermarktungswege; bei Beerenobst außerdem zu Fläche unter Glas/Folie, Selbstpflückeanteil in %, Hagelnetz und Witterungsschutz (Überdachung)

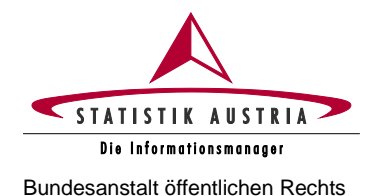

#### Wichtiger Hinweis zur Erhebung:

Aufgrund der Interaktivität des elektronischen Fragebogens wird ausdrücklich empfohlen, diesen der Reihe nach durchzugehen und erst nach Abschluss und Prüfung einer Seite die nächste Seite zu beginnen.

Insbesondere die Seite "Angaben zum Betrieb" muss vor Bearbeitung aller anderen Seiten vollständig ausgefüllt und geprüft sein!

Bitte speichern Sie Ihre Eingaben von Zeit zu Zeit mit der Schaltfläche "Speichern", um ungewollten Datenverlust zu vermeiden.

#### 2.5.2 Ausführliche Beschreibung des Webfragebogens

Allgemeine Informationen zur Durchführung der Erhebung entnehmen Sie bitte den Kapiteln ab Seite 10. Zu Fertigstellung und Übermittlung des Fragebogens siehe auch Kap. 2.4.4 – 2.4.7 (ab Seite 51).

#### 2.5.2.1 Seitenbearbeitung: Ausfüllen, Abschließen und Fehlerprüfung

Es wird empfohlen, den Fragebogen **der Reihe nach Seite für Seite auszufüllen und jede Seite vor Bearbeitung weiterer Seiten abzuschließen.** Hierzu sind Ihre Angaben nach vollständiger Bearbeitung einer Seite jeweils am unteren Seitenende zu bestätigen (Abschnitt "Bestätigung nach Abschluss der Seite").

Diese Vorgangsweise unterstützt ein effizientes Navigieren durch den Fragebogen, da alle Seiten inhaltlich zusammenhängen und die Fehlerprüfung auch seitenübergreifend erfolgt.

### Nach Abschluss einer Seite wird die Fehlerprüfung aktiviert und etwaige Fehler und/oder Hinweise werden oben auf der Seite angezeigt. Die Prüfung kann auch durch "Seite prüfen" gestartet werden.

Bitte prüfen bzw. korrigieren Sie sämtliche Fehler und Hinweise bis, bei neuerlichem Anklicken von "Seite prüfen", zu dieser Seite keine Fehler oder Hinweise mehr angezeigt werden.

Bleiben nach erfolgter Fehlerkorrektur noch Hinweise zurück, die für Ihren Betrieb nicht zutreffen, können diese durch Setzen des Häkchens bei "Mögliche Hinweise treffen nicht zu" ausgeblendet werden.

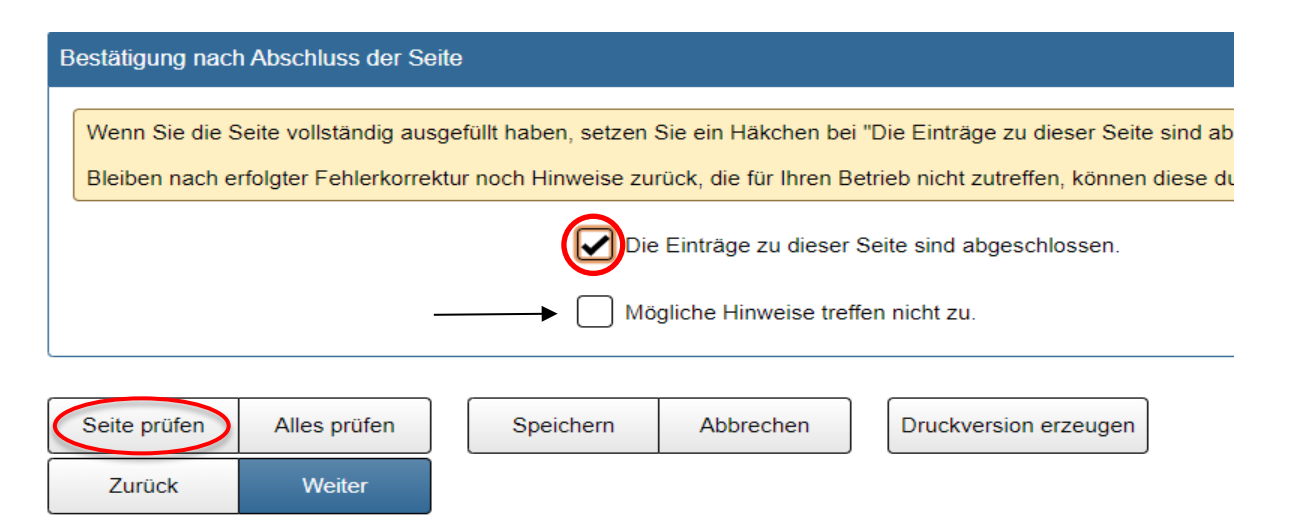

Abbildung 43: Bestätigung nach Abschluss jeder Seite

### Bitte beachten Sie: Indem Sie direkt auf die jeweiligen Fehlermeldungen und Hinweise klicken, gelangen Sie automatisch zum fehlerhaften Eintrag!

Unter Umständen wird bei einer Eingabekorrektur die Fehlermeldung oder der Hinweis nicht sofort deaktiviert, die Aktualisierung erfolgt jedoch spätestens nach neuerlichem Betätigen der Schaltfläche "Seite prüfen" oder "Eingaben speichern".

Falls nach Überprüfung und Korrektur sämtlicher Fehler und Hinweise noch Meldungen aufscheinen, welche nicht zutreffen, kann dies durch Setzen eines Häkchens bei "Mögliche Hinweise treffen nicht zu" bestätigt werden. Die Hinweise werden dann ausgeblendet:

| E | Bestätigung nach Abschluss der Seite                                                                       |
|---|----------------------------------------------------------------------------------------------------|
|   | Wenn Sie die Seite vollständig ausgefüllt haben, setzen Sie ein Häkchen bei "Die Einträge zu dieser Seit   |
|   | Bleiben nach erfolgter Fehlerkorrektur noch Hinweise zurück, die für Ihren Betrieb nicht zutreffen, könner |
|   | Die Einträge zu dieser Seite sind abgeschlossen.                                                           |
|   | Mögliche Hinweise treffen nicht zu.                                                                        |

Abbildung 44: Ausblenden nicht zutreffender Hinweise nach Seitenprüfung

#### 2.5.2.2 Startseite

Auf der **Startseite** finden Sie wichtige Termine (Stichtag, Meldefrist) und Informationen zur Erhebung. Außerdem sind hier die Kontaktdaten von Statistik Austria angeführt sowie Informationen zu Ihrer Erhebungseinheit, welche direkt aus der Agrarstrukturerhebung übernommen werden.

Änderungen zu Ihren Stammdaten können daher <u>ausschließlich am Fragebogen zur Agrarstrukturerhebung</u> vorgenommen werden.

Durch Betätigen der Schaltfläche "Weiter" am unteren Ende der Seite starten Sie die Erhebung und gelangen zur Seite "Angaben zum Betrieb". Zum Navigieren können auch die Reiter am oberen Ende jeder Seite verwendet werden.

#### 2.5.2.3 Seite Angaben zum Betrieb

Die Seite Angaben zum Betrieb besteht aus den folgenden Blöcken:

- Kontaktinformation der Erhebungseinheit: Geben Sie bitte im Block "Kontaktinformationen" Ihre Kontaktdaten für eventuelle Rückfragen bekannt.
- Leermeldung/Nichtteilnahme an der Erhebung: Es wird ausdrücklich darauf hingewiesen, dass für diese Erhebung Auskunftspflicht gemäß Bundesstatistikgesetz 2000 idgF besteht und eine etwaige Auskunftsverweigerung Rechtsfolgen nach sich zieht!

Unter bestimmten Voraussetzungen kann jedoch eine Leermeldung abgegeben werden:

- 1. Betrieb existiert nicht mehr (wurde aufgelassen)
- 2. Betrieb wurde verkauft/verpachtet
- 3. Betrieb entspricht nicht den Erhebungskriterien
- 4. Kein Erwerbsobstbau

Trifft einer der vier Gründe zu, so ist im Abschnitt "Leermeldung/Nichtteilnahme an der Erhebung" der entsprechende Grund auszuwählen.

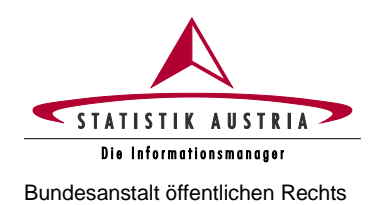

Für Betriebe, die **2023 einen AMA-Mehrfachantrag** gestellt haben, oder bei der Agrarstrukturerhebung Obstflächen angegeben haben, kann eine Leermeldung nur dann abgegeben werden, wenn die bewirtschaftete Fläche unter der Erhebungsschwelle liegt, oder kein Erwerbsobstbau betrieben wird.

#### Prüfen Sie vor Abgabe einer Leermeldung unbedingt die Erhebungskriterien! – siehe S. 55

Bei einer Übergabe, einem Verkauf oder einer Gesamtverpachtung des Betriebs ist an der Feststellung der neuen auskunftspflichtigen Person verpflichtend mitzuwirken. In diesem Fall machen Sie bitte Angaben zum:zur neuen Bewirtschafter:in im Anmerkungsfeld. Bitte machen Sie ggf. auch nähere Angaben zum Grund der Leermeldung/Nichtteilnahme an der Erhebung im dafür vorgesehenen Feld.

Wenn der gesamte Betrieb übergeben wurde (z. B. an Sohn oder Tochter) und unter derselben LFBIS-Betriebsnummer weiterbewirtschaftet wird, ist keine Leermeldung abzugeben. Der Fragebogen ist dann vom:von der neuen Bewirtschafter:in (z. B. Sohn oder Tochter) auszufüllen.

Treffen die Erhebungskriterien nicht zu oder handelt es sich um reine Selbstversorgungsbetriebe (z. B. Schulen, Klöster, Gefängnisse), in denen Obst ausschließlich für den Eigenbedarf erzeugt wird, so ist der entsprechende Grund für die Leermeldung anzugeben.

Bitte beachten Sie, dass bei Abgabe einer Leermeldung die Fragebogen-Seite trotzdem abgeschlossen und der Fragebogen an Statistik Austria gemeldet werden muss!

• Kultivierte Obstarten bzw. Obstgruppen: Vor Bearbeitung weiterer Fragebogenseiten muss auf der Seite "Angaben zum Betrieb" durch Setzen der entsprechenden Häkchen angegeben werden, welche Obstgruppen überwiegend erwerbsmäßig am Betrieb kultiviert werden.

Dies sind: Äpfel, Birnen, Quitten, Marillen, Pfirsiche und Nektarinen, Zwetschken, Kirschen und Weichseln, Schalenobst, Holunder, Beerenobst, Sonstiges Obst (z. B. Mispeln, Ebereschen).

| Auswahl der kultivierten Obstarten bzw. ( | Obstgruppen        |                                                                                                    |     |                                |
|-------------------------------------------|--------------------|----------------------------------------------------------------------------------------------------|-----|--------------------------------|
| Bitte geben Sie an, welches Obst von I    | hnen kultiviert wi | rd.                                                                                                    | -   |                                |
| Kultivierte Obstarten bzw. Obstgruppen    | Bitte auswählen    | Flächenübersicht in ha<br>(wird automatisch<br>berechnet gem. Übertrag<br>aus den folgenden<br>Obstgruppenseiten) |     |                                |
| Äpfel i                                   |                    | 2,4000                                                                                                    |     |                                |
| Birnen i                                  |                    | 0.0000                                                                                                    | . [ | Bitte haken Sie alle von Ihnen |
| Quitten i                                 |                    | 4 1,0000                                                                                                    | >   | kultivierten Obstarten bzw.    |
| Marillen i                                |                    | 0,5650                                                                                                    |     | Obsigruppen an:                |
| Pfirsiche, Nektarinen 🧻                   |                    | 0,0000                                                                                                    |     |                                |
| Zwetschken i                              |                    | 0,0000                                                                                                    |     |                                |
| Kirschen, Weichseln i                     |                    | 0,0000                                                                                                    |     |                                |
| Schalenobst i                             |                    | 0,0000                                                                                                    |     |                                |
| Holunder i                                |                    | 0,0000                                                                                                    |     |                                |
| Beerenobst i                              |                    | 0,3250                                                                                                    |     |                                |
| Sonstiges Obst i                          |                    | 0,0000                                                                                                    |     |                                |
| Obst insgesamt                            |                    | 4,290                                                                                                    |     |                                |

Abbildung 45: Auswahl der kultivierten Obstarten bzw. Obstgruppen

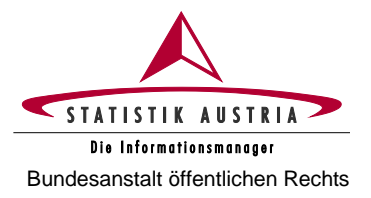

Durch die Auswahl werden auf den folgenden Seiten die erforderlichen Obstarten aktiviert bzw. nicht relevante Obstarten ausgeblendet. Die Spalte "Flächenübersicht in ha" dient lediglich Ihrer Information und errechnet sich automatisch aus Ihren späteren Eingaben auf anderen Seiten (Übertrag aus den Seiten "Kernobst", "Steinobst, Schalenobst" sowie "Beerenobst, Holunder, Sonstiges Obst").

- Allfällige Informationen: Hier haben Sie die Möglichkeit, Anmerkungen (zu Stammdaten, Betriebsübergabe etc.) zu tätigen. Bitte beachten Sie, dass dieses Feld auf 1 000 Zeichen limitiert ist. Gerne senden Sie uns weitere Anmerkungen oder Anfragen auch per E-Mail an obst@statistik.gv.at.
- Bestätigung nach Abschluss der Seite: Vergessen Sie nicht, nach Bearbeitung der Seite, diese abzuschließen und zu prüfen:

| Allfällige Informationen                                                                                                |                                                                                                    |  |  |  |  |  |  |  |
|----------------------------------------------------------------------------------------------------|----------------------------------------------------------------------------------------------------|--|--|--|--|--|--|--|
| Für allfällige Informationen an Statistik Austria<br>verwenden Sie bitte nachstehendes Textfeld<br>(max. 1 000 Zeichen) |                                                                                                    |  |  |  |  |  |  |  |
|                                                                                                    |                                                                                                    |  |  |  |  |  |  |  |
| Bestätigung nach Abschluss der Seite                                                                                    |                                                                                                    |  |  |  |  |  |  |  |
| Wenn Sie die Seite vollständig ausgefüllt haben,                                                                        | setzen Sie ein Häkchen bei "Die Einträge zu dieser Seite sind abgeschlossen." Die Seitenprüfung wird daraufhin aktiviert.                                                                                 |  |  |  |  |  |  |  |
| Bleiben nach erfolgter Fehlerkorrektur noch Hinv                                                                        | Bleiben nach erfolgter Fehlerkorrektur noch Hinweise zurück, die für Ihren Betrieb nicht zutreffen, können diese durch Setzen des Häkchens bei "Mögliche Hinweise treffen nicht zu." ausgeblendet werden. |  |  |  |  |  |  |  |
|                                                                                                    | Die Einträge zu dieser Seite sind abgeschlossen.                                                                                                    |  |  |  |  |  |  |  |

Abbildung 46: Raum für allfällige Informationen und Seitenabschluss am Ende der Seite

Aufgrund der Interaktivität des Fragebogens **muss** vor Bearbeitung aller weiteren Seiten die Seite "Angaben zum Betrieb" vollständig ausgefüllt, abgeschlossen und geprüft werden!

#### 2.5.2.4 Seite Sorten, Arten

Bevor Sie auf dieser Seite Angaben zu den kultivierten Obstsorten bzw. -arten machen können, müssen Sie auf der Seite "Angaben zum Betrieb" die entsprechenden kultivierten Obstarten bzw. Obstgruppen ausgewählt haben. Je nach getätigter Auswahl werden auf der Seite "Sorten, Arten" die entsprechenden Sorten bzw. Arten angezeigt.

Bei Apfel-, Birnen-, Marillen-, Pfirsich-, Nektarinen- und Zwetschkenanlagen ist nach **Sorten** zu differenzieren. Bei allen anderen Obstgruppen sind die kultivierten **Arten** anzugeben.

Wählen Sie in weiterer Folge durch Setzen der entsprechenden Häkchen die von Ihnen kultivierten Sorten bzw. Arten aus den vorgegebenen Listen aus. Sollte eine von Ihnen kultivierte Sorte/Art nicht in der Liste enthalten sein, ergänzen Sie die Liste bitte jeweils durch Betätigen der Schaltfläche "Obstsorte/-art hinzufügen" und manuelle Eingabe der fehlenden Sorte/Art. Nutzen Sie die Schaltfläche "Nur ausgewählte Sorten anzeigen", um sich Ihre persönliche Sorten- bzw. Artenliste übersichtlich darstellen zu lassen.

Alle angehakten Sorten/Arten stehen in den nachfolgenden Obstgruppenseiten (z. B. Seite "Kernobst") als Auswahlbox zur Verfügung, um die weitere Bearbeitung des Fragebogens zu erleichtern.

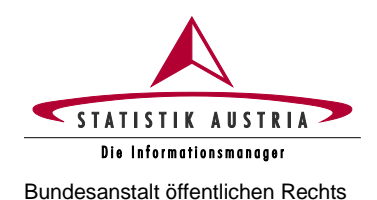

Erhebung der Erwerbsobstanlagen 2023

Ausfüllanleitung für den Webfragebogen

| Auswahl der Apfelsorten i                                                           |                                                                                                    |
|-------------------------------------------------------------------------------------|----------------------------------------------------------------------------------------------------|
| Anzahl der ausgewählten Apfelsorten 3                                               |                                                                                                    |
| Nur ausgewählte Sorten anzeigen Bitte alle am Betrieb kultivierten Sorten auswählen | Betätigen Sie nach fertiger Auswahl<br>die Schaltfläche, um nur die<br>ausgewählten Sorten bzw. Arten in<br>der Liste anzuzeigen.            |
| Baya Mariss                                                                         |                                                                                                    |
| Bellefleur<br>Berlepsch                                                             | Bitte haken Sie alle von<br>Ihnen kultivierten Obstsorten<br>bzw. Obstarten an. Die<br>Anzahl der ausgewählten                               |
| Berner Rosenapfel                                                                   | Sorten wird oben angezeigt.                                                                                                    |
| Bohnapfel                                                                           |                                                                                                    |
| Bonita                                                                              |                                                                                                    |
| Boskoop                                                                             | Betätigen Sie die Schaltfläche am<br>unteren Ende jeder Liste, um<br>kultivierte Sorten bzw. Arten, die in<br>der Liste fehlen, zu ergänzen. |

Abbildung 47: Auswahl der kultivierten Obstsorten bzw. Obstarten, Bsp. Apfel

#### 2.5.2.5 Seite Kernobst

Die Seite "Kernobst" ist nur dann sichtbar, wenn zuvor auf der Seite "Angaben zum Betrieb" die Obstarten Apfel, Birne oder Quitte ausgewählt wurden.

Bevor Sie auf der Seite "Kernobst" die erforderlichen Angaben machen können, wählen Sie bitte zuerst auf der Seite "Sorten, Arten" alle von Ihnen kultivierten Obstsorten aus, wie unter 2.5.2.4 beschrieben. Diese stehen Ihnen dann in nachstehenden Tabellen als Auswahlbox zur Verfügung.

### Die Seiten "Angaben zum Betrieb" und "Sorten, Arten" sind daher vor Bearbeitung aller weiteren Seiten abzuschließen!

Wählen Sie in den Blöcken Apfelanlagen und/oder Birnenanlagen die zuvor angegebenen Sorten mittels Auswahlbox aus und machen Sie für jede Sorte die erforderlichen Angaben zu Pflanzjahr, Anzahl der Bäume, Fläche in m<sup>2</sup>, durchschnittlichem Hektarertrag (**ACHTUNG:** dieser bezieht sich auf das **Vorjahr, also 2022**) Verwendung eines Hagelnetzes und Bewässerungsmöglichkeiten. Gegebenenfalls können ergänzende Anmerkungen gemacht werden.

Im Block Quittenanlagen ist analog vorzugehen, es ist aber nicht nach Sorten zu differenzieren.

Bei unterschiedlichem Pflanzjahr, unterschiedlichem Ertragsniveau oder Unterschieden in Bezug auf die Bewässerung sind **für dieselbe Sorte/Art mehrere Zeilen auszufüllen**. Sollten die Flächen noch nicht im Ertrag stehen (Neuauspflanzung) oder im Vorjahr ein Totalausfall der Ernte aufgetreten sein, ist der Ertrag mit "0" (Null) anzugeben. In diesem Fall muss dies in der Spalte "Anmerkungen" entsprechend erläutert werden.

Bei Auswahl von "Sonstige Bewässerung" ist diese in der Spalte "Anmerkungen Bewässerung" anzuführen.

Bitte beachten Sie, dass jede Zeile vollständig ausgefüllt sein muss.

Seite 60 von 68

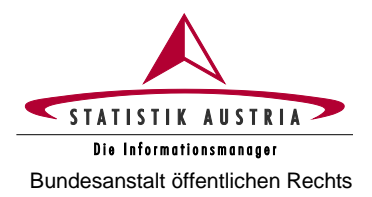

#### Erhebung der Erwerbsobstanlagen 2023 Ausfüllanleitung für den Webfragebogen

| A                | pfelanlagen                                                                                                    |   |           |   |                  |                |                     |           |             |               |        |                          |                 |                 |       |                        |      |                        |   |
|------------------|----------------------------------------------------------------------------------------------------|---|-----------|---|------------------|----------------|---------------------|-----------|-------------|---------------|--------|--------------------------|-----------------|-----------------|-------|------------------------|------|------------------------|---|
| Γ                | Bite geben Sie alle vom Betrieb bewirtschafteten Apfelsorten, aufgegliedert nach dem Jahr der Auspflanzung und dem Hektarertrag, an. Bite beachten Sie, dass für jedes Pflanzjahr und jede Ertragstage sowie Bewässerungsmöglichkeit eine eigene Zeile auszufüllen ist, jede |   |           |   |                  |                |                     |           |             |               |        |                          |                 |                 |       |                        |      |                        |   |
|                  | Sorten 🚺                                                                                                    |   | Pflanzjah | I | Anzahl der Bäume | Flache in m² 🚺 | Ertrag 2022 in t/ha |           | Hagelnetz 🚺 | Anmerkungen 🚺 | 1      | derzeit<br>bewässerbar 🚺 | Überk<br>beregn | ronen-<br>ung i | b     | Tropf-<br>ewässerung 🚺 | Bewa | ionstige<br>ässerung 🚺 |   |
|                  | Ariet                                                                                                    | ~ | 2018      | ~ | 6000             | 9000           | 25                  | ja        | ~           |               | neir   | n ~                      |                 |                 |       |                        |      |                        |   |
|                  | Ariet                                                                                                    | ~ | 2017      | ~ | 4000             | 6500           | 27                  | ja        | ~           |               | ja     | ~                        | nein            | ~               | ja    | ~                      | nein | ~                      |   |
|                  | Boskoop                                                                                                    | • | 2022      | • | 1000             | 1500           | 0                   | nei       | n 👻         | Junganlage    | ja     | ~                        | ja              | ~               | ja    | ~                      | nein | ~                      |   |
|                  | Zeile hinzufügen                                                                                                    | • |           |   |                  |                |                     |           | Für je      | edes F        | fla    | Inzjahr                  | und             | jede            |       | Ertragsla              | age  | sowie                  | ; |
|                  | Noch offene Sorten Bewässerungsmöglichkeit ist eine eigene Zeile anzulegen.                                                                                                    |   |           |   |                  |                |                     |           |             |               |        |                          |                 |                 |       |                        |      |                        |   |
| Braeburn Mannied |                                                                                                    |   |           |   |                  |                | Noch n              | icht bear | be          | itete Sor     | ten we | erden                    | unt             | ten ange        | zeigt | I <b>.</b>             |      |                        |   |

Abbildung 48: Angaben zu den Obstanlagen, Bsp. Apfel

| Summentabelle Apfel   | Baumsumme (Stk.) | Flächensumme (m²) | Flächensumme in ha | Summe derzeit bewässerbare Fläche (m <sup>2</sup> |  |
|-----------------------|------------------|-------------------|--------------------|---------------------------------------------------|--|
| automatisch berechnet | 11000            | 17000             | 1,70               | 8000                                              |  |

Abbildung 49: Summentabelle, Bsp. Apfel

Verwenden Sie die Schaltfläche "Zeile hinzufügen", um weitere Sorten bzw. Pflanzjahre etc. hinzuzufügen. Die Baum- und Flächensumme sowie die bewässerbare Fläche aller angegebenen Apfel-, Birnen- und/oder Quittenanlagen wird für jeden Block automatisch berechnet. Die Obstflächensumme wird jeweils in m<sup>2</sup> und Hektar ausgewiesen und auf die Seite "Angaben zum Betrieb" übertragen. Wenn Sie eine Zeile löschen möchten, nutzen Sie die Schaltfläche "Zeile löschen" am Ende jeder Zeile.

Für jede Obstart sind die genutzten Vermarktungswege, bezogen auf das Kalenderjahr 2023, anzugeben. Sollte im Kalenderjahr 2023 (noch) keine Vermarktung erfolgen (z. B. aufgrund von Neuauspflanzung oder Totalausfall), sind die üblicherweise genutzten bzw. geplanten Vermarktungswege anzugeben. Gegebenenfalls können ergänzende Anmerkungen gemacht werden.

Die vom Betrieb genutzten Vermarktungswege

- Vermarktung über eine Erzeuger:innenorganisation
- Direktvermarktung (an Letztverbraucher:in)
- Abgabe an einen Handelsbetrieb (Zwischenhändler:in)
- Abgabe direkt an Lebensmitteleinzelhandel (LEH)
- Verarbeitung

sind pro Obstart in Form prozentueller Anteile (%) anzugeben:

| Vermarktungswege Apfel i | Anerkannte<br>Erzeuger:innenorganisation [j] | Direktvermarktung<br>(an Letztverbraucher:in) i | Abgabe an Handelsbetrieb<br>(Zwischenhändler:in) i | Abgabe an<br>Lebensmitteleinzelhandel i | Verarbeitung i | Summe |
|--------------------------|----------------------------------------------|-------------------------------------------------|----------------------------------------------------|-----------------------------------------|----------------|-------|
| Angaben in %             | 70                                           | 10                                              | 0                                                  | 20                                      | 0              | 100   |

Abbildung 50: Vermarktungswege, Bsp. Apfel

Die Summe der Vermarktungswege einer Obstart muss jeweils 100 % ergeben.

#### 2.5.2.6 Seite Steinobst, Schalenobst

Die Seite "Steinobst, Schalenobst" ist nur dann sichtbar, wenn zuvor auf der Seite "Angaben zum Betrieb" entsprechende Steinobstarten oder die Gruppe Schalenobst ausgewählt wurde.

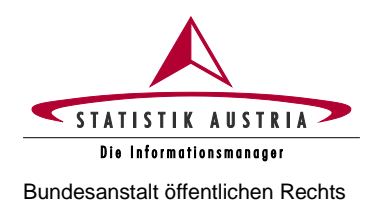

Bevor Sie auf dieser Seite Angaben zu Steinobst und Schalenobst machen können, wählen Sie bitte zuerst auf der Seite "Sorten, Arten" alle von Ihnen kultivierten Obstsorten bzw. Obstarten aus wie unter 2.5.2.4 beschrieben. Diese stehen Ihnen dann in nachstehenden Tabellen als Auswahlbox zur Verfügung.

### Die Seiten "Angaben zum Betrieb" und "Sorten, Arten" sind daher vor Bearbeitung aller weiteren Seiten abzuschließen!

Wählen Sie in den Blöcken Marillenanlagen und/oder Pfirsich- und Nektarinenanlagen und/oder Zwetschkenanlagen und/oder Kirschen- und Weichselanlagen und/oder Schalenobstanlagen die zuvor angegebenen Sorten/Arten mittels Auswahlbox aus und machen Sie für jede Sorte/Art die erforderlichen Angaben zu Pflanzjahr, Anzahl der Bäume, Fläche in m<sup>2</sup>, durchschnittlichem Hektarertrag (**ACHTUNG:** dieser bezieht sich auf das **Vorjahr, also 2022**), Verwendung eines Hagelnetzes (bei Steinobst), Verwendung eines Witterungsschutzes (bei Steinobst) sowie Bewässerungsmöglichkeiten. Bei Walnüssen ist darüber hinaus anzugeben, ob es sich um veredelte Bäume handelt. Gegebenenfalls können ergänzende Anmerkungen gemacht werden.

Bei unterschiedlichem Pflanzjahr, unterschiedlichem Ertragsniveau oder Unterschieden in Bezug auf die Bewässerung sind für **dieselbe Sorte/Art mehrere Zeilen auszufüllen**. Sollten die Flächen noch nicht im Ertrag stehen (Neuauspflanzung) oder 2022 ein Totalausfall der Ernte aufgetreten sein, ist der Ertrag mit "0" (Null) anzugeben. In diesem Fall muss dies in der Spalte "Anmerkungen" entsprechend erläutert werden.

Bei Auswahl von "Sonstige Bewässerung" ist diese in der Spalte "Anmerkungen Bewässerung" anzuführen.

| Marilionanlagen                                                                                                    |                                                          |                  |                |                     |             |                                   |               |                        |                          |                       |                |
|----------------------------------------------------------------------------------------------------|----------------------------------------------------------|------------------|----------------|---------------------|-------------|-----------------------------------|---------------|------------------------|--------------------------|-----------------------|----------------|
| Bitte geben Sie alle vom Betrieb bewirtschafteten Marillensonten, aufgegliedert nach dem Jahr der Auspflanzung und dem Hektarentrag an. Bite beachten Sie, dass für jedes Pflanzjahr und jede Ertragslage sowie Bewässerungsmöglichkeit eine eigene Zeile auszufüllen ist, jede Sr |                                                          |                  |                |                     |             |                                   |               |                        |                          |                       | it, jede Sorti |
| Sorten 👔                                                                                                    | Pflanzjahr 🚺                                             | Anzahl der Bäume | Fläche in m² 🚺 | Ertrag 2022 in t/ha | Hagelnetz 🚺 | Witterungsschutz<br>(Überdachung) | Anmerkungen 间 | derzeit<br>bewässerbar | Überkronen-<br>beregnung | Tropf-<br>bewässerung | В              |
| Klosterneuburger Marille 👻                                                                                                    | 2016 -                                                   | 1500             | 9000           | 7                   | nein 🗸      | nein 🗸                            |               | nein 👻                 |                          |                       |                |
| Klosterneuburger Marille 🗸                                                                                                    | 2022 -                                                   | 100              | 600            | 0                   | nein 🗸      | nein 🗸                            | Junganlage    | nein 🗸                 |                          |                       |                |
| Klosterneuburger Marille 👻                                                                                                    | 2017 🗸                                                   | 150              | 900            | 0                   | nein 🗸      | nein 🗸                            | Spätfrost     | nein 🗸                 |                          |                       |                |
| Bergeron                                                                                                    | 2016 🗸                                                   | 200              | 1800           | 8,5                 | ja 🗸        | nein 🗸                            |               | ja 🗸                   | nein 🗸                   | ja                    | • nein         |
| Zeile hinzufügen                                                                                                    |                                                          |                  |                | F                   | ür jedes    | Pflanzjah                         | r und         | jede Er                | tragslage                | sowie                 |                |
| Noch offene Sorten                                                                                                    | Bewässerungsmöglichkeit ist eine eigene Zeile anzulegen. |                  |                |                     |             |                                   |               |                        |                          |                       |                |
| Aurora, Goldrich  Noch nicht bearbeitete Sorten werden unten angezeigt.                                                                                                    |                                                          |                  |                |                     |             |                                   |               |                        |                          |                       |                |

#### Bitte beachten Sie, dass jede Zeile vollständig ausgefüllt sein muss.

Abbildung 51: Angaben zu den Obstanlagen, Bsp. Marille

| Summentabelle Marillen | tabelle Marillen Baumsumme (Stk.) |       | Flächensumme in ha | Summe derzeit bewässerbare Fläche (m <sup>2</sup> |  |
|------------------------|-----------------------------------|-------|--------------------|---------------------------------------------------|--|
| automatisch berechnet  | 1950                              | 12300 | 1,23               | 1800                                              |  |

Abbildung 52: Summentabelle, Bsp. Marille

Verwenden Sie die Schaltfläche "Zeile hinzufügen", um weitere Sorten/Arten bzw. Pflanzjahre etc. hinzuzufügen. Die Baum- und Flächensumme sowie die bewässerbare Fläche aller angegebenen Steinobstund/oder Schalenobstanlagen wird für jeden Block automatisch berechnet. Die Obstflächensumme wird jeweils in m<sup>2</sup> und Hektar ausgewiesen und auf die Seite "Angaben zum Betrieb" übertragen. Wenn Sie eine Zeile löschen möchten, nutzen Sie die Schaltfläche "Zeile löschen" am Ende jeder Zeile.

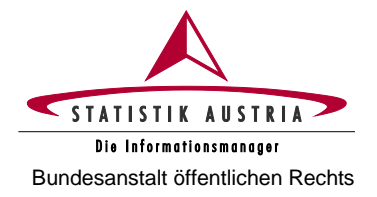

Für jede Obstart sind die genutzten Vermarktungswege, bezogen auf das Kalenderjahr 2023, anzugeben. Sollte im Kalenderjahr 2023 (noch) keine Vermarktung erfolgen (z. B. aufgrund von Neuauspflanzung oder Totalausfall), sind die üblicherweise genutzten bzw. geplanten Vermarktungswege anzugeben. Gegebenenfalls können ergänzende Anmerkungen gemacht werden.

Die vom Betrieb genutzten Vermarktungswege

- Vermarktung über eine Erzeuger:innenorganisation
- Direktvermarktung (an Letztverbraucher:in)
- Abgabe an einen Handelsbetrieb (Zwischenhändler:in)
- Abgabe direkt an Lebensmitteleinzelhandel (LEH)
- Verarbeitung

sind pro Obstart in Form prozentueller Anteile (%) anzugeben:

| Vermarktungswege Marillen i | Anerkannte<br>Erzeuger:innenorganisation | Direktvermarktung<br>(an Letztverbraucher:in) [] | Abgabe an Handelsbetrieb<br>(Zwischenhändler:in) i | Abgabe an<br>Lebensmitteleinzelhandel i | Verarbeitung i | Summe |
|-----------------------------|------------------------------------------|--------------------------------------------------|----------------------------------------------------|-----------------------------------------|----------------|-------|
| Angaben in %                |                                          | 50                                               | 30                                                 | 20                                      |                | 100   |

Abbildung 53: Vermarktungswege, Bsp. Marille

Die Summe der Vermarktungswege einer Obstart muss jeweils 100 % ergeben.

#### 2.5.2.7 Seite Beerenobst, Holunder, Sonstiges Obst

Die Seite "Beerenobst, Holunder, Sonstiges Obst" ist nur dann sichtbar, wenn zuvor auf der Seite "Angaben zum Betrieb" Beerenobst, Holunder oder Sonstiges Obst ausgewählt wurde.

Bevor Sie auf dieser Seite Angaben zu Beerenobst, Holunder und/oder Sonstigem Obst machen können, wählen Sie bitte zuerst auf der Seite "Sorten, Arten" alle von Ihnen kultivierten Obstarten aus wie unter 2.5.2.4 beschrieben. Diese stehen Ihnen dann in nachstehenden Tabellen als Auswahlbox zur Verfügung.

### Die Seiten "Angaben zum Betrieb" und "Sorten, Arten" sind daher vor Bearbeitung aller weiteren Seiten abzuschließen!

Wählen Sie in den Blöcken Holunder und/oder Beerenobst und/oder Sonstiges Obst die zuvor angegebenen Arten mittels Auswahlbox aus und machen Sie für jede Art die erforderlichen Angaben zu Pflanzjahr (nur bei Baumkulturen), Anzahl der Bäume (nur bei Baumkulturen), Fläche in m<sup>2</sup>, durchschnittlichem Hektarertrag (**ACHTUNG**: dieser bezieht sich auf das **Vorjahr, also 2022**) sowie Bewässerungsmöglichkeiten; bei Beerenobst darüber hinaus zu Fläche unter Glas/Folie, Selbstpflückeanteil in Prozent (%), Verwendung eines Hagelnetzes und Verwendung eines Witterungsschutzes. Gegebenenfalls können ergänzende Anmerkungen gemacht werden.

Bei unterschiedlichem Pflanzjahr oder unterschiedlichem Ertragsniveau oder Unterschieden in Bezug auf die Bewässerung sind für **dieselbe Art mehrere Zeilen auszufüllen**. Sollten die Flächen noch nicht im Ertrag stehen (Neuauspflanzung) oder 2022 ein Totalausfall der Ernte aufgetreten sein, ist der Ertrag mit "0" (Null) anzugeben. In diesem Fall muss dies in der Spalte "Anmerkungen" entsprechend erläutert werden.

Bei Auswahl von "Sonstige Bewässerung" ist diese in der Spalte "Anmerkungen Bewässerung" anzuführen.

Bitte beachten Sie, dass jede Zeile vollständig ausgefüllt sein muss.

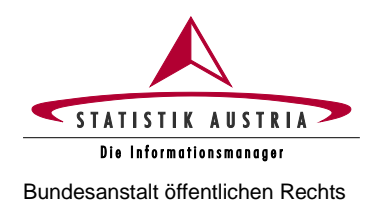

#### Erhebung der Erwerbsobstanlagen 2023

Ausfüllanleitung für den Webfragebogen

| Deerenoosianiagen                                                                                                    |                         |                                             |                      |                         |                                      |                                     |                      |                               |                                |                           |              |
|----------------------------------------------------------------------------------------------------|-------------------------|---------------------------------------------|----------------------|-------------------------|--------------------------------------|-------------------------------------|----------------------|-------------------------------|--------------------------------|---------------------------|--------------|
| Bitte geben Sie alle vom Be<br>B. "Herbsthimbeeren").                                                                                                    | etrieb bewirtschafteten | Beerenobstarten, au                         | fgegliedert nach dem | Hektarertrag, an. Bitte | e beachten Sie, dass <b>für jede</b> | Ertragslage sowie Bewäs:            | serungsmöglichkeit ( | eine eigene Zeile auszufüller | n ist, jede Art kann also mehr | lach angegeben werden. We | nn es sich u |
| Arten (Erdbeere,<br>Himbeere etc.)                                                                                                    | Flache in m² 🚺          | davon unter<br>Glas/Folientunnel<br>in m² i | Selbstpflücke in %   | Ertrag 2022 in t/ha     | HageInetz 🚺                          | Witterungsschutz<br>(Überdachung) 1 | Anmerkungen 🚺        | derzeit<br>bewässerbar i      | Überkronen-<br>beregnung 🚺     | Tropf-<br>bewässerung i   | s<br>Bewä    |
| Erdbeeren                                                                                                    | 5000                    | 0                                           | 50                   | 12                      | nein 🗸                               | nein 🗸                              |                      | ja 🗸                          | ja 🗸                           | nein 🗸                    | nein         |
| Erdbeeren 🗸                                                                                                    | 2000                    | 0                                           | 50                   | 10                      | nein 🗸                               | nein 🗸                              |                      | ja 🗸                          | ja 🗸                           | nein 🗸                    | nein         |
| Himbeeren 🗸                                                                                                    | 100                     | 100                                         | 0                    | 12                      | nein 🗸                               | nein 🗸                              |                      | ja 🗸                          | nein 🗸                         | ia 🗸                      | nein         |
| Zele hirutuligen       Für jedes Pflanzjahr und jede Ertragslage sowie         Noch offene Arten       Bewässerungsmöglichkeit ist eine eigene Zeile anzulegen. |                         |                                             |                      |                         |                                      |                                     |                      |                               |                                |                           |              |
| Noch nicht bearbeitete Sorten werden unten angezeigt.                                                                                                    |                         |                                             |                      |                         |                                      |                                     |                      |                               |                                |                           |              |

Abbildung 54: Angaben zu den Obstanlagen, Bsp. Beerenobst

| Summentabelle Beerenobst | Summentabelle Beerenobst Flächensumme (m <sup>2</sup> ) |      | Flächensumme Glas/Folientunnel (m²) | Summe derzeit bewässerbare Fläche (m²) |  |
|--------------------------|---------------------------------------------------------|------|-------------------------------------|----------------------------------------|--|
| automatisch berechnet    | 7100                                                    | 0,71 | 100                                 | 7100                                   |  |

Abbildung 55: Summentabelle, Bsp. Beerenobst

Verwenden Sie die Schaltfläche "Zeile hinzufügen", um weitere Arten bzw. Pflanzjahre etc. hinzuzufügen. Die Baum- und Flächensumme sowie die bewässerbare Fläche aller angegebenen Holunder-, Beerenobst- und sonstigen Obstanlagen wird für jeden Block automatisch berechnet. Die Obstflächensumme wird jeweils in m<sup>2</sup> und Hektar ausgewiesen und auf die Seiten "Angaben zum Betrieb" übertragen. Wenn Sie eine Zeile löschen möchten, nutzen Sie die Schaltfläche "Zeile löschen" am Ende jeder Zeile.

Für jede Obstart sind die genutzten Vermarktungswege, bezogen auf das Kalenderjahr 2023, anzugeben. Sollte im Kalenderjahr 2023 (noch) keine Vermarktung erfolgt sein (z. B. aufgrund von Neuauspflanzung oder Totalausfall), sind die üblicherweise genutzten bzw. geplanten Vermarktungswege anzugeben. Gegebenenfalls können ergänzende Anmerkungen gemacht werden.

Die vom Betrieb genutzten Vermarktungswege

- Vermarktung über eine Erzeuger:innenorganisation
- Direktvermarktung (an Letztverbraucher:in)
- Abgabe an einen Handelsbetrieb (Zwischenhändler:in)
- Abgabe direkt an Lebensmitteleinzelhandel (LEH)
- Verarbeitung

sind pro Obstart in Form prozentueller Anteile (%) anzugeben:

| Vermarktungswege (Angaben in %) i | Anerkannte<br>Erzeuger:innenorganisation [j | Direktvermarktung<br>(an Letztverbraucher:in) [j] | Abgabe an Handelsbetrieb<br>(Zwischenhändler:in) | Abgabe an<br>Lebensmitteleinzelhandel i | Verarbeitung i | Summe |
|-----------------------------------|---------------------------------------------|---------------------------------------------------|--------------------------------------------------|-----------------------------------------|----------------|-------|
| Erdbeeren                         | 30                                          | 70                                                |                                                  |                                         |                | 100   |
| Himbeeren                         | 100                                         |                                                   |                                                  |                                         |                | 100   |
| Minikiwi                          |                                             | 20                                                |                                                  | 80                                      |                | 100   |

Abbildung 56: Vermarktungswege, Bsp. Beerenobst

Die Summe der Vermarktungswege einer Obstart muss jeweils 100 % ergeben.

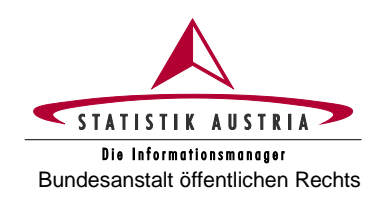

#### 3 Rat und Hilfe

Haben Sie Fragen oder Probleme, die die Anwendung bzw. Ausfüllung des Fragebogens oder die Betriebsnummer (LFBIS-Nr.) betreffen, dann wenden Sie sich bitte an die Mitarbeiter:innen von Statistik Austria.

→ Bei Anfragen bitte unbedingt Ihre **Betriebsnummer** bereithalten; bei schriftlichen Anfragen geben Sie uns zudem Ihren Namen, Ihre Adresse und Telefonnummer bekannt!

| Hilfestellungen                                                                                                    | 1                                                                                                    | @                                     |
|----------------------------------------------------------------------------------------------------|----------------------------------------------------------------------------------------------------|---------------------------------------|
| Anmeldename und Passwort vergessen bzw. nicht auffindbar                                                                                                    | 0800 799 766 *                                                                                                    | agrarstrukturerhebung@statistik.gv.at |
| MFA-Betriebe:<br>Inanspruchnahme der<br>Unterstützung der<br>Landwirtschaftskammer (LK) auf<br>Bezirksebene                                                     | Betriebe, die im Jahr 2023 einen Mehrfachantrag (MFA) stellen und<br>den Webfragebogen der Agrarstrukturerhebung nicht selbstständig<br>ausfüllen können, <b>erhalten von Ihrer LK auf Bezirksebene</b><br><b>Unterstützung</b> , um Ihrer Auskunftspflicht nachzukommen. Bei<br>weiteren Fragen wenden Sie sich bitte an Ihre LK auf Bezirksebene.                                                             |                                       |
| Nicht-MFA-Betriebe:<br>Inanspruchnahme eines<br>Telefoninterviews durch<br>Mitarbeiter:innen von Statistik<br>Austria                                           | Sollten Sie nicht die Möglichkeit haben, den elektronischen<br>Fragebogen selbstständig auszufüllen, rufen Sie uns bitte unter der<br>Hotline-Nr. 0800 799 766 an und vereinbaren Sie einen<br>Interviewtermin. Für die Durchführung des Telefoninterviews halten<br>Sie bitte Ihr Passwort und die dafür erforderlichen Unterlagen bereit.<br>Für die Vorbereitung verwenden Sie bitte diese Ausfüllanleitung. |                                       |
| Technische Fragen zum<br>elektronischen Fragebogen                                                                                                    | 0800 799 766 *                                                                                                    | agrarstrukturerhebung@statistik.gv.at |
| Inhaltliche Fragen zur<br>Agrarstrukturerhebung                                                                                                    | 0800 799 766 *                                                                                                    | agrarstrukturerhebung@statistik.gv.at |
| Inhaltliche sowie spezifische<br>Fragen zur Erhebung der<br>Erwerbsobstanlagen                                                                                  | 0800 799 766 *                                                                                                    | obst@statistik.gv.at                  |
| <ul> <li>Betriebsnummer für neuen<br/>Betrieb</li> <li>Betriebsteilung oder<br/>-zusammenlegung</li> <li>Betriebsauflösung</li> <li>Betriebsübergabe</li> </ul> | +43 1 71128 / 7879 oder<br>+43 1 71128 / 8175 oder<br>+43 1 71128 / 8185                                                                                                    | lfr@statistik.gv.at                   |

Selbstverständlich können Sie Ihre Anfragen auch per Fax senden: +43 1 711 28-8155 oder +43 1 493 43 00.

<sup>\*</sup> Die Telefonnummer 0800 799 766 wird als kostenlose **"Hotlinenummer" während der Erhebungsphase aktiviert**. In diesem Zeitraum stehen Ihnen unsere Mitarbeiter:innen an Werktagen zumindest zwischen 8.00 Uhr und 16.00 Uhr für Anfragen zur Verfügung.

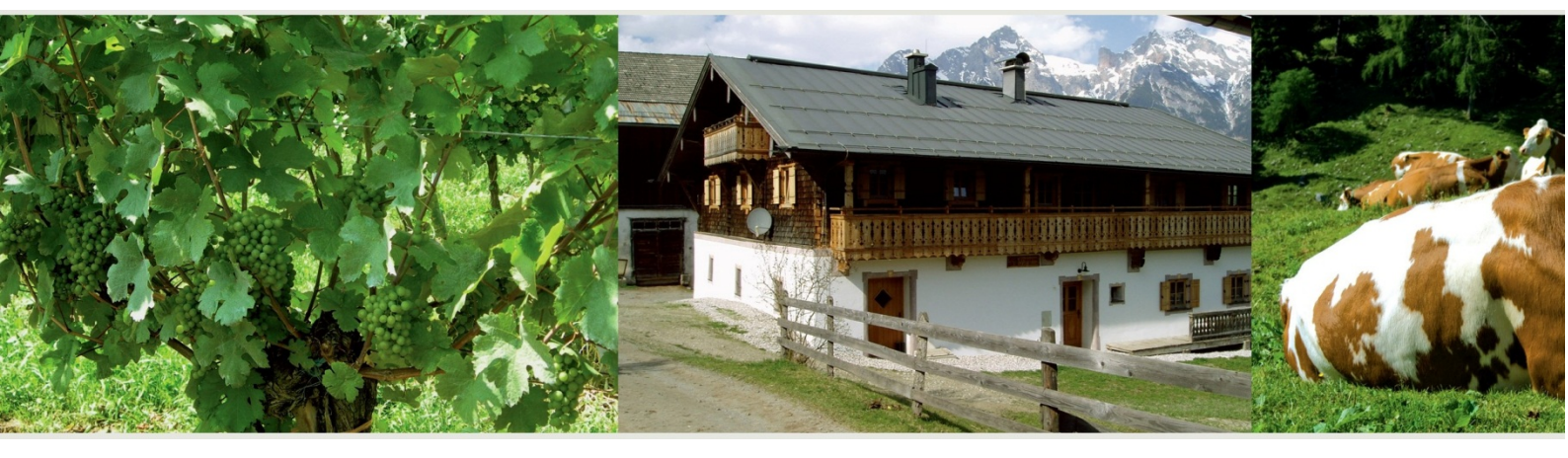

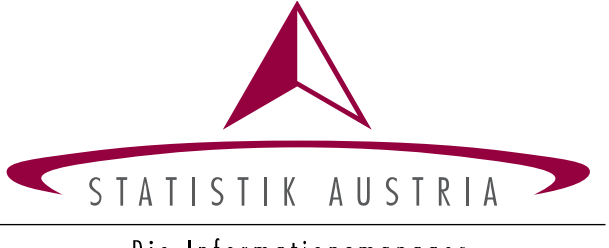

Die Informationsmanager